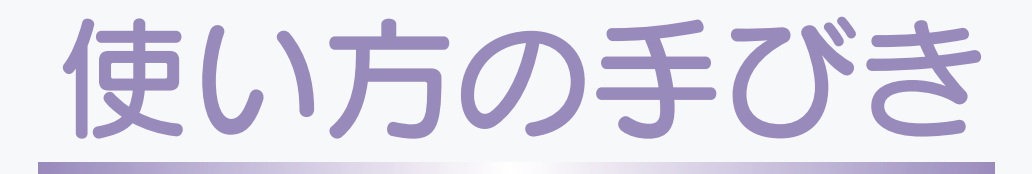

# 《取扱説明書》

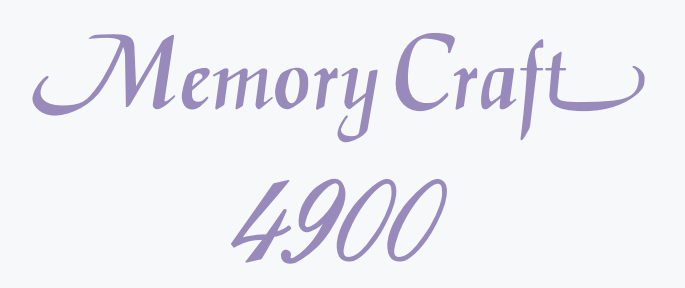

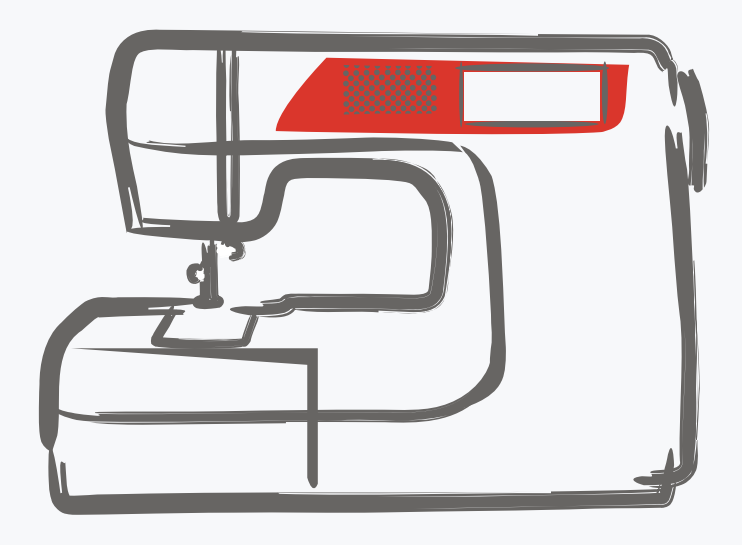

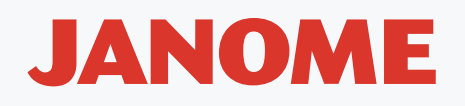

### 安全上のご注意

◆ご使用前に、この「安全上のご注意」をよくお読みの上、正しくお使いください。

- ◆ここに示した注意事項は、ミシンを安全に正しくお使いいただき、あなたや他の人々への危害や損害を未然に防止するため のものです。いずれも安全に関する重要な内容ですので、必ず守ってください。
- ◆お読みになったあとは、お使いになる方がいつでも見られるところに保管してください。
- ◆このミシンは、日本国内向け家庭用です。 FOR USE IN JAPAN ONLY.

#### 危害・損害の程度を表わす表示

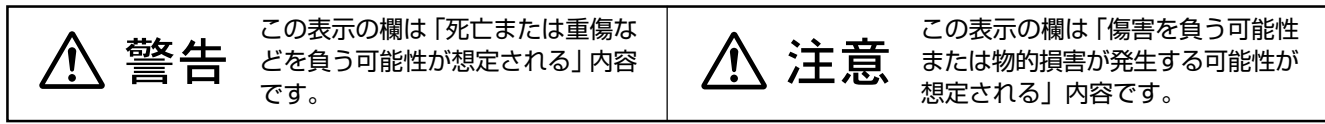

#### 本文中の図記号の意味

|                                                                                                    | 注意 <sup>感電・火災・けが</sup> の原因になります。                                                                                                    |
|----------------------------------------------------------------------------------------------------|----------------------------------------------------------------------------------------------------|
| ストーブ、アイロンの近くなど温度の高いところでは<br>使用しないでください。<br>禁止 ミシンの使用温度は5~35℃です。                                    | 会       会       会       し     ミシンの通風口はふさがないでください。     会       よ     ちょう     ちょう |
| スプレー製品などを使用した部屋や、引火しやすい物<br>禁止の近くでは使用しないでください。                                                     | <b>     交換</b> フットコントローラーの上に物をのせないでくださ     い。                                                                                                    |
| ● ● ● ● ● ● ● ● ● ● ● ● ● ● ● ● ● ● ●                                                              | お子様がご使用になるときや、<br>お子様の近くでご使用される<br>ときは、特に安全に注意して                                                                                                    |
| <ul> <li>電源プラグは定期的に乾いた布でふき、ほこりなどを</li> <li>取り除いてください。</li> <li>以下のようなときは、電源スイッチを切り、電源プラ</li> </ul> | くたさい。<br>00 <sup>-00</sup><br>プラグ受けに、糸くずやほこりがたまらないようにし<br>てください。                                                                                                    |
| びを抜いてください。<br>必ず電源 ・ミシンのそばを離れるとき<br>プラグを ・ミシンを使用したあと<br>抜く ・ミシン(使用中に停雪したとき)                        |                                                                                                    |
|                                                                                                    | 電源プラグを抜くときは、コードを引っ張らず電源プ<br>うグを持って抜いてください。                                                                                                    |
|                                                                                                    | 以下のことを行うときは、電源スイッチを切ってくだ<br>さい。<br>・押さえ、アタッチメントを交換するとき<br>・上糸、下糸をセットするとき                                                                                                    |
| お客様自身での分解は<br>分解禁止 しないでください。                                                                       | 以下のことを行うときは、電源スイッチを切り、電源<br>プラグを抜いてください。                                                                                                    |
| ミシンの操作中は、針から目を離<br>さないようにし、針・はずみ車・<br>まだんなどすべての動いている部                                              | ゆ9 <sup>m</sup> 電源 ・ミシンのお手入れを行うとき<br>プラグを ・針、針板を交換するとき<br>抜く ・針、針板を交換するとき                                                                                                    |
| 接触禁止分に手を近づけないでください。                                                                                | ミシンに以下の異常があるときは速やかに使用を停止<br>し、まず電源スイッチを切り、電源プラグを抜いて、お<br>買い上げの販売店にて占検・修理・調整をお受けくだ                                                                                                    |
|                                                                                                    | ですです。<br>必ず電源 ・正常に作動しないとき                                                                                                    |
| (                                                                                                  | <ul> <li>              かく             ・水にぬれたとき             ・落下などにより破損したとき             ・異常な臭い・音がするとき             ・電源コード・プラグ類が破損、劣化したとき      </li> </ul>                                                                                                    |

| ◎お取り扱いについてのお願い        | 2     |
|-----------------------|-------|
| ◎各部の名まえ               | 3     |
| ◎標準付属品と収納場所           | 4~5   |
| ●標準付属品                | 4     |
| ●収納場所(補助テーブル)         | 5     |
| ◎早見板の取り付けと使い方         | 5     |
| ◎操作方法                 | 6~16  |
| ●電源のつなぎ方              | 6     |
| ★スタート / ストップボタンを使用する場 | 豪合6   |
| ★フットコントローラーを使用する場合。   | 6     |
| ●操作ボタン                | 7~8   |
| ●速さの調節                | 9     |
| ★スピードコントロールつまみ        | 9     |
| ★フットコントローラー           | 9     |
| ●操作パネル                | 10    |
| ●模様の選び方               | 11    |
| ●押さえ上げ                | 12    |
| ●押さえ圧調節ダイヤル           | 12    |
| ●糸調子ダイヤル              | 13    |
| ●送り歯ドロップつまみ           | 14    |
| ●送り調節ねじ(模様の形の調節)      | 14    |
| ●押さえの外し方、付け方          | 15    |
| ●押さえホルダーの外し方、付け方      | 15    |
| ●針の取りかえ方              | 16    |
| ●布に適した糸や針を選ぶ目安        | 16    |
| ◎ぬう前の準備               | 17~22 |
| ●下糸の準備                | 17~19 |
| ★ボビンの取り出し             | 17    |
| ★糸こまのセット              | 17    |
| ★補助糸立て棒の使い方           | 17    |
| ★下糸巻き                 | 18    |
| ★ボビンのセット              | 19    |
| ●上糸の準備                | 20~21 |
| ★上糸かけ                 | 20    |
| ★糸通し                  | 21    |
| ●下糸を針板の上に引き出す場合       | 22    |
| ◎ぬい方                  | 23~63 |
| ●ぬい目の幅とあらさのかえ方        | 23~24 |
| ★ぬい目の幅のかえ方            | 23    |
| ★ぬい目のあらさのかえ方          | 24    |
| ●直線ぬい(中針位置)           | 25~27 |
| ★針板ガイドの使い方            |       |
| ●その他の直線状模様            | 28~30 |

# 目 次

|                                                                                                    | •••••                      | 28                                                                                                    |
|----------------------------------------------------------------------------------------------------|----------------------------|----------------------------------------------------------------------------------------------------|
| ★自動返しぬい                                                                                                    |                            | 28                                                                                                    |
| ★自動止めぬい                                                                                                    |                            | 29                                                                                                    |
| ★三重ぬい                                                                                                    |                            | 30                                                                                                    |
| ★伸縮ぬい(ニットステッチ)                                                                                                    |                            | 30                                                                                                    |
| ●ファスナー付け                                                                                                    | .31~                       | 33                                                                                                    |
| ●ギャザー                                                                                                    |                            | 34                                                                                                    |
| ●ピンタック                                                                                                    |                            | 34                                                                                                    |
| ●ボタン付け                                                                                                    |                            | 35                                                                                                    |
| ●かがりぬい                                                                                                    | .36~                       | 37                                                                                                    |
| ★トリコットぬいたち目かがり                                                                                                    |                            | 36                                                                                                    |
| ★かがりぬい 1                                                                                                    |                            | 36                                                                                                    |
| ★ニットステッチ                                                                                                    |                            | 37                                                                                                    |
| ★かがりぬい2                                                                                                    |                            | 37                                                                                                    |
| ●まつりぬい                                                                                                    | . 38~                      | 39                                                                                                    |
| ●シェルタック                                                                                                    |                            | 40                                                                                                    |
| ●ゴムひも付け                                                                                                    |                            | 40                                                                                                    |
| ●ボタンホール                                                                                                    | . 41~                      | 51                                                                                                    |
| ★ボタンホールの種類と用途                                                                                                    |                            | 41                                                                                                    |
| ★スクエアボタンホール                                                                                                    | . 42~                      | 44                                                                                                    |
| ★ボタンホール安定板セットを使用する:                                                                                                    | 場合                         | 45                                                                                                    |
| ★ボタンホールの幅とあらさのかえ方…                                                                                                    |                            | 46                                                                                                    |
| ★芯入りスクエアボタンホール                                                                                                    |                            | 47                                                                                                    |
| ★ラウンドボタンホール                                                                                                    |                            | 40                                                                                                    |
|                                                                                                    |                            | 48                                                                                                    |
| ★キーホールボタンホール                                                                                                    |                            | 48                                                                                                    |
| ★キーホールボタンホール<br>★ニットボタンホール                                                                                                    |                            | 48<br>48<br>49                                                                                           |
| <ul> <li>★キーホールボタンホール</li> <li>★ニットボタンホール</li> <li>★たまぶちボタンホール</li> </ul>                                                                                                    | . 50~                      | 48<br>48<br>49<br>51                                                                                     |
| <ul> <li>★キーホールボタンホール</li> <li>★ニットボタンホール</li> <li>★たまぶちボタンホール</li> <li>●つくろいぬい (ダーニング)</li> </ul>                                                                                                    | . 50 ~<br>. 52 ~           | 48<br>48<br>49<br>51<br>53                                                                               |
| <ul> <li>★キーホールボタンホール</li> <li>★ニットボタンホール</li> <li>★たまぶちボタンホール</li> <li>●つくろいぬい (ダーニング)</li> <li>●かんぬき止め</li> </ul>                                                                                                    | . 50 ~<br>. 52 ~           | 48<br>49<br>51<br>53<br>54                                                                               |
| <ul> <li>★キーホールボタンホール</li> <li>★ニットボタンホール</li> <li>★たまぶちボタンホール</li> <li>●つくろいぬい (ダーニング)</li> <li>●かんぬき止め</li> <li>●アイレット</li> </ul>                                                                                                    | . 50 ~<br>. 52 ~           | 48<br>49<br>51<br>53<br>54<br>55                                                                         |
| <ul> <li>★キーホールボタンホール</li> <li>★ニットボタンホール</li> <li>★たまぶちボタンホール</li> <li>●つくろいぬい (ダーニング)</li> <li>●かんぬき止め</li> <li>●アイレット</li> <li>●パッチワーク/キルト</li> </ul>                                                                                                    | . 50 ~<br>. 52 ~<br>. 56 ~ | 48<br>49<br>51<br>53<br>54<br>55<br>57                                                                   |
| <ul> <li>★キーホールボタンホール</li> <li>★ニットボタンホール</li> <li>★たまぶちボタンホール</li> <li>●つくろいぬい (ダーニング)</li> <li>●かんぬき止め</li> <li>●アイレット</li> <li>●パッチワーク/キルト</li> <li>★地ぬい</li> </ul>                                                                                                    | . 50 ~<br>. 52 ~<br>. 56 ~ | 48<br>49<br>51<br>53<br>54<br>55<br>57<br>56                                                             |
| <ul> <li>★キーホールボタンホール</li> <li>★ニットボタンホール</li> <li>★たまぶちボタンホール</li> <li>つくろいぬい (ダーニング)</li> <li>かんぬき止め</li> <li>アイレット</li> <li>パッチワーク/キルト</li> <li>★地ぬい</li> <li>★パッチワーク</li> </ul>                                                                                                    | . 50 ~<br>. 52 ~<br>. 56 ~ | 48<br>49<br>51<br>53<br>54<br>55<br>57<br>56<br>56                                                       |
| <ul> <li>★キーホールボタンホール</li> <li>★ニットボタンホール</li> <li>★たまぶちボタンホール</li> <li>●つくろいぬい (ダーニング)</li> <li>●かんぬき止め</li> <li>●アイレット</li> <li>●パッチワーク/キルト</li> <li>★パッチワーク</li> <li>★パッチワーク</li> <li>★スティップリングステッチ</li> </ul>                                                                                                    | . 50 ~<br>. 52 ~<br>. 56 ~ | 48<br>49<br>51<br>53<br>54<br>55<br>56<br>56<br>56                                                       |
| <ul> <li>★キーホールボタンホール</li> <li>★ニットボタンホール</li> <li>★たまぶちボタンホール</li> <li>●つくろいぬい (ダーニング)</li> <li>●かんぬき止め</li> <li>●アイレット</li> <li>●パッチワーク/キルト</li> <li>★北ッチワーク</li> <li>★パッチワーク</li> <li>★スティップリングステッチ</li> <li>★とじぬい (ワンサイクルぬい)</li> </ul>                                                                                                    | . 50 ~<br>. 52 ~<br>. 56 ~ | 48<br>49<br>51<br>53<br>54<br>55<br>57<br>56<br>56<br>56<br>57                                           |
| <ul> <li>★キーホールボタンホール</li> <li>★ニットボタンホール</li> <li>★たまぶちボタンホール</li> <li>つくろいぬい (ダーニング)</li> <li>かんぬき止め</li> <li>アイレット</li> <li>アイレット</li> <li>パッチワーク/キルト</li> <li>★地ぬい</li> <li>★パッチワーク</li> <li>★スティップリングステッチ</li> <li>★とじぬい (ワンサイクルぬい)</li> <li>★送りジョーズの使い方</li> </ul>                                                                                                    | . 50 ~<br>. 52 ~<br>. 56 ~ | 48<br>49<br>51<br>53<br>54<br>55<br>57<br>56<br>56<br>56<br>56<br>57<br>57                               |
| <ul> <li>★キーホールボタンホール</li> <li>★ニットボタンホール</li> <li>★たまぶちボタンホール</li> <li>●つくろいぬい (ダーニング)</li> <li>●かんぬき止め</li> <li>●アイレット</li> <li>●アイレット</li> <li>●パッチワーク/キルト</li> <li>★地ぬい</li> <li>★パッチワーク</li> <li>★スティップリングステッチ</li> <li>★とじぬい (ワンサイクルぬい)</li> <li>★送りジョーズの使い方</li> <li>●アップリケ</li> </ul>                                                                                                   | . 50 ~<br>. 52 ~<br>. 56 ~ | 48<br>49<br>51<br>53<br>54<br>55<br>57<br>56<br>56<br>56<br>56<br>57<br>57<br>57<br>58                   |
| <ul> <li>★キーホールボタンホール</li> <li>★ニットボタンホール</li> <li>★たまぶちボタンホール</li> <li>●つくろいぬい (ダーニング)</li> <li>●かんぬき止め</li> <li>●アイレット</li> <li>●パッチワーク/キルト</li> <li>★地ぬい</li> <li>★パッチワーク</li> <li>★パッチワーク</li> <li>★スティップリングステッチ</li> <li>★とじぬい (ワンサイクルぬい)</li> <li>★送りジョーズの使い方</li> <li>●アップリケ</li> </ul>                                                                                                  | . 50 ~<br>. 52 ~<br>. 56 ~ | 48<br>49<br>51<br>53<br>54<br>55<br>57<br>56<br>56<br>56<br>57<br>56<br>57<br>57<br>58<br>59             |
| <ul> <li>★キーホールボタンホール</li> <li>★ニットボタンホール</li> <li>★たまぶちボタンホール</li> <li>●つくろいぬい (ダーニング)</li> <li>●かんぬき止め</li> <li>●アイレット</li> <li>●アイレット</li> <li>●パッチワーク/キルト</li> <li>★地ぬい</li> <li>★パッチワーク</li> <li>★スティップリングステッチ</li> <li>★とじぬい (ワンサイクルぬい)</li> <li>★送りジョーズの使い方</li> <li>●アップリケ</li> <li>●ドロンワーク</li> </ul>                                                                                  | . 50 ~<br>. 52 ~<br>. 56 ~ | 48<br>49<br>51<br>53<br>54<br>55<br>57<br>56<br>56<br>57<br>56<br>57<br>57<br>58<br>59<br>59             |
| <ul> <li>★キーホールボタンホール</li> <li>★ニットボタンホール</li> <li>★たまぶちボタンホール</li> <li>●つくろいぬい (ダーニング)</li> <li>●かんぬき止め</li> <li>●アイレット</li> <li>●アイレット</li> <li>●パッチワーク/キルト</li> <li>★地ぬい</li> <li>★パッチワーク</li> <li>★パッチワーク</li> <li>★スティップリングステッチ</li> <li>★とじぬい (ワンサイクルぬい)</li> <li>★送りジョーズの使い方</li> <li>●アップリケ</li> <li>●アリンジ</li> <li>●ドロンワーク</li> <li>■スカラップ</li> </ul>                                  | . 50 ~<br>. 52 ~<br>. 56 ~ | 48<br>49<br>51<br>53<br>54<br>55<br>57<br>56<br>56<br>56<br>57<br>57<br>58<br>59<br>60                   |
| <ul> <li>★キーホールボタンホール</li> <li>★ニットボタンホール</li> <li>★たまぶちボタンホール</li> <li>●つくろいぬい (ダーニング)</li> <li>●かんぬき止め</li> <li>●アイレット</li> <li>●パッチワーク/キルト</li> <li>★地ぬい</li> <li>★パッチワーク</li> <li>★スティップリングステッチ</li> <li>★とじぬい (ワンサイクルぬい)</li> <li>★送りジョーズの使い方</li> <li>●アップリケ</li> <li>●アップリケ</li> <li>●ドロンワーク</li> <li>●スカラップ</li> <li>●ファゴティング</li> </ul>                                                | . 50 ~<br>. 52 ~<br>. 56 ~ | 48<br>49<br>51<br>53<br>54<br>55<br>57<br>56<br>57<br>56<br>57<br>57<br>58<br>59<br>59<br>60<br>60       |
| <ul> <li>★キーホールボタンホール</li> <li>★ニットボタンホール</li> <li>★たまぶちボタンホール</li> <li>●つくろいぬい (ダーニング)</li> <li>●かんぬき止め</li> <li>●アイレット</li> <li>●アイレット</li> <li>●パッチワーク/キルト</li> <li>★地ぬい</li> <li>★パッチワーク</li> <li>★スティップリングステッチ</li> <li>★とじぬい (ワンサイクルぬい)</li> <li>★送りジョーズの使い方</li> <li>●アップリケ</li> <li>●アリンジ</li> <li>●ドロンワーク</li> <li>●スカラップ</li> <li>●スモッキング</li> </ul>                                  | . 50 ~<br>. 52 ~<br>. 56 ~ | 48<br>49<br>51<br>53<br>54<br>55<br>57<br>56<br>56<br>57<br>57<br>58<br>59<br>59<br>60<br>60<br>61       |
| <ul> <li>★キーホールボタンホール</li> <li>★ニットボタンホール</li> <li>★たまぶちボタンホール</li> <li>●つくろいぬい (ダーニング)</li> <li>●かんぬき止め</li> <li>●アイレット</li> <li>●アイレット</li> <li>パッチワーク/キルト</li> <li>★地ぬい</li> <li>★パッチワーク</li> <li>★パッチワーク</li> <li>★スティップリングステッチ</li> <li>★とじぬい (ワンサイクルぬい)</li> <li>★送りジョーズの使い方</li> <li>●アップリケ</li> <li>●アップリケ</li> <li>●ドロンワーク</li> <li>●スカラップ</li> <li>●スモッキング</li> <li>●二本針ぬい</li> </ul> | . 50 ~<br>. 52 ~<br>. 56 ~ | 48<br>49<br>51<br>53<br>54<br>55<br>56<br>56<br>57<br>56<br>56<br>57<br>58<br>59<br>60<br>60<br>61<br>63 |

# 目 次

| ◎記憶ぬい                        | 64 ~ | - 69 |
|------------------------------|------|------|
| <ul><li>●組み合わせ記憶</li></ul>   |      | 64   |
| ●ワンサイクルぬい                    |      | 65   |
| ●糸切り記憶                       |      | 66   |
| ●つなぎ模様                       | 66 ~ | - 67 |
| ●模様の反転機能                     |      | 68   |
| ●模様の頭出し機能                    |      | 69   |
| ◎文字ぬい                        | 70 ~ | - 72 |
| ●文字ぬいについて                    |      | 70   |
| ●文字ぬいの例                      | 71 ~ | - 72 |
| ◎編集機能                        | 73 ~ | - 77 |
| <ul> <li>●記憶内容の確認</li> </ul> |      | 73   |
| <ul> <li>●記憶内容の修正</li> </ul> |      | 74   |
| ★模様の削除と挿入                    |      | 74   |
| ★模様のコピー(記憶)                  |      | 74   |
| ●ぬい目の幅とあらさの調節方法              | 75 ~ | - 77 |
| ★統一マニュアル方式                   | 75 ~ | - 76 |
| ★個別マニュアル方式                   |      | 77   |
| ◎ミシンの設定                      | 78 ~ | - 80 |
| ◎ミシンのお手入れ                    |      | . 81 |
| ●かまと送り歯、糸切り部の掃除              |      | 81   |
| ●内がまと針板の組み付け                 |      | 81   |
| ◎こんなときには                     | 82 ~ | - 83 |
| ●ブザー音の種類                     |      | 82   |
| ●メッセージ画面が表示された場合             |      | 82   |
| ●ミシンの調子が悪いときの直し方             |      | 83   |
| ◎模様一覧表                       |      | . 84 |

# ◎お取り扱いについてのお願い

### ◇ご使用の前に

- ほこりや油などでぬう布を汚さないように、使う 前に乾いたやわらかい布でよくふいてください。
- シンナー・ベンジン・ミガキ粉は絶対に使用しな いでください。

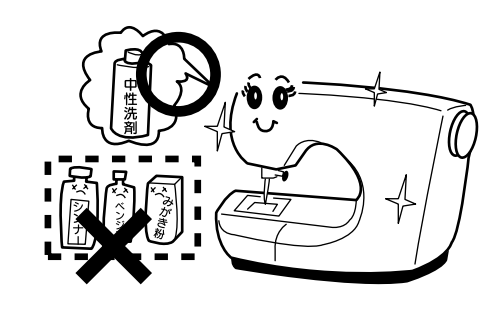

### ◇いつまでもご愛用いただくために

- ① 長時間日光に当てないでください。
- ② 湿気やほこりの多いところは避けてください。

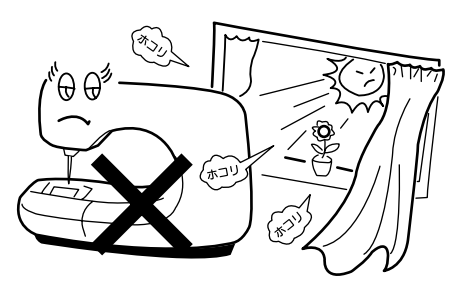

③ 落としたり、ぶつけるなど衝撃を与えないでくだ さい。

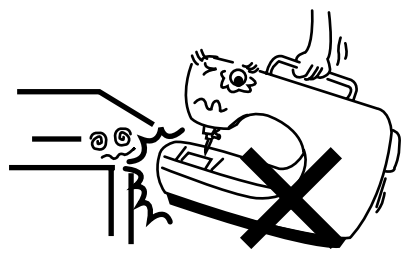

### ◇修理・調整についてのご案内

万一不調になったり故障が生じたときは、「◎こんな ときには/●ミシンの調子が悪いときの直し方」 (83ページ)により点検・調整を行ってください。

# ◎各部のなまえ

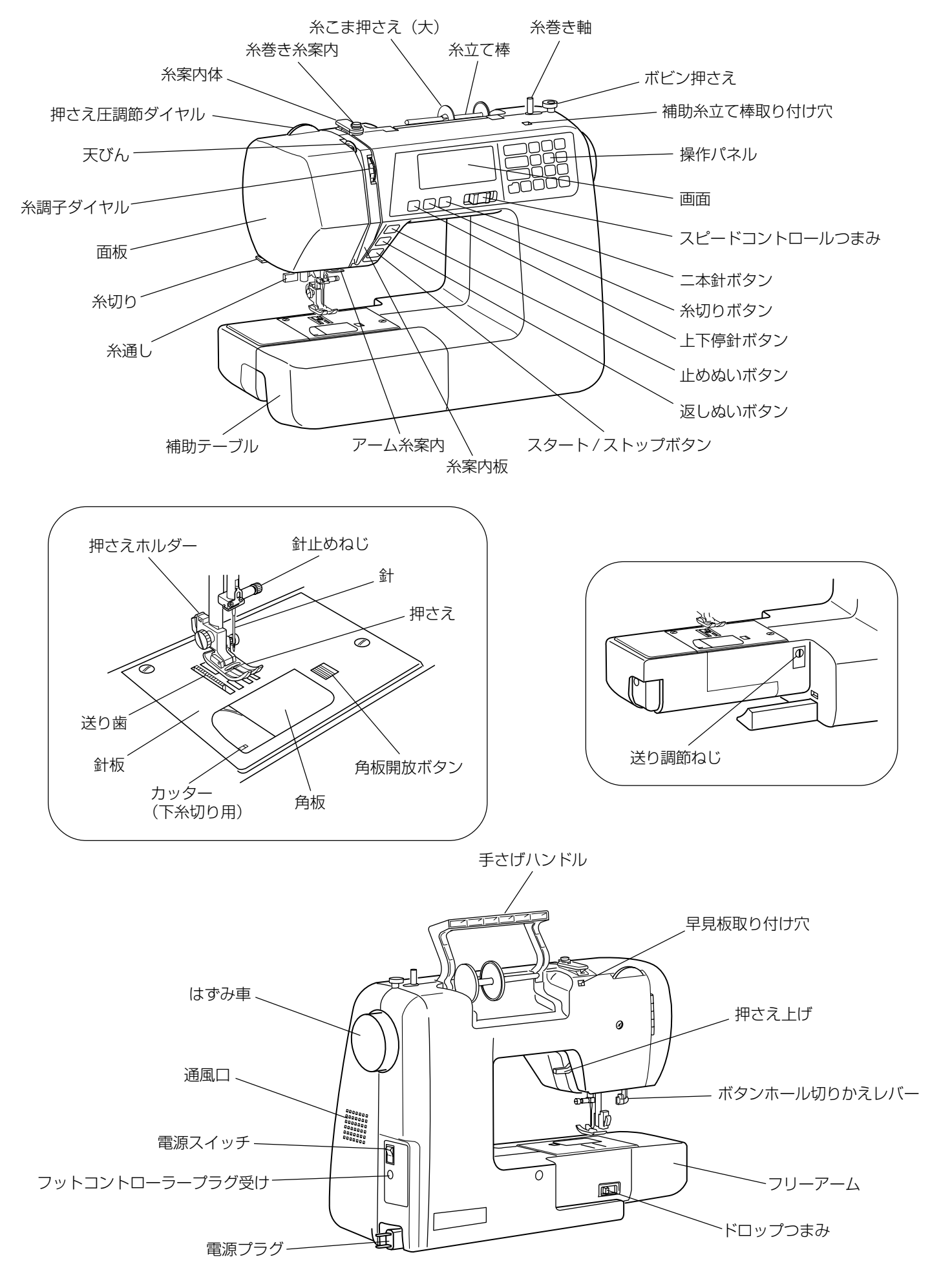

# ◎標準付属品と収納場所

### ●標準付属品

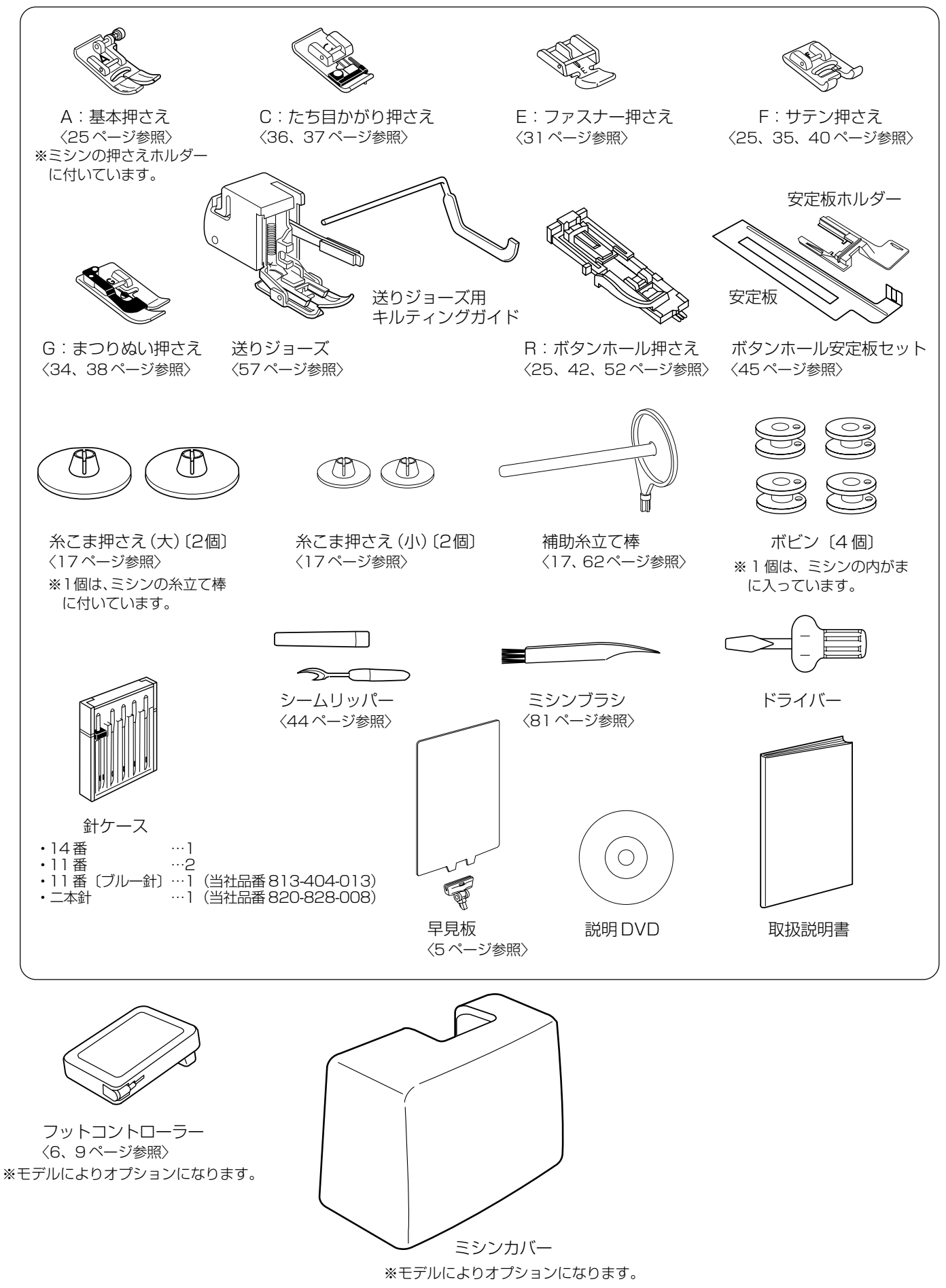

### ●収納場所(補助テーブル)

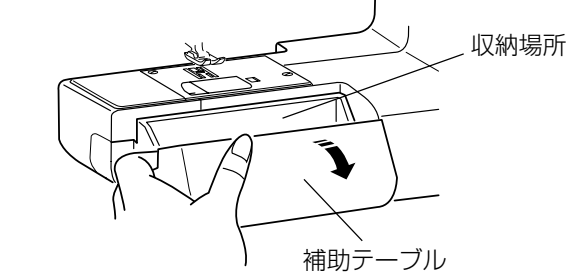

ガイド フリーアーム

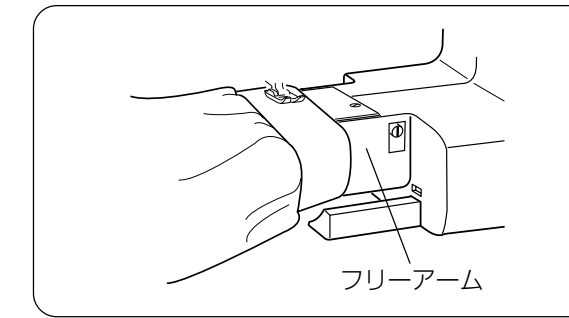

#### 補助テーブルを開けると、押さえ等の小物が収納できま す。

### 【補助テーブルの外し方・取り付け方】

補助テーブルは左側のくぼみに指をかけ、横に引いて外します。

取り付けるときは、フリーアームにそわせ、2カ所のガイ ドをミシン本体の穴に入れて取り付けます。

### <u>フリーアームの使い方</u>

補助テーブルを外すとフリーアームになります。 そでぐちやすそなどのぬい、およびふくろ物のくち端の 始末に利用できます。

## ◎早見板の取り付けと使い方

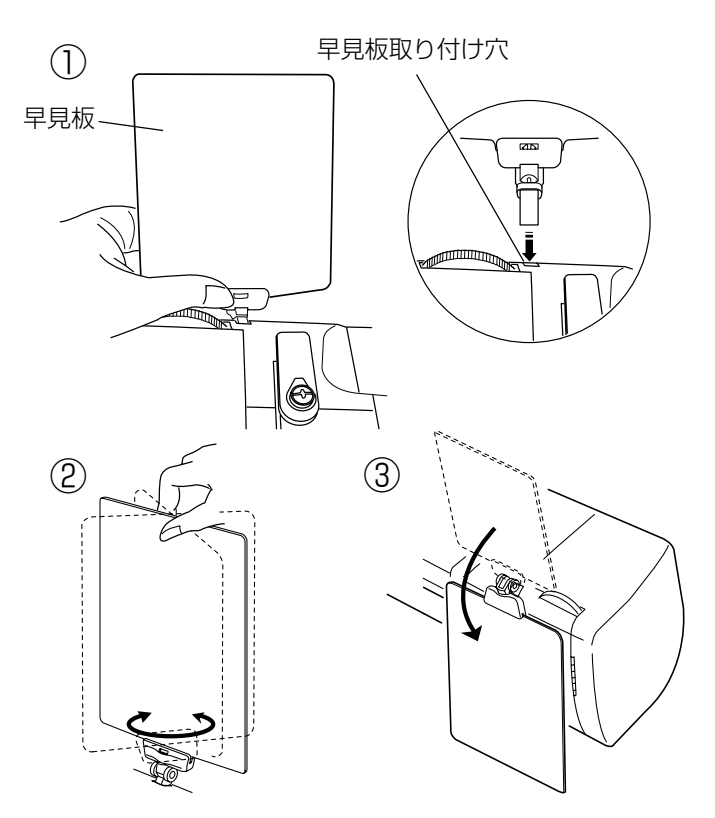

- ① 早見板をミシンの取り付け穴に差し込みます。
- ※ 差し込み方向にご注意ください。逆の方向に差し込む ことはできません。

② 早見板は回転させて、両面見ることができます。

- ③ 使用しないときは、ミシンのうしろ側に折りたたむこ ともできます。
- ※ 早見板を手前に倒したり、ななめにひねったりして無 理な力をかけないでください。破損するおそれがあり ます。

## ◎操作方法

### ●電源のつなぎ方

### <u>∧</u> 警告

- ・電源は、一般家庭用交流電源 100V でご使用ください。
  - ミシンを使わないときは、必ず電源スイッチを切り、電源プラグをコンセントから抜いてください。 感電・火災の原因になります。
- ・電源プラグは定期的に乾いた布でふき、ほこりなどを取り除いてください。
   ほこりなどが付着していると湿気などにより絶縁不良となり火災の原因になります。

### ★スタート/ストップボタンを使用する場合

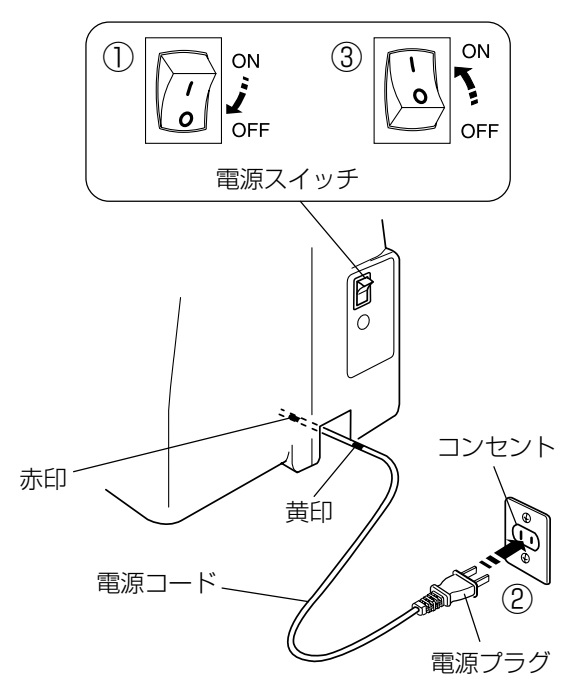

### ★フットコントローラーを使用する場合

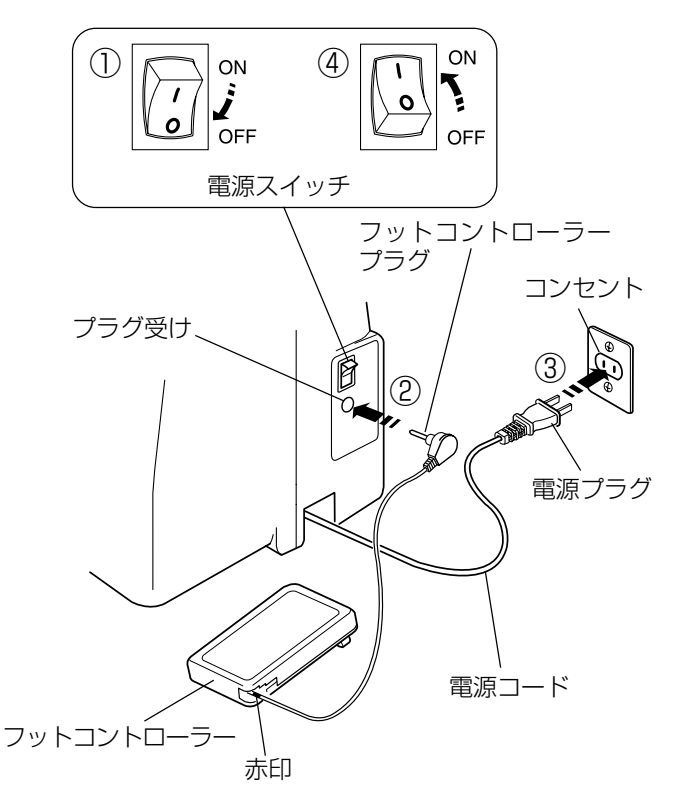

- 電源スイッチを「OFF」(切)にします。
- ② 電源コードを引き出し、電源プラグをコンセントに差し込みます。
- ③ 電源スイッチを「ON」(入) にします。
- ※ 電源コードは、赤印以上引き出さないでください。電源 コードを引き出し過ぎると断線する恐れがあります。 (黄印から赤印まで約 30cm です。)
- ※ 電源スイッチを入れると、ミシンの準備のための初期 設定が数秒間行われます。 初期設定中は針などが動きますので、ミシンに触れな いでください。

- ※ フットコントローラーは、モデルによりオプションに なります。
- 電源スイッチを「OFF」(切)にします。
- ② フットコントローラーのコードを引き出し、プラグを プラグ受けに差し込みます。
- ③ 電源コードを引き出し、電源プラグをコンセントに差 し込みます。
- ④ 電源スイッチを「ON」(入) にします。
- ※ フットコントローラーのコードは、赤印が見えたらそれ以上引き出さないでください。コードを引き出し過ぎると断線する恐れがあります。

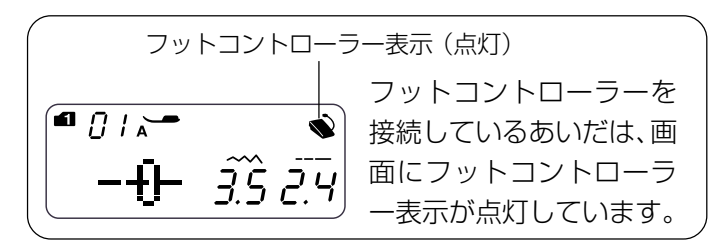

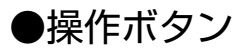

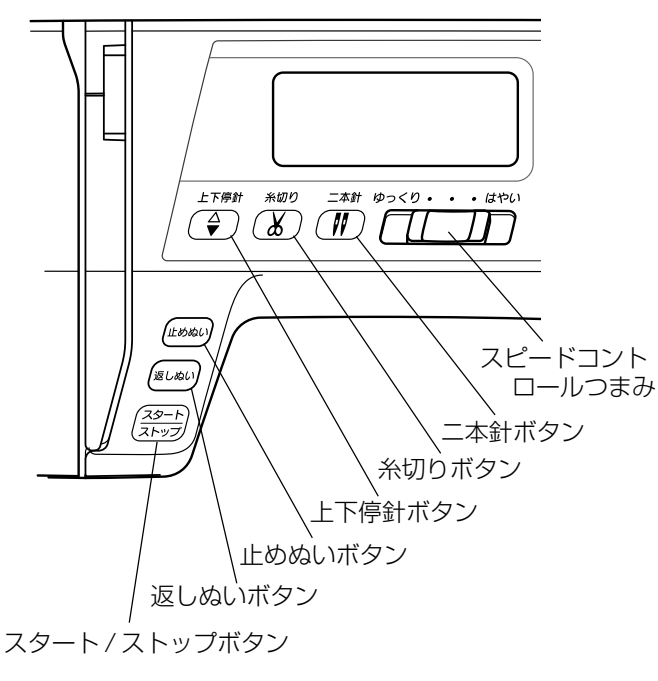

【スタート / ストップボタン】

ボタンを押すと、ミシンはゆっくり動きはじめてからスピ ードコントロールつまみでセットした速さになります。 もう一度押すと停止します。(通常は針が下の位置で停止 します。)

- ※ボタンを押してスタートさせたとき、指をはなさない で押し続けているあいだは、ミシンは低速で動きます。 ボタンを押して停止するときも、指をはなさないで押 し続けているあいだは、ミシンは低速で動きます。
- ※ ミシンを停止したとき、通常は針が下の位置で停止しますが、針を上の位置に停止することもできます。 「◎ミシンの設定」(78ページ)をごらんください。
- ※ フットコントローラーを接続しているときは、スター ト/ストップボタンは使用できません。

【返しぬいボタン】

|                 |    | - <del>T</del> | -ド1 | 、2     |    |   | Ð                | - K | З         |     |
|-----------------|----|----------------|-----|--------|----|---|------------------|-----|-----------|-----|
|                 | 01 | 04             | 07  | 08     | 12 |   | 01               | 55  | 56        |     |
| ■ 直線模様およびジグザグ模様 |    | ů              | ≩™  | $\sim$ | ₹r | • | - <br>- -<br>- - |     | 1<br>  ]) | の場合 |

《ミシン停止中》(フットコントローラーを接続していないときのみ) ボタンを押しているあいだは低速で返しぬいを行い、指をはなすとミシンは停止します。

《ミシン運転中》

ボタンを押しているあいだは返しぬいを行い、指をはなすと前進ぬいにもどります。

#### ■ その他の模様の場合

ぬい途中にボタンが押されると、その位置でほつれ止めの止めぬいを行って自動的にミシンが停止します。 (停止してから押した場合、運転再開後、その位置でほつれ止めの止めぬいを行って自動的にミシンが停止します。)

### 【止めぬいボタン】

|                 |    | Ð- | -ド1 | 、2     | ]  |   | Ŧ  | ード | 3      |     |
|-----------------|----|----|-----|--------|----|---|----|----|--------|-----|
|                 | 01 | 04 | 07  | 08     | 12 |   | 01 | 55 | 56     |     |
| ■ 直線模様およびジグザグ模様 |    | Û. | ≩м  | $\sim$ | Ş₽ | • |    |    | 1<br>U | の場合 |

ぬい途中にボタンが押されると、その位置でほつれ止めの止めぬいを行って自動的にミシンが停止します。 (停止してから押した場合、運転再開後、その位置でほつれ止めの止めぬいを行って自動的にミシンが停止します。)

#### ■ その他の模様の場合

ぬい途中にボタンが押されると、ボタンが押されたときの模様を完成させたあと、ほつれ止めの止めぬいを行って自動的にミシンが停止します。

(停止してから押した場合、運転再開後、ボタンが押されたときの模様を完成させたあと、ほつれ止めの止めぬいを 行って自動的にミシンが停止します。)

※ ぬう前にボタンを押しておくと、模様を1つだけぬったあと、ほつれ止めの止めぬいを行って自動的にミシンが 停止します。

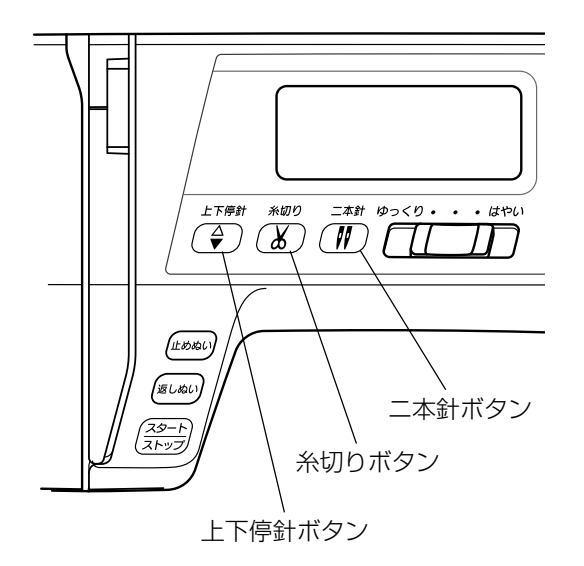

### 【上下停針ボタン】

ミシンが停止しているときにボタンを押すと、針の位置が 上にあるときは下に、下にあるときは上に移動させること ができます。

### 【糸切りボタン】

ぬい終わったあとボタンを押すと、上糸と下糸を自動的に 切ります。(針が布にささった状態でも、糸切りボタンを 押すと針は上の位置に移動します。)

糸切り後は下糸を針板の上に引きあげないで、そのままの 状態でぬうことができます。

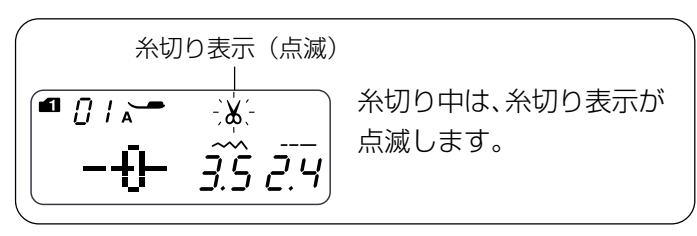

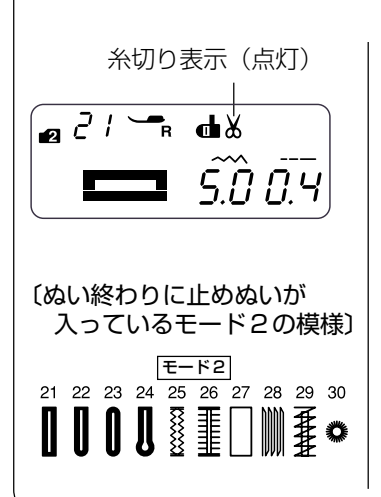

### <u>糸切り予約</u>

ミシン停止中またはぬっている途中で糸切りボタンを1秒以上長押しして、画面 に糸切り表示を点灯させると糸切り予約ができます。

糸切り予約をすると、ぬい終わりにほつれ止めの止めぬいが入っているモード2の左図の模様およびモード4~6のすべての文字と記号は、ぬい終わってミシンが停止すると同時に糸切りが行われます。

その他の模様も、スタート/ストップボタンを使わないで、止めぬいボタンまた は返しぬいボタンでぬい終わりに止めぬいを入れてミシンを停止した場合、ミシ ンが停止すると同時に糸切りが行われます。

※ 糸切り予約を取り消す場合は、糸切りボタンを1秒以上長押しして、画面の糸 切り表示を消してください。(他の模様を選んだ場合も取り消されます。)

### 糸切りの注意事項

- ・30番および30番より太い糸や特殊な糸を切る場合、二本針ぬいで糸を切る場合は、ミシンの面板に付い ている糸切りを使用してください。
- …「◎ぬい方/●直線ぬい(中針位置)/〔面板の糸切りの使い方〕欄」(26ページ)参照
- ・糸こまの糸残りが少ないものは使用しないでください。糸がらみの原因になります。
- ・糸切り部の掃除をときどき行ってください。糸切り部に糸くずがたまると故障の原因になります。 …「◎ミシンのお手入れ」(81ページ)参照
- ・糸が切れず糸がからんでしまった場合は、針板を外し、からんでいる糸を取り除いてください。
- …「◎ミシンのお手入れ」(81ページ)参照

### 【二本針ボタン】

二本針ぬいのときに使います。

二本針ぬいは、「◎ぬい方/●二本針ぬい」(62ページ)を ごらんください。

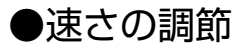

★スピードコントロールつまみ

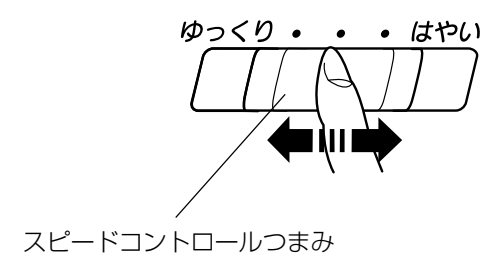

ぬう速さは、スピードコントロールつまみやフットコント ローラーで調節します。

スピードコントロールつまみは、スタート/ストップボタン使用時のぬう速さを調節できます。 つまみの位置が右側になるほど速くなります。

※ フットコントローラー使用時は、フットコントロー ラーをいっぱいに踏み込んだときの最高速度を調節で きます。

★フットコントローラー

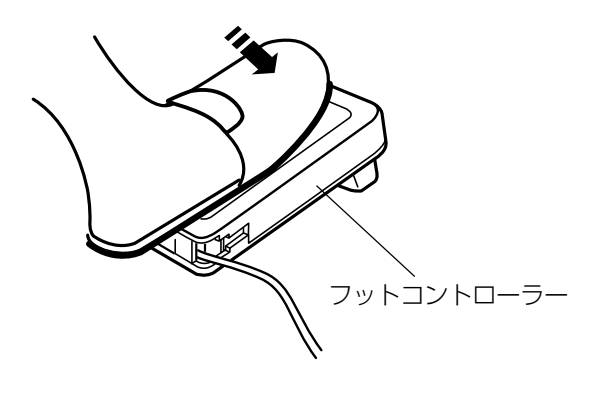

フットコントローラーの踏みかげんで、ぬう速さが調節できます。

深く踏む→速くなる。 浅く踏む→遅くなる。

※ スピードコントロールつまみは、通常、いちばん右側 の位置(最高速)にして、踏みかげんで調節してください。

初心者の方が細かいものをぬうときなどは低速側にしておくと、フットコントローラーをいっぱいに踏み込んでもスピードが出ないので使いやすくなります。

### ⚠ 注意

フットコントローラーの上に物を置かないようにして ください。けがや故障の原因になります。

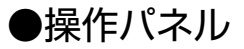

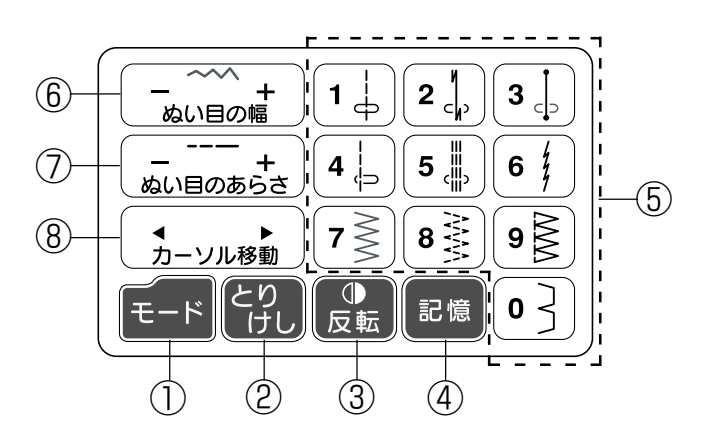

モードキー(11ページ参照)

モード1~モード6までの6種類にグループ分けされた模様を選ぶときに使います。

②とりけしキー(11、74ページ参照)

選んだ模様番号(十の位)を取り消すときや、記憶した模様を削除するときに使います。

- ※ ブザーが「ピー」と鳴るまでとりけしキーを長押しすると、記憶したすべての模様を一度で削除することができます。
- ③反転キー(59、68、69ページ参照)

模様の形を左右反転させるときに使います。 組み合わせ記憶した模様をぬっている途中でミシンを停止した場合は、反転キーを押すと、停止したときにぬっ ていた模様の先頭からぬい始めることができます。

④記憶キー(64、69ページ参照)

模様を組み合わせるときなど、選んだ模様を記憶させるときに使います。

※ 記憶キーが使えるのは、モード2~6です。 ※ 模様は合計 50 個まで記憶できます。

組み合わせ記憶した模様をぬっている途中でミシンを停止した場合は、記憶キーを押すと、組み合わせ記憶した 模様の先頭からぬい始めることができます。

⑤テンキー(11ページ参照)

モード1のダイレクトモードの場合は、テンキーに表示された10種類の模様を直接選ぶことができます。 モード2~6の場合は、模様番号(2桁)を選ぶときに使います。

6 ぬい目の幅調節キー(23、46、72ページ参照)

直線ぬいの針位置や模様のぬい目の幅をかえるときに使います。 モード4~6の文字ぬいの場合は、文字サイズを縮小したり拡大するときに使います。 ※拡大機能は、モード4のアルファベットの大文字のみです。

⑦ ぬい目のあらさ調節キー(24、46、53、55ページ参照) 模様のぬい目のあらさをかえるときや、特殊な模様の形を整えるときに使います。

⑧ カーソル移動キー(73、78ページ参照)

記憶した模様の確認、削除、追加などの編集をするときのカーソル移動に使います。 ミシンの設定では、設定内容を変更するときに使います。

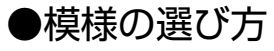

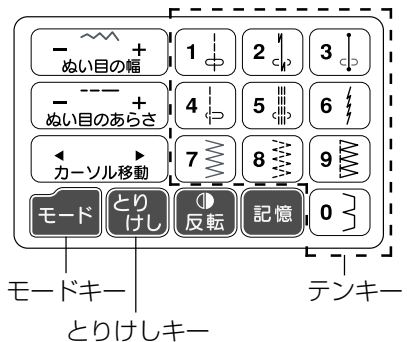

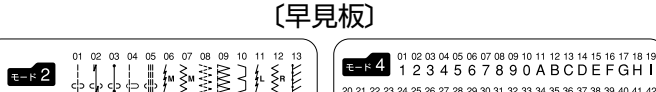

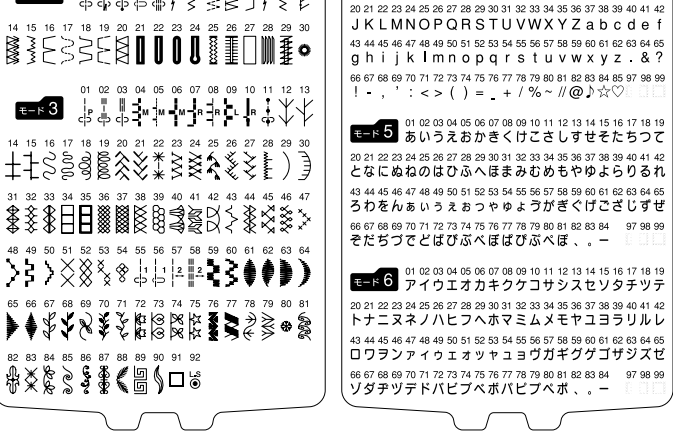

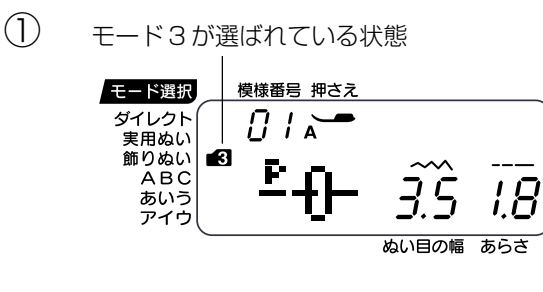

2

模様番号: [6] 表示(点滅)

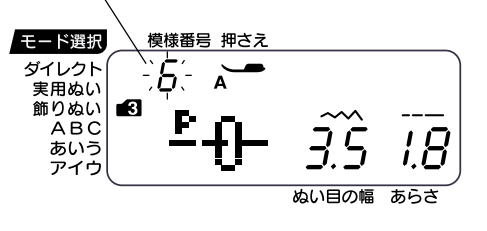

ぬい目の幅 あらさ

 ③ 模様番号:「61」表示(点灯)
 モード選択
 ダイレクト
 実用ぬい 節りぬい
 ④ / 下

モードキーを押すと、「ダイレクト」「実用ぬい」「飾りぬい」および3種類の文字ぬい(英数字・記号「ABC」、ひらがな「あいう」、カタカナ「アイウ」)の合計6種類のモードを選ぶことができます。
 ダイレクトモードは、テンキーを押すと、キーに表示されている10種類の模様を直接選ぶことができます。

ダイレクトモード以外のモードは、ぬいたい模様の模様番号を早見板から選び、次の方法で2桁の模様番号をテンキ ーで設定します。

【モード3「飾りぬい」の模様 ♣を選ぶ例】

① モードキーを押して、モード3「飾りぬい」を選びます。

- ② テンキーの「6」を押します。
   画面の模様番号の十の位の数字に「6」が点滅表示されます。
   (一の位の数字は何も表示されていない状態です。)
- ※ まちがった番号を押してしまった場合は、とりけしキ ーを押してください。 テンキーを押す前に選ばれていた模様番号表示 (2桁) にもどります。
- ③ テンキーの「1」を押します。
   画面に「61」の模様番号と模様のイラストが点灯表示
   され、選んだ模様をぬうことができます。

ABC あいう

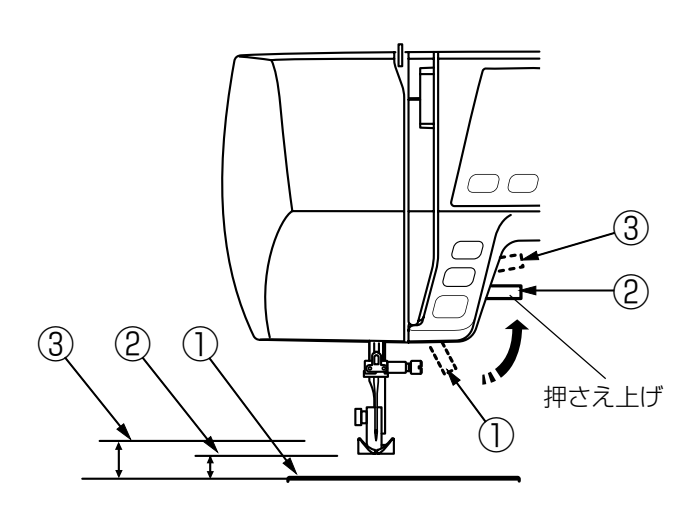

押さえ上げで、押さえのあげさげを行います。 普通にあげた位置よりさらに高くあげることもでき、厚い 布を入れるときなどに利用できます。

- さげた位置 …ぬうときや糸通しを使って針に 糸を通すときなど
- ② 普通にあげた位置 …布のセットや取り出し、上糸かけ、押さえの交換のときなど
- ③ さらにあげた位置 …厚い布を入れるときなど
  - ※ 押さえ上げをさげないでミシンをスタートさせようと すると安全装置がはたらいてミシンがスタートできな いようになっています。 このとき画面の押さえ表示が点滅します。 押さえ上げをさげてスタートさせてください。

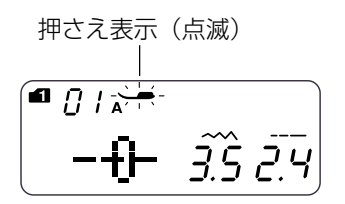

●押さえ圧調節ダイヤル

〔押さえ圧調節ダイヤル〕

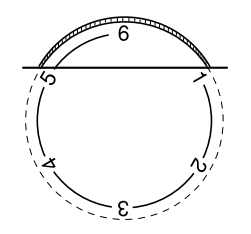

布地の厚さや特殊なぬい方によって、押さえ圧調節ダイヤ ルをまわして押さえ圧を調節します。 小さな数字ほど押さえ圧は弱くなります。

- ・薄物地は「1」~「3」
- ・普通地は「3」~「6」
- ・厚物地は「5」~「6」

を目安に合わせます。

また、伸縮性の布地をぬうときやアップリケなどぬいしろ 部分が重なりあうものをカーブしてぬうときなど、ぬいず れしやすい場合は弱めの「1」~「3」に合わせます。

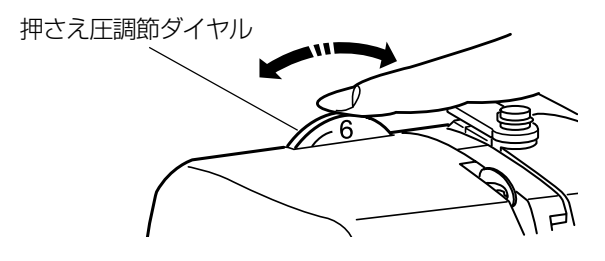

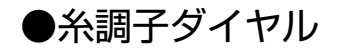

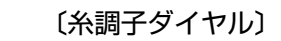

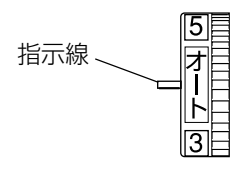

#### 【バランスのとれた糸調子】

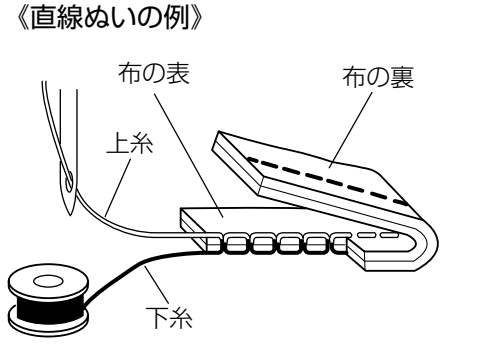

### 《ジグザグぬいの例》

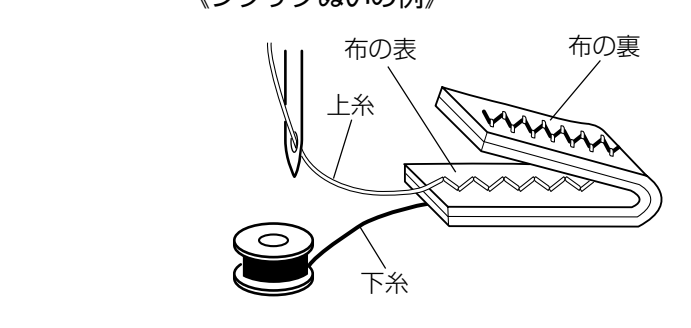

通常は、糸調子ダイヤルの「オート」を指示線に合わせる と、上糸と下糸がバランスよくぬえるように自動セットさ れます。

糸や布の種類などによって「オート」の位置で糸調子のバ ランスがとれない場合や、特殊なぬい方をする場合は糸調 子ダイヤルで調節します。

※ 糸調子が正しく調節されていないと、ぬい目がきたな くなったり、布にしわがよったり、糸が切れたりしま す。

### 【バランスのとれた糸調子】

直線ぬいのときは、上糸と下糸が布のほぼ中央でまじわります。

ジグザグぬいのときは、布の裏側に上糸が少し出るくらい になります。

【上糸が強すぎる場合の調節】

上糸が強すぎると、下糸が布の表に引き出されます。 糸調子ダイヤルをまわして、小さな数字を指示線に合わせ ます。

【上糸が弱すぎる場合】 布の表 上糸 布の裏 指示線 指示線

下糸

【上糸が弱すぎる場合の調節】

上糸が弱すぎると、上糸が布の裏に引き出されます。 糸調子ダイヤルをまわして、大きな数字を指示線に合わせ ます。

### ●送り歯ドロップつまみ

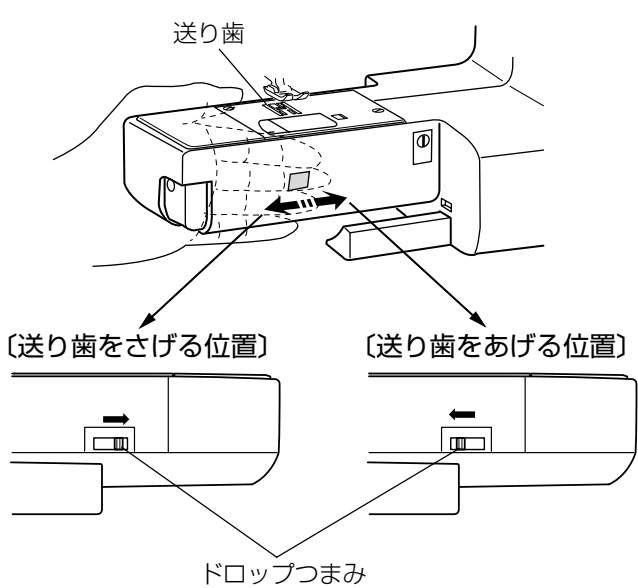

●送り調節ねじ(模様の形の調節)

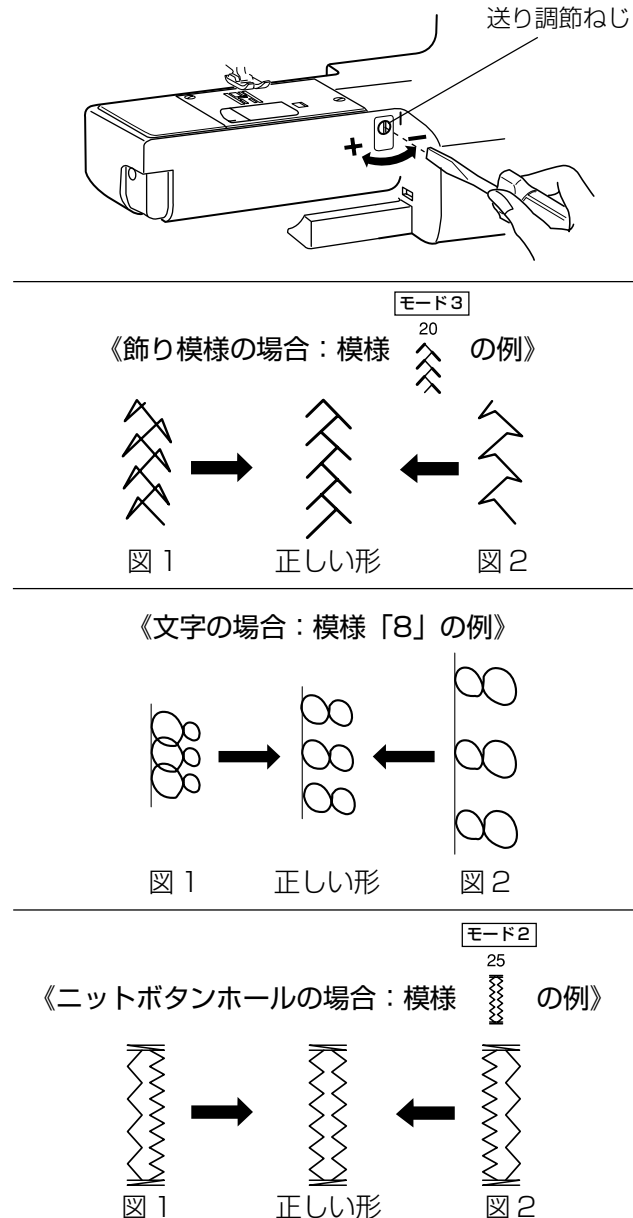

ドロップつまみで送り歯を常時さげた状態にし、布送り機 能をなしにすることができます。 ボタン付けなどを行うときに使用します。

※送り歯をさげたときは、使用する模様のぬい目のあら さをぬい目のあらさ調節キーで最小値に設定してくだ さい。

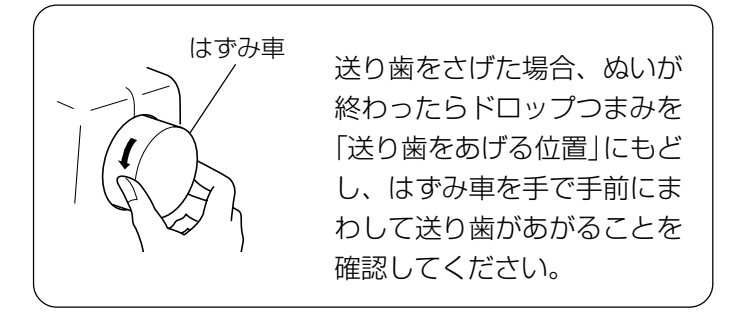

布の種類、厚さ、ぬいの速さなどによっては模様の形がく ずれて正しい形でぬえない場合があります。 実際にぬうときと同じ条件で試しぬいをし、模様の形がく ずれている場合は送り調節ねじで調節します。

補助テーブルを外すと調節ができます。

### 【飾り模様の形の整え方】

図1のように模様がつまっているときは、送り調節ねじを 「+」方向にまわします。

図2のように模様が伸びているときは、送り調節ねじを 「-」方向にまわします。

### 【文字の形の整え方】

図1のように文字がつまっているときは、送り調節ねじを 「+」方向にまわします。

図2のように文字が伸びているときは、送り調節ねじを 「-」方向にまわします。

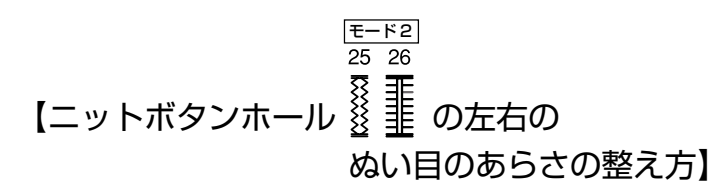

図1のように左側があらいときは、送り調節ねじを「+」 方向にまわします。

図2のように右側があらいときは、送り調節ねじを「-」 方向にまわします。

### ⚠ 注意

- ・押さえの取り外し、取り付けを行うときは、必ず電源スイッチを切ってください。けがの原因になります。 ・押さえは模様に合ったものをご使用ください。押さえが合っていないと針が押さえにあたり、けがの原因に
- なります。

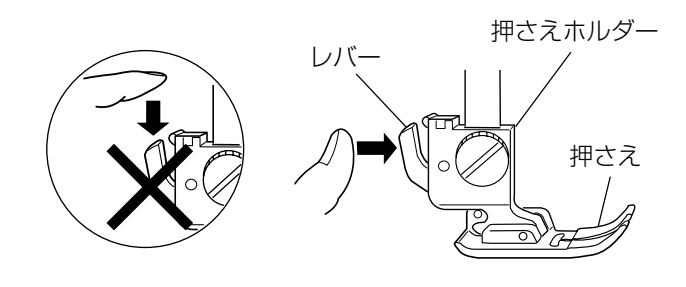

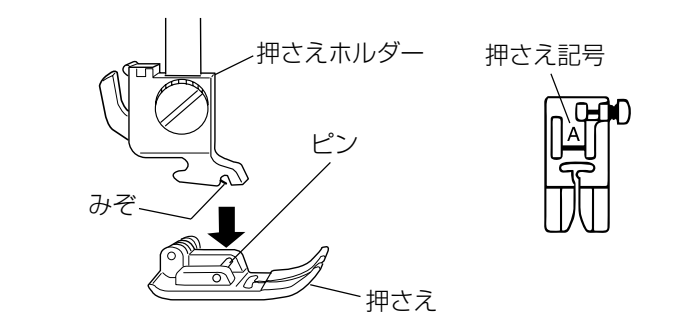

【押さえの外し方】

- ①はずみ車を手で手前にまわして針をあげ、押さえ上げ をあげます。
- 迎 押さえホルダーのレバーをうしろ側から手前に押して、
   押さえを外します。
- ※ レバーを上から押さないでください。故障の原因にな ります。

### 【押さえの付け方】

押さえのピンを押さえホルダーのみぞの真下において、押 さえ上げをゆっくりさげます。

※ 押さえは、模様に合ったものを使用してください。 押さえには記号が付いています。

●押さえホルダーの外し方、付け方

▲ 注意

押さえホルダーの取り外し・取り付けを行うときは、必ず電源スイッチを切ってください。けがの原因になり ます。

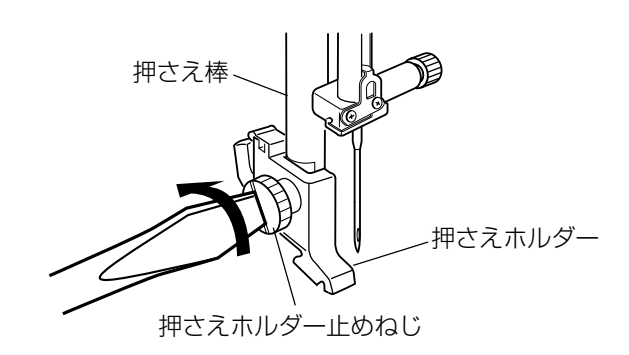

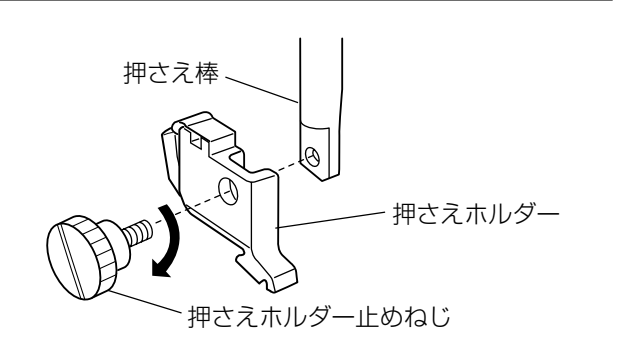

### 【押さえホルダーの外し方】

- ①はずみ車を手で手前にまわして針をあげ、押さえ上げ をあげます。
- 迎 押さえホルダー止めねじを左にまわして外し、押さえ
   ホルダーを外します。

### 【押さえホルダーの付け方】

押さえ棒に押さえホルダーを取り付け、押さえホルダー止 めねじをドライバーで右にまわしてしっかりと固定しま す。

### ⚠ 注意

針を交換するときは、必ず電源スイッチを切り、電源プラグをコンセントから抜いてください。けがの原因に なります。

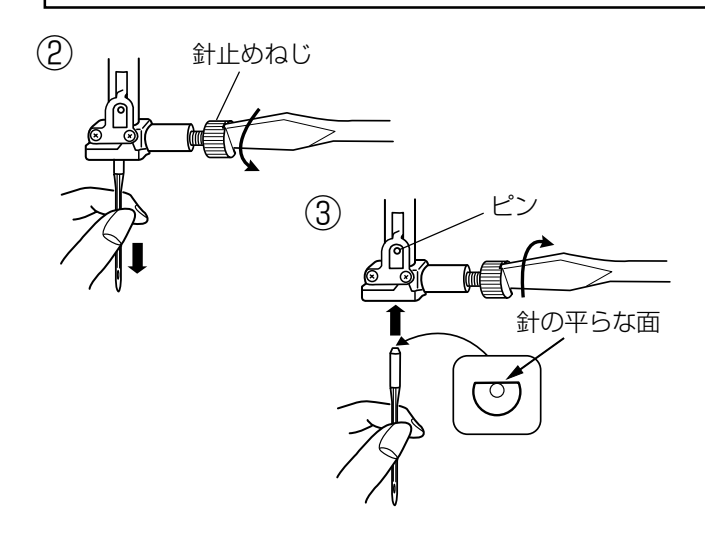

- はずみ車を手で手前にまわして針をあげ、押さえ上げ をさげます。
- ② 針止めねじを手前に1~2回まわしてゆるめ、針を外します。
- ③ 取り付けは、針の平らな面を向こう側に向けてピンに あたるまで差し込み、針止めねじをドライバーでしっ かりしめます。
- ※ 正しく針が付けられていないと、糸通しができないだけでなく、針がゆるんで針折れして危険です。

#### 【針の調べ方】

針の平らな面を平らな物(針板など)に置いたとき、すき まが針先まで均等に見えるのが良い針です。 針先が曲がったり、つぶれているものは使わないようにし てください。

| 布    | の種類                      | 糸                                       | 針       |
|------|--------------------------|-----------------------------------------|---------|
| うすい布 | ローン<br>ジョーゼット<br>トリコット   | ポリエステル 90番                              | 9番~11番  |
| 普通の布 | シーチング<br>ジャージー<br>一般ウール地 | 絹糸 50番<br>綿糸 60番<br>ポリエステル、ナイロン 50番〜90番 | 11番~14番 |
|      |                          | 綿糸 50番                                  | 14番     |
| 厚い布  | デニム<br>ツィード              | 絹糸 50番<br>綿糸 40番~50番<br>ポリエステル 40番~50番  | 14番~16番 |
|      | コート地                     | ポリエステル 30番<br>綿糸 30番                    | 16番     |

●布に適した糸や針を選ぶ目安

すきま

- ※ 一般に、うすい布には細い糸と細い針を、厚い布には太い糸と太い針を使用します。この表を目安に糸と針を選び、 試しぬいをして確かめてください。
- ※ 通常は、上糸と下糸は同じものを使用してください。
- ※ 伸縮性のある布 (ジャージー、トリコット等) など目とびしやすい布地は、付属のブルー針 (柄の部分が青色の針) を使用すると、目とびの防止効果があります。(市販SP針も同様の効果があります。)

### ◎ぬう前の準備

●下糸の準備

★ボビンの取り出し

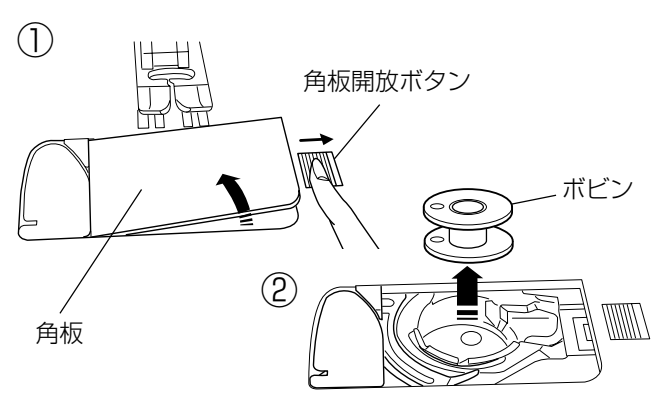

★糸こまのセット

《普通の糸こまの場合》

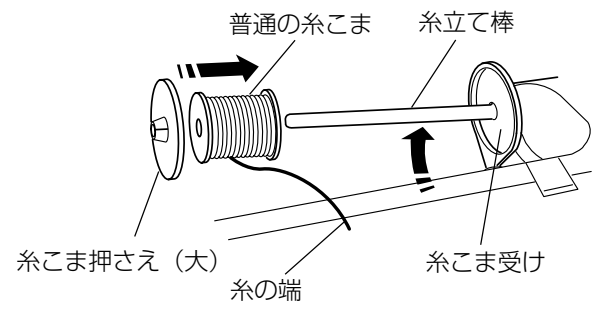

- ※ ナイロン透明糸およびメタリック糸は、下糸に使用しないで ください。
- 押さえ上げをあげ、角板開放ボタンを右へずらして角 板を外します。

② ボビンを取り出します。

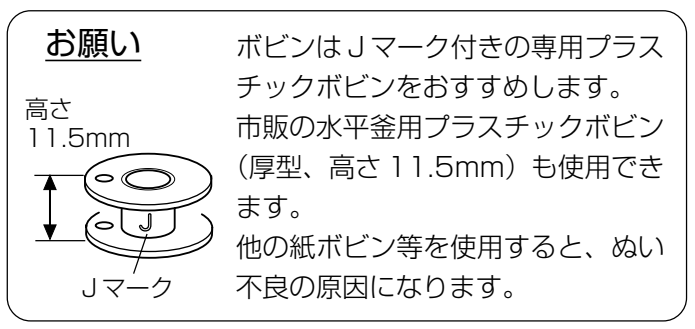

糸立て棒を軽くおこし、糸の端が糸こまの下から手前に出 るように糸こまを向けて糸立て棒に入れ、糸こま受けにつ きあてます。

糸こま押さえを押しつけて、糸こまを押さえます。

※ 普通の糸こまには糸こま押さえ (大) を、小さい糸こま には糸こま押さえ (小) を使います。

《小さい糸こまの場合》

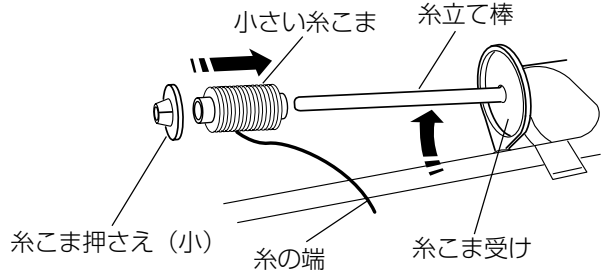

★補助糸立て棒の使い方

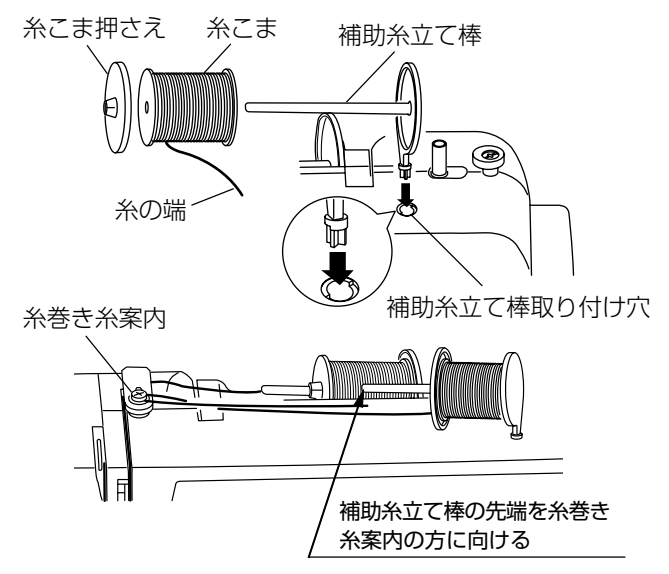

付属の補助糸立て棒は、ミシンに付いている糸立て棒に糸 こまをセットした状態のまま別の糸こまで糸巻きをすると きや、二本針ぬいのときなどに使います。

補助糸立て棒の先端を糸巻き糸案内の方に向けて、補助糸 立て棒取り付け穴に差し込みます。(正しい位置に差し込 んだ場合、補助糸立て棒は回転しないで固定されます。)

糸こまの向きや固定方法は、上記「★糸こまのセット」と 同じです。

※ ミシンカバーなどに収納するときは、補助糸立て棒は 外しておいてください。

### ★下糸巻き

(1)

糸巻き糸案内

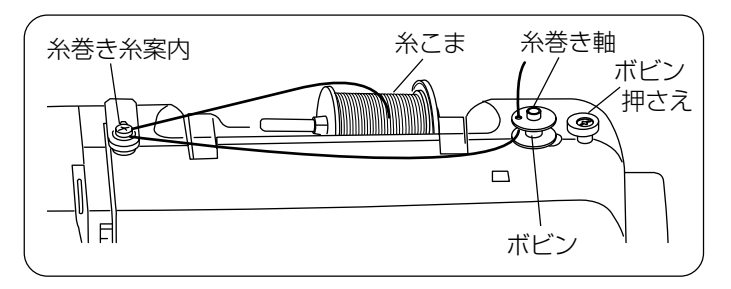

※ 糸巻きのときは、スピードコントロールつまみを最高 速(いちばん右側の位置)にセットしてください。

- 糸こま側の糸を押さえ、糸巻き糸案内に、うしろ側か ら手前にまわして矢印方向に引いてかけます。
- ② ボビンの穴に内側から糸を通し、ボビンを糸巻き軸に 差し込みます。

③ ボビンをボビン押さえの方に押しつけます。※ 画面に糸巻き表示が点灯します。

- ④ 糸の端をつまんだままスタート/ストップボタンを押してミシンをスタートさせ、ボビンに糸が3重ほど巻きついたらミシンを停止し、つまんでいる糸をボビンのきわで切ります。
- ※ ミシンを停止しないで放置しておくと、安全のために ミシンがスタートしてから約90秒で自動停止します。
- ⑥ ボビンを左にもどし、糸巻き軸からボビンを外して糸 を切ります。
- ※ ボビン (糸巻き軸) は、必ずミシンを停止してからもど してください。

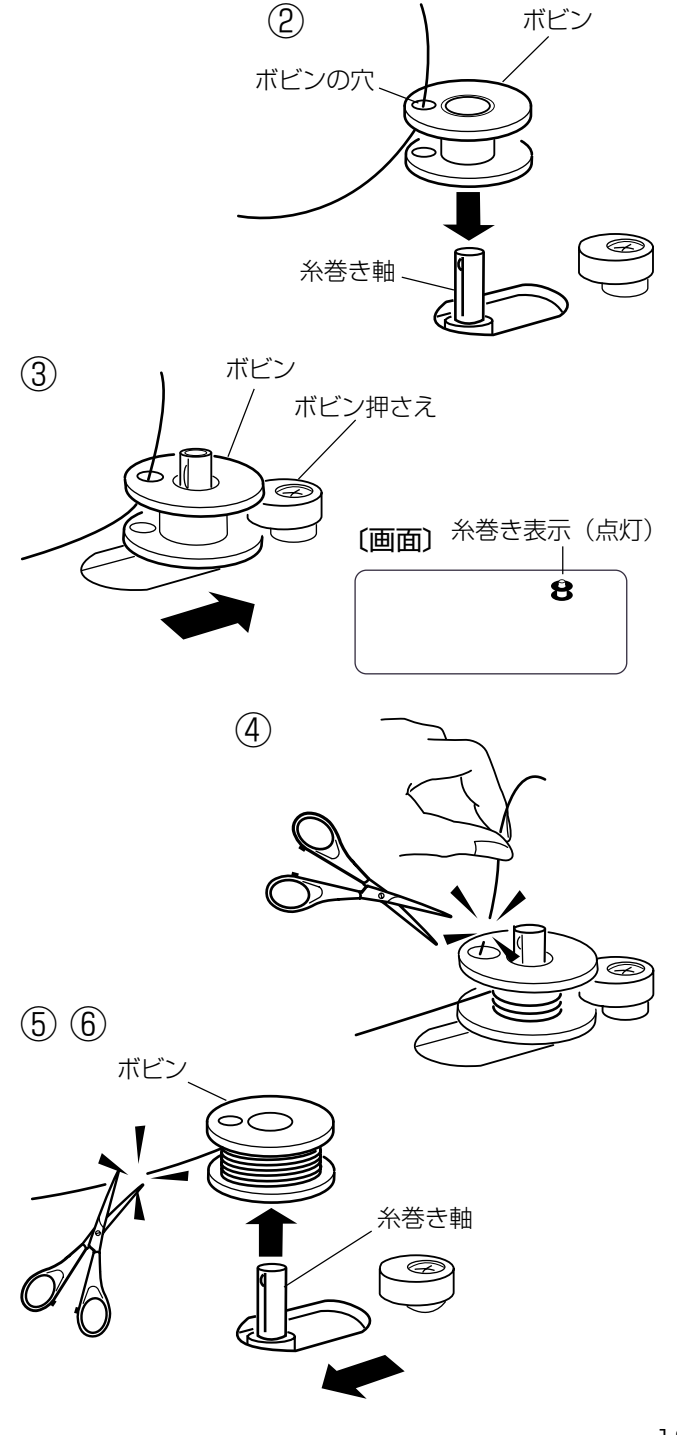

18

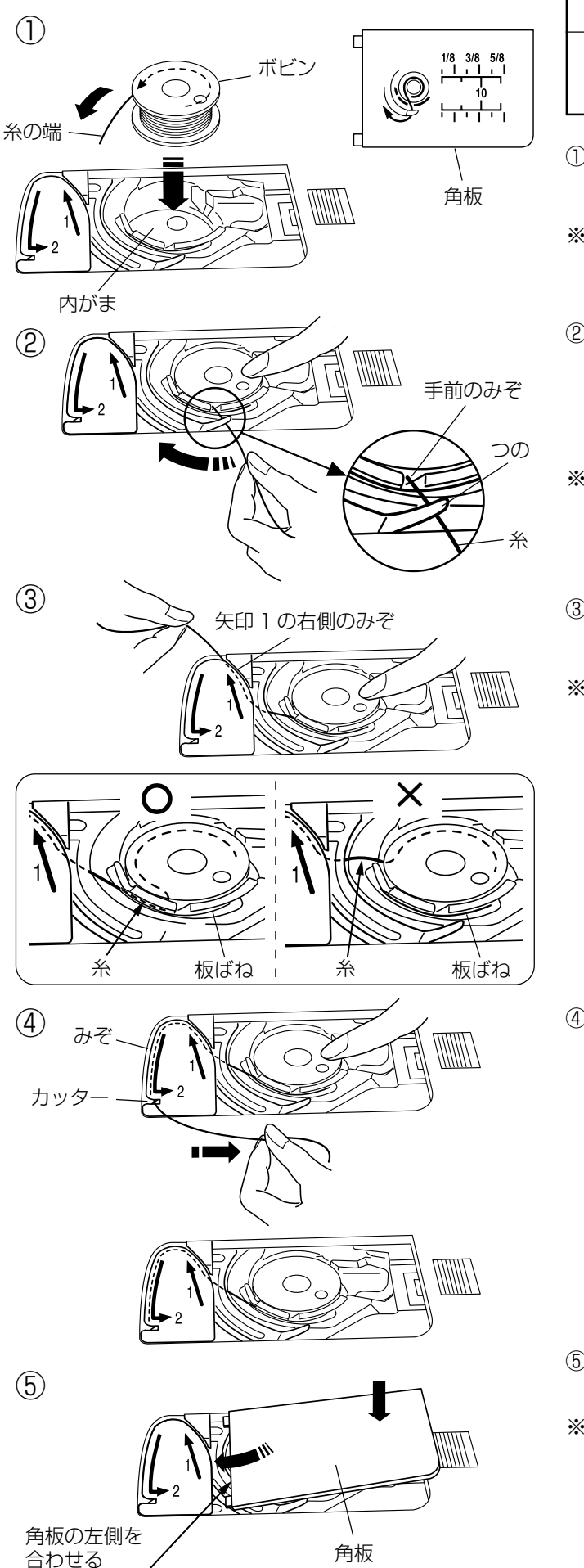

 於 注意 ボビンを内がまにセットするときは、必ず電源スイッ チを切ってください。けがの原因になります。

- 糸の端がボビンのうしろ側から矢印方向に出るように 向けて(糸が左巻き)、ボビンを内がまに入れます。
- ※ ボビンから引き出される糸の状態の図が角板に表示されています。
- ② ボビンが回転しないように、右手でボビンを軽く押さえます。 た手で糸の端を持ち、内がまの手前のみぞにかけ、さらに手前のつのの下をくぐらせます。
- ※ 糸を各部に確実にかけるために、下記手順④が終了するまで、右手でボビンを押さえた状態で行ってください。
- ③ つのの下をくぐらせた糸を矢印1の方向に引きあげて 矢印1の右側のみぞに入れます。
- ※ 手順②で、内がまの手前のみぞに糸がかかっていない と、内がまの板ばねのあいだに糸が入らず、ボビンか ら直接矢印1の右側のみぞに通ってしまいます。 (左図、×側の図) その場合は手順②からかけ直してください。 正しくかけられていないと、ぬい不良の原因になりま す。
- ④ そのままみぞにそって矢印2の方向に糸を通し、下側のカッターにかけてから右に水平に引いて糸を切ります。

⑤ 角板を左側から合わせて取り付けます。

※ 通常は、下糸はこの状態のままでぬい始めることがで きます。

ぬい始めに下糸を針板の上に引き出す必要があるときは、「●下糸を針板の上に引き出す場合」(22ページ) をごらんください。

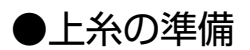

### ★上糸かけ

(6)

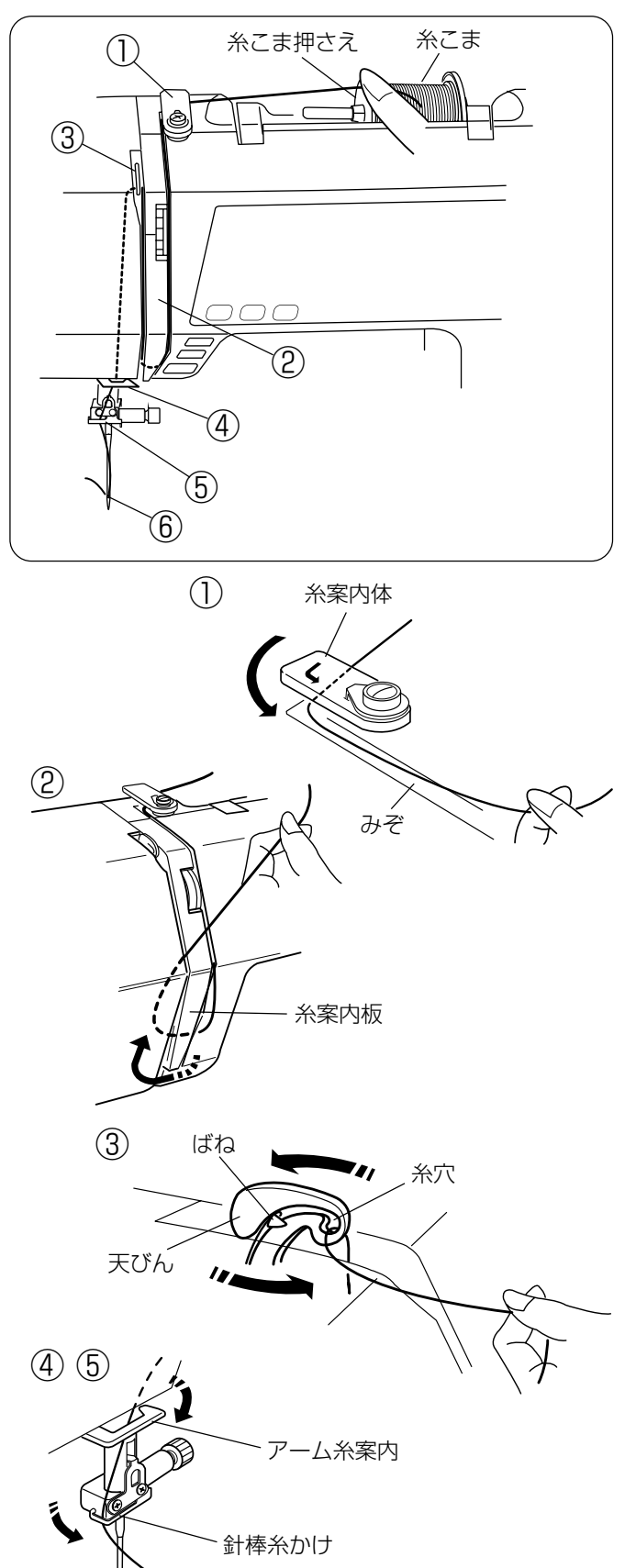

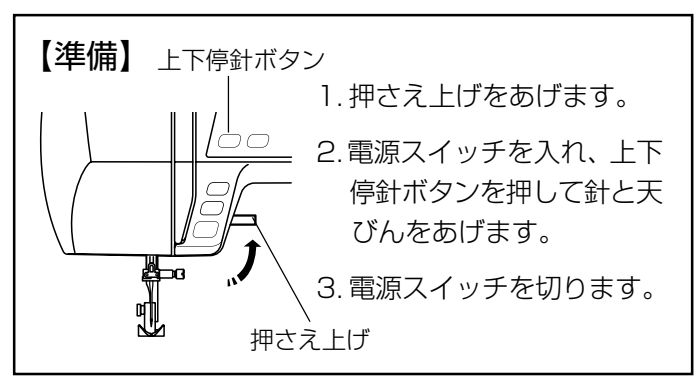

### 

上糸をかけるときは、必ず電源スイッチを切ってくだ さい。けがの原因になります。

- ※ 上糸かけは、必ず押さえ上げをあげて行ってください。 押さえ上げがあがっていないと糸が正しくかけられず、 ぬい不良の原因になります。
- ※ 上糸かけは、糸を各部に確実にかけるために、常に右 手で糸こま側の糸を押さえながら、左手で強めに引い てかけてください。
- ※ 糸こまのセット方法は、「●下糸の準備/★糸こまのセット」(17ページ)をごらんください。
- 糸こまから糸を引き出し、糸案内体の下に巻きつける ようにかけ、みぞにそって手前に糸を引き出します。
- ② 糸案内板の下をまわし、左上に引きあげます。
- ③ 天びんの右からうしろへまわして手前に引き、ばねを 通過させて糸穴に入れ、まっすぐ下におろします。

④ アーム糸案内に右からかけます。

- ⑤ 針棒糸かけに左からかけます。
- ⑥ 糸通しを使って針に糸を通します。
   糸通しの使い方は、「★糸通し」(21ページ)をごらん
   ください。

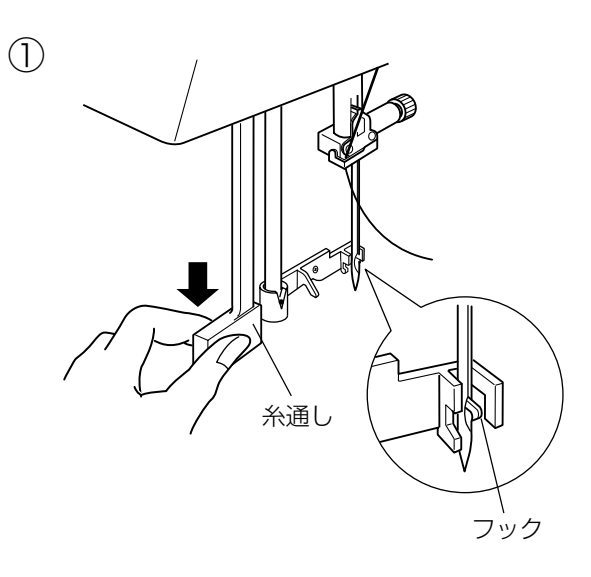

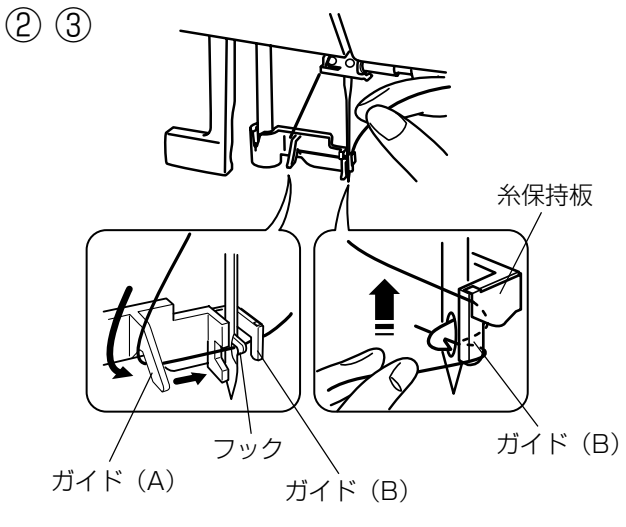

### ⚠ 注意

糸通しを使うときは、必ず電源スイッチを切ってくだ さい。けがの原因になります。

- ※ 針は11番~16番、糸は50~90番が使用できます。
- ※ 二本針のときは、糸通しは使えません。
- ・① 上糸かけのときに上下停針ボタンで針をあげた状態の まま、押さえ上げをさげます。 糸通しを止まるまでさげます。
- ※ 糸通しが止まった位置で、針穴にフックが入っていま す。
- ※をガイド(A)の左側から下にまわしてガイド(B) にかけます。
- ※ 糸はフックの下を通ります。
- ③ ガイド(B)にかけた状態で糸を手前にまわし、そのま まガイド(B)の側面にそって上に引きあげ、糸保持板 にはさみ込みます。

④ 糸通しを静かにもどすと、糸の輪が引きあげられます。

4

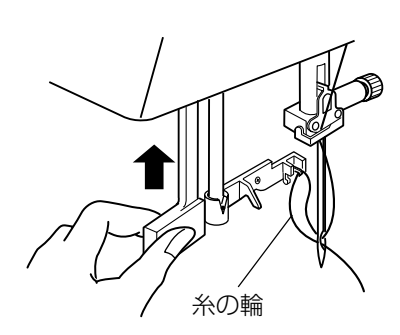

(5)

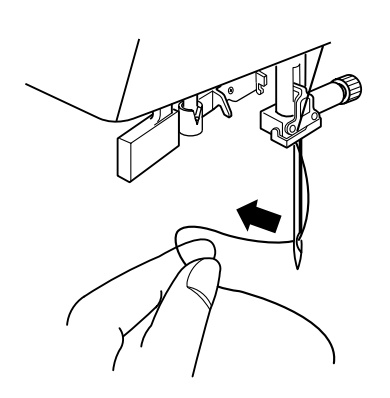

⑤ 糸の輪を糸通しから外し、糸の輪を向こう側に引いて、 針穴から糸の端を引き出します。 ●下糸を針板の上に引き出す場合

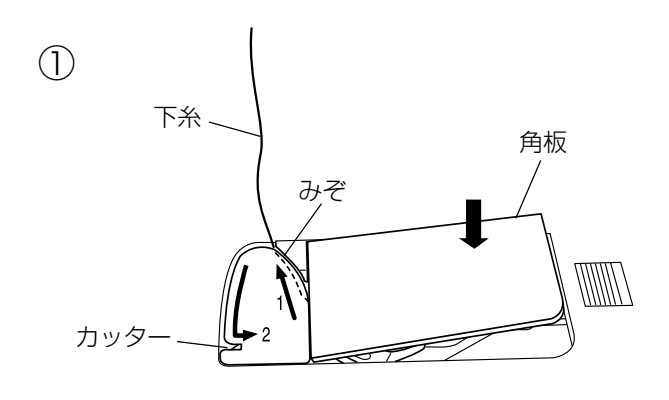

ギャザーやスモッキングなどをぬう場合のように、ぬい始 めの下糸を長くする必要があるときだけ、下記手順①~④ の方法で下糸を針板の上に引き出してください。

- ①「●下糸の準備/★ボビンのセット」手順①~③(19) ページ)と同じ方法で下糸を矢印1の方向に引きあげ てみぞに入れたら、そのまま10cmほど向こう側に引 き出しておき、角板を取り付けます。 (糸は、下側にあるカッターで切らないでください。)
- ② 針に上糸を通し、押さえ上げをあげた状態で、上糸の端 を指で押さえておきます。

- ③ 電源スイッチを入れ、上下停針ボタンを押して針をさ げ、もう一度押して針をあげます。 上糸を軽く引くと下糸の輪が引き出されます。

④ 上糸と下糸を押さえの下から向こう側に約10cmほど 引き出して、そろえておきます。

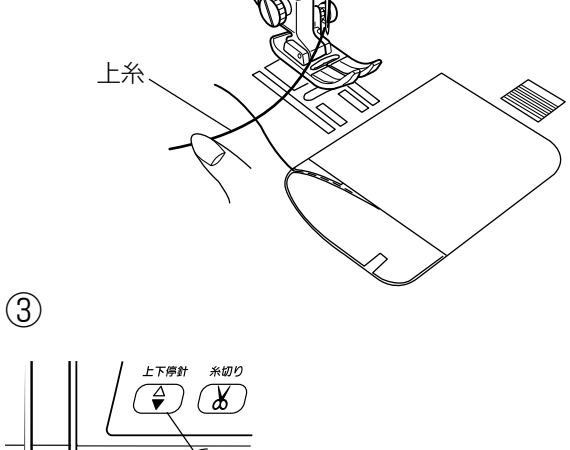

(2)

(4)

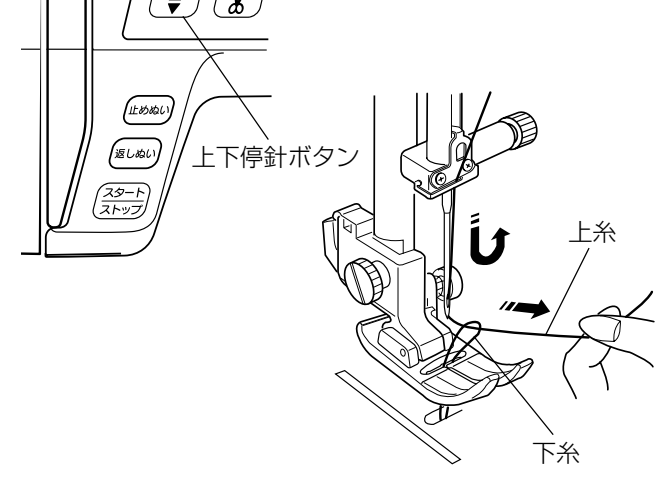

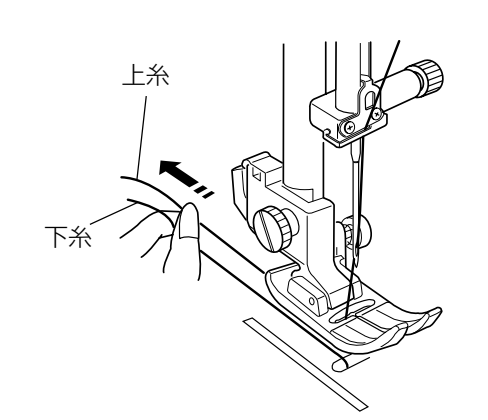

◎ぬい方

●ぬい目の幅とあらさのかえ方

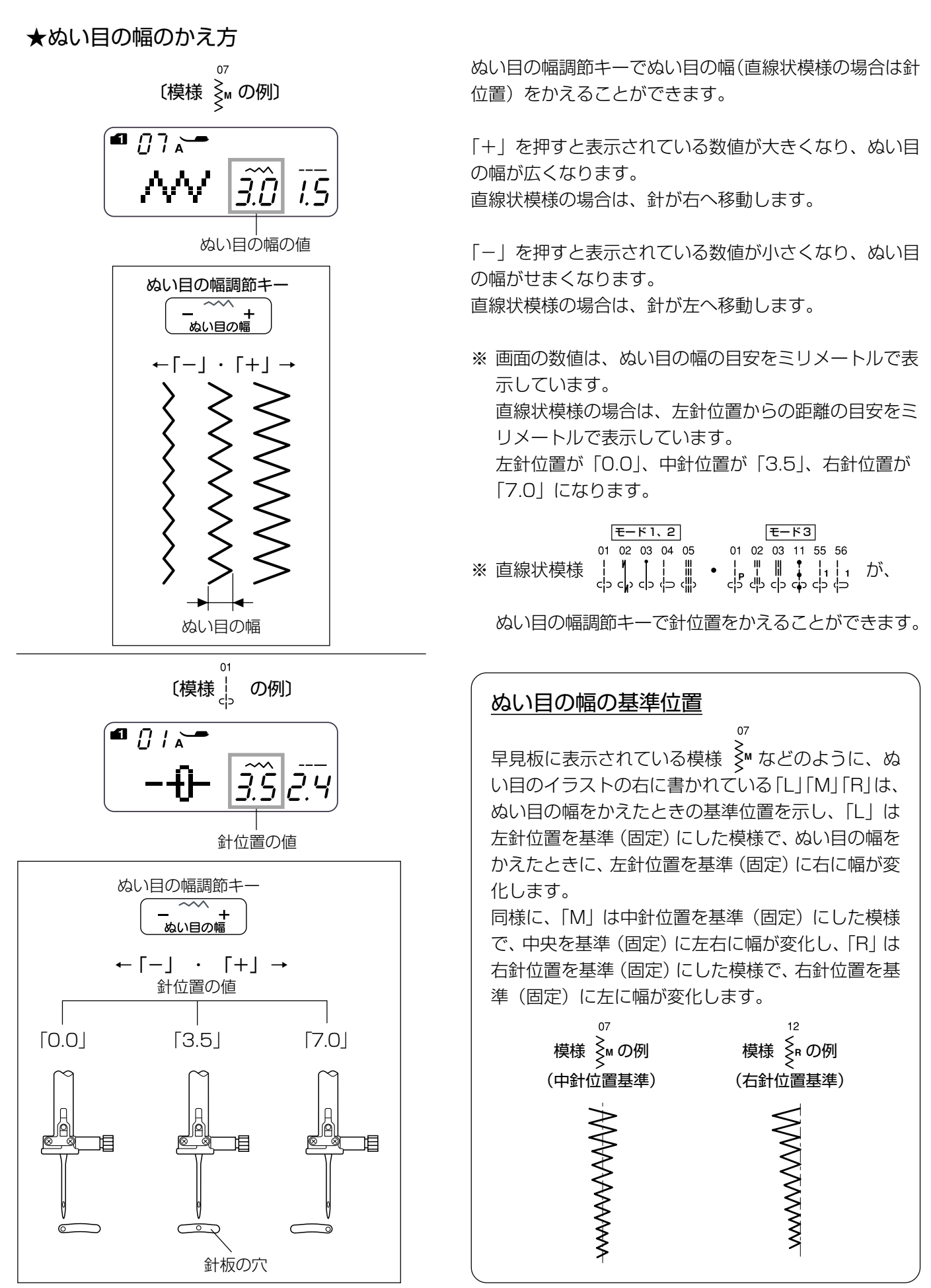

### ★ぬい目のあらさのかえ方

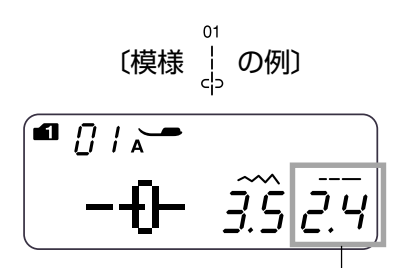

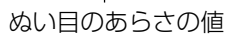

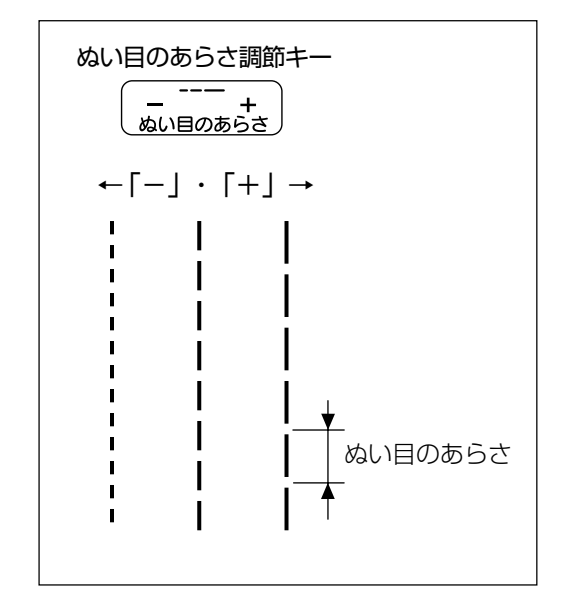

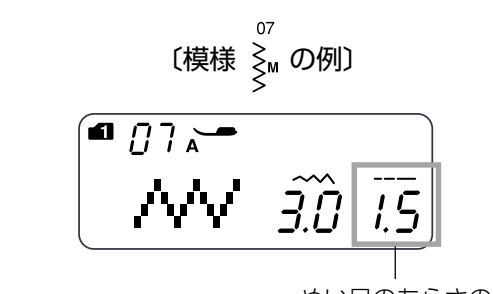

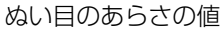

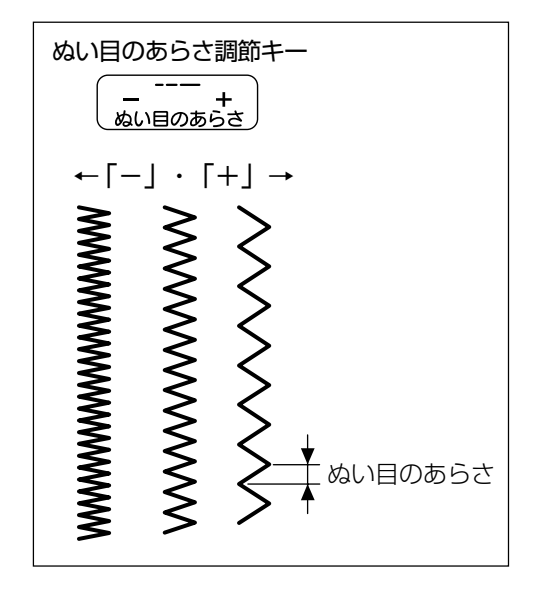

ぬい目のあらさ調節キーでぬい目のあらさをかえることが できます。

「+」を押すと表示されている数値が大きくなり、ぬい目 のあらさがあらくなります。

「-」を押すと表示されている数値が小さくなり、ぬい目 のあらさが細かくなります。

※ 画面の数値は、ぬい目のあらさの目安をミリメートル で表示しています。

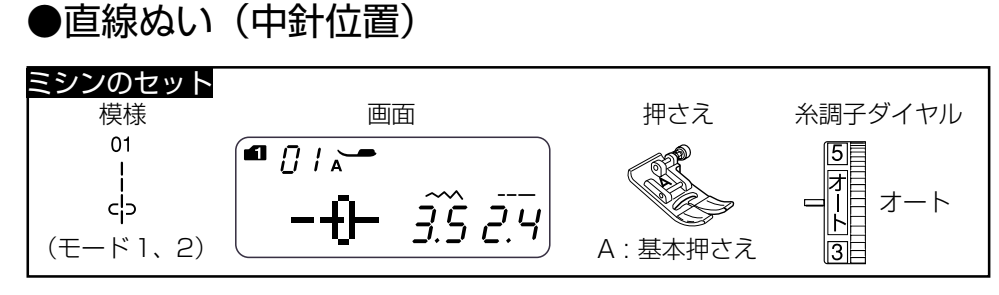

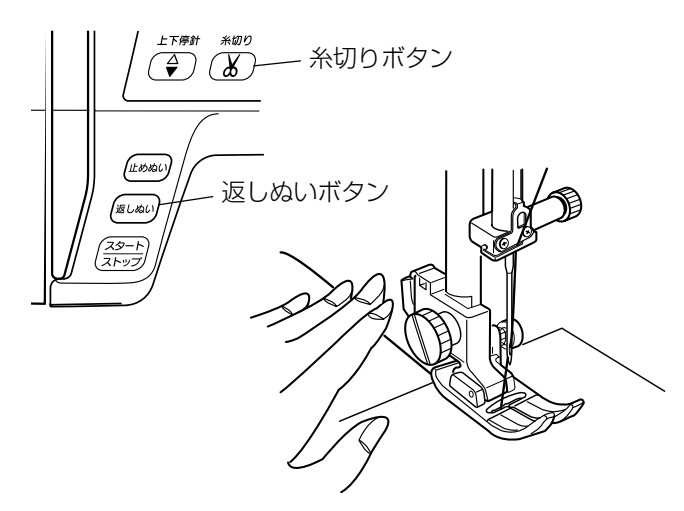

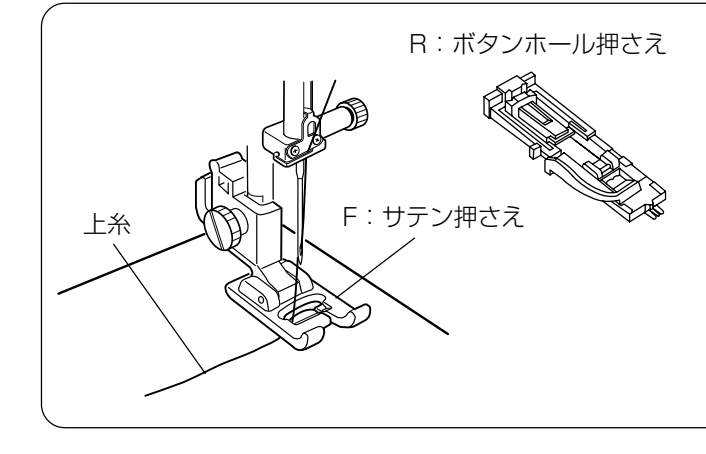

### 【ぬい始め】

- 上糸を押さえの下から向こう側に引き出した状態で布 を入れ、糸と布を左手で押さえ、はずみ車を手で手前 にまわして最初のぬい位置に針をさします。
- ※ 通常、内がまにボビンをセットしたあとや、糸切りボ タンを使用して糸を切ったあとのぬい始めは、下糸は 針板の上に引き出す必要はありませんが、上糸は必ず 向こう側に引いて、押さえで押さえてください。
- ② 押さえ上げをさげて、ぬい始めます。
- ※ ぬい始めのほつれ止めは、返しぬいボタンを押します。

### ぬい始めの糸の引き出し方

通常は、ぬい始めの上糸は押さえの向こう側に引き出して、押さえで押さえます。

ただし、F:サテン押さえやR:ボタンホール押さえな ど押さえの裏側の前後方向(縦方向)がへこんでいて押 さえ面がない押さえは、ぬい始めの糸は横方向に引き出 して、押さえで押さえてください。

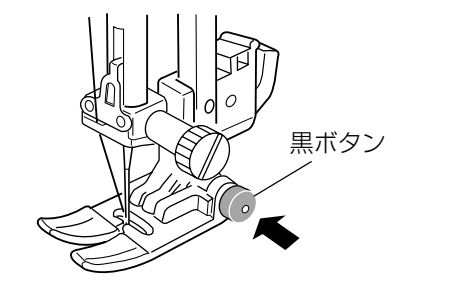

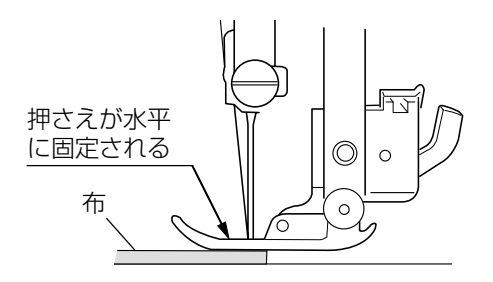

### 【厚手の布端のぬい始め】

- 最初のぬい位置に針をさし、基本押さえの黒ボタンを 押し込みます。
- 黒ボタンを押したまま押さえ上げをさげます。
- ③ 黒ボタンから手をはなし、ぬい始めます。
- ※黒ボタンを押した状態で押さえ上げをさげると押さえ が水平に固定され、段部をスムーズにぬい始めること ができます。 ぬい始めると黒ボタンがもどり、押さえはもとの自由

ぬい始めると黒ホタンかもどり、押さえはもとの自田 に動く状態になります。

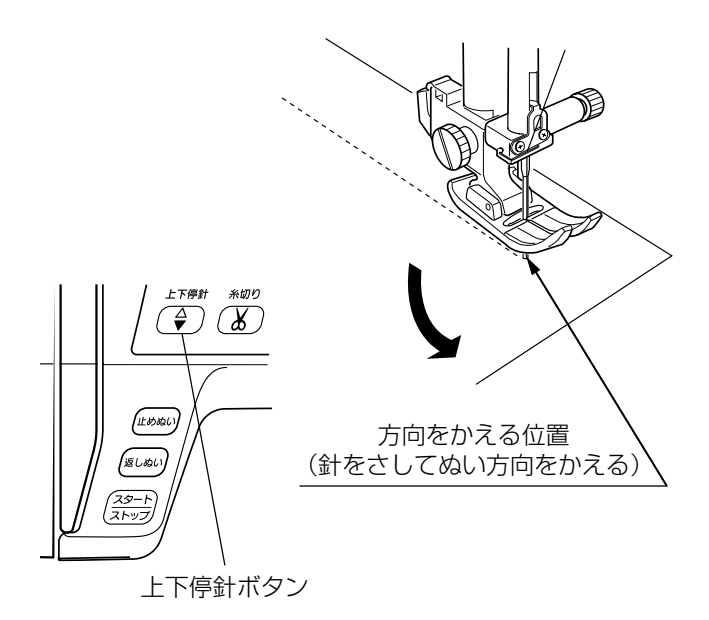

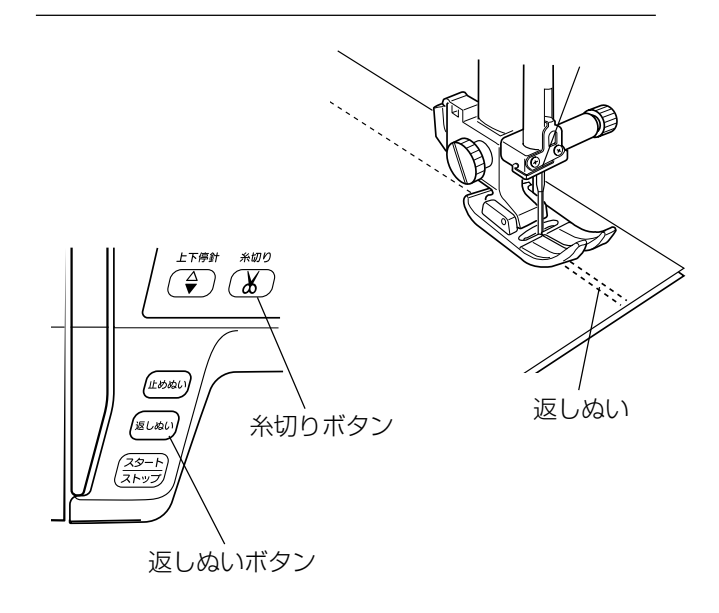

### 【ぬい方向の変更】

① 布の方向をかえる位置まできたらミシンを停止します。

- ② 布に針がささっていない場合は、上下停針ボタンを押して針を布にさし、押さえ上げをあげます。
- ※ 通常はミシンを停止すると、針が布にささった状態に なっています。
- ③ 針を布にさしたままぬい方向をかえ、押さえ上げをさ げてぬい始めます。
- ※ ぬい位置がずれなくてきれいにぬうことができます。

### 【ぬい終わり】

- ゆい終わりの位置で返しぬいボタンを押して数針返し ぬいを行い、ミシンを停止します。
- ② 糸切りボタンを押して糸を切ります。
- ※ 針が布にささった状態でも、糸切りボタンを押すと針 は上の位置に移動します。
- ③ 押さえ上げをあげて布を向こう側に引き出します。
- ※ ぬい始めとぬい終わりのほつれ止めを自動的に行う自 動返しぬい模様 ↓ と自動止めぬい模様 ↓ がありま す。

「●その他の直線状模様/★自動返しぬい、★自動止め ぬい」(28、29ページ)をごらんください。

### 面板の糸切りの使い方

30番および30番より太い糸や特殊な糸を切る場合は、ミシンの面板に付いている糸切りを使用してください。

針と押さえ上げをあげ、布を向こう側に引き出してから手前に返すようにして糸を切ります。

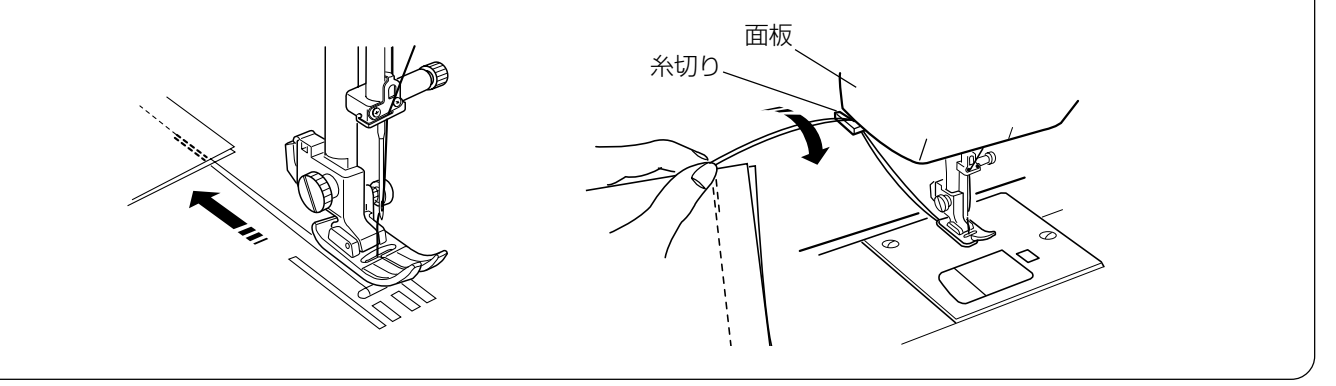

### ★針板ガイドの使い方

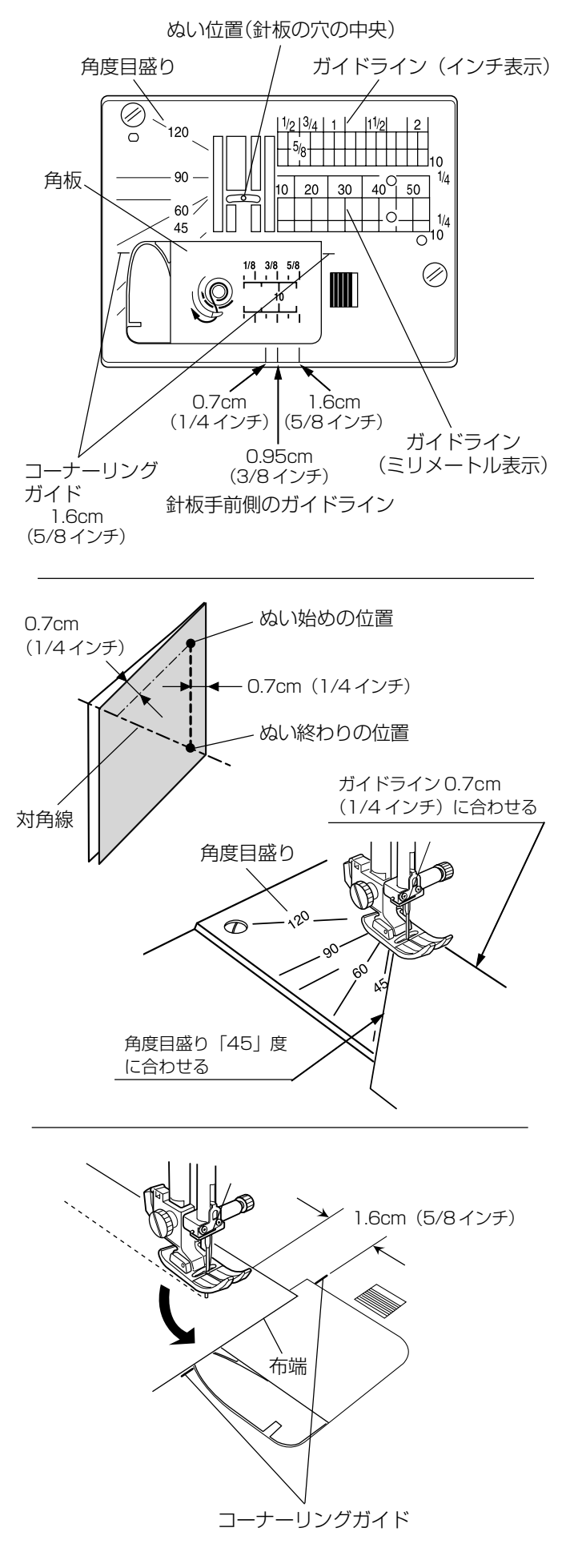

針板には、布のぬい位置を決めるための便利なガイドがい ろいろ表示されています。

### 【ガイドライン】

布端を針板のガイドラインに合わせてぬうと、布端から正確な位置にぬうことができます。

ガイドラインの数字は、ぬい位置(針板の穴の中央)から ガイドラインまでの距離を「ミリメートル」と「インチ」 で表示しています。

※ ガイドラインは角板にも表示されています。

### 【角度目盛り】

角度目盛りは、パッチワークのピース作りに使うと便利で す。

パッチワーク布 (ピース) の角度と同じ角度目盛りに布端 を合わせると、しるしなしでぬいしろ 0.7cm (1/4イン チ) のぬい始めの位置を決めることができます。

### 〔例〕レモンスター

- ① ピースの対角線に折り目を付けます。
- ② ぬい始めは、布端をガイドライン0.7cm(1/4インチ) および角度目盛り「45」度に合わせて布を置きます。
- ③ ぬい終わりは、対角線までぬいます。

### 【コーナーリングガイド】

布端から 1.6cm (5/8 インチ)のところで直角にぬい方向をかえるときに利用します。(ぬい方向をかえたあと布端から 1.6cmの位置でぬう場合)

- 布端がコーナーリングガイドのところにきたらミシン を停止します。
- ② 針を布にさした状態で押さえ上げをあげ、布を直角に回転させます。
   布端が針板右側のガイドライン 1.6cm(5/8 インチ)の位置に合います。
- ③ 押さえ上げをさげ、ミシンをスタートさせます。

### ●その他の直線状模様

### ★直線ぬい(左針位置)

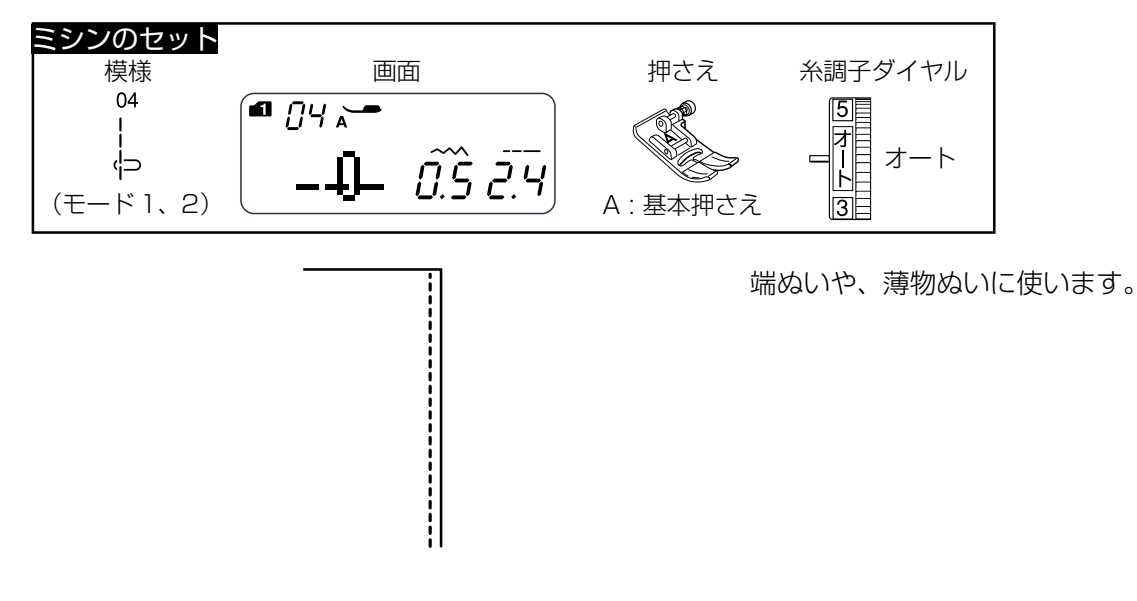

★自動返しぬい

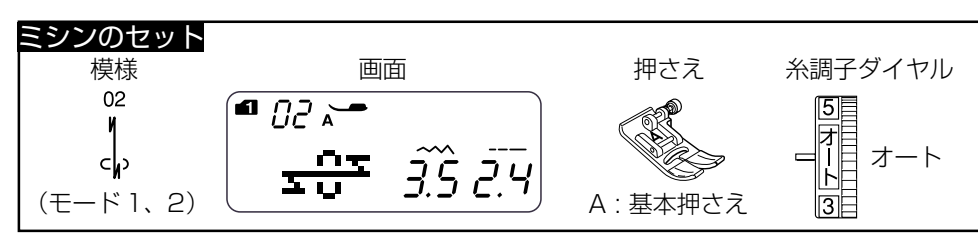

ぬい始めとぬい終わりにしっかりしたほつれ止め(返しぬい)を自動的に行うときに使います。

#### 【ぬい始め】

ミシンをスタートさせると、ぬい始めに自動的に数針返し ぬいを行います。

### 【ぬい終わり】(スタート/ストップボタン使用時)

ぬい終わりの位置にきたらミシンを停止し(または運転したまま)、返しぬいボタンを一度押します。 その位置から自動的に数針返しぬいを行ってミシンが停止します。

### 【ぬい終わり】(フットコントローラー使用時)

ぬい終わりの位置にきたらミシンを停止し(または運転し たまま)、返しぬいボタンを一度押します。 ミシンを停止してからボタンを押した場合は、再度フット コントローラーを踏むと、その位置から自動的に数針返し ぬいを行ってミシンが停止します。 運転したままボタンを押した場合も、その位置から自動的 に数針返しぬいを行ってミシンが停止します。

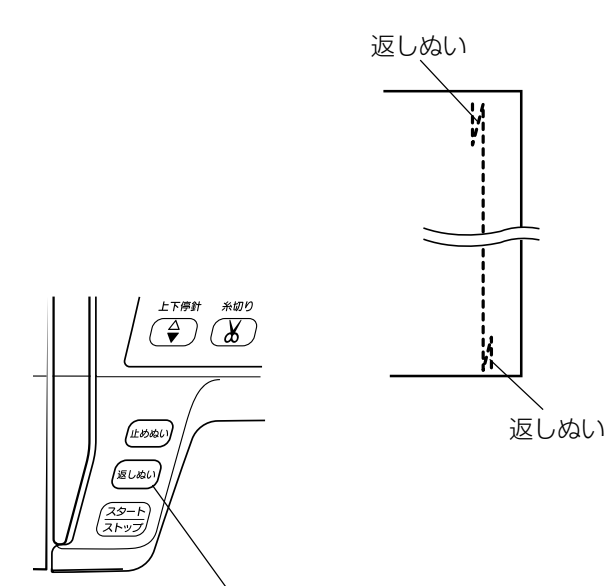

返しぬいボタン

### ★自動止めぬい

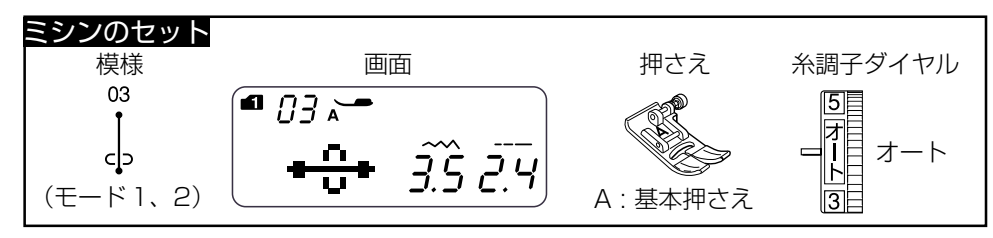

止めぬい

止めぬい

ぬい始めとぬい終わりに目立たないほつれ止め(止めぬい)を自動的に行うときに使います。

### 【ぬい始め】

ミシンをスタートさせると、ぬい始めに自動的に数針止め ぬいを行います。

### 【ぬい終わり】(スタート/ストップボタン使用時)

ぬい終わりの位置にきたらミシンを停止し(または運転したまま)、返しぬいボタンを一度押します。 その位置で自動的に数針止めぬいを行ってミシンが停止します。

### 【ぬい終わり】(フットコントローラー使用時)

ぬい終わりの位置にきたらミシンを停止し(または運転し たまま)、返しぬいボタンを一度押します。 ミシンを停止してからボタンを押した場合は、再度フット コントローラーを踏むと、その位置で自動的に数針止めぬ いを行ってミシンが停止します。 運転したままボタンを押した場合も、その位置で自動的に 数針止めぬいを行ってミシンが停止します。

※ ぬい終わりに、返しぬいボタンのかわりに止めぬいボ タンを押しても同じ結果になります。

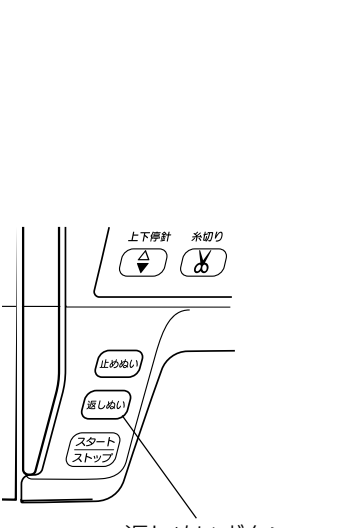

返しぬいボタン

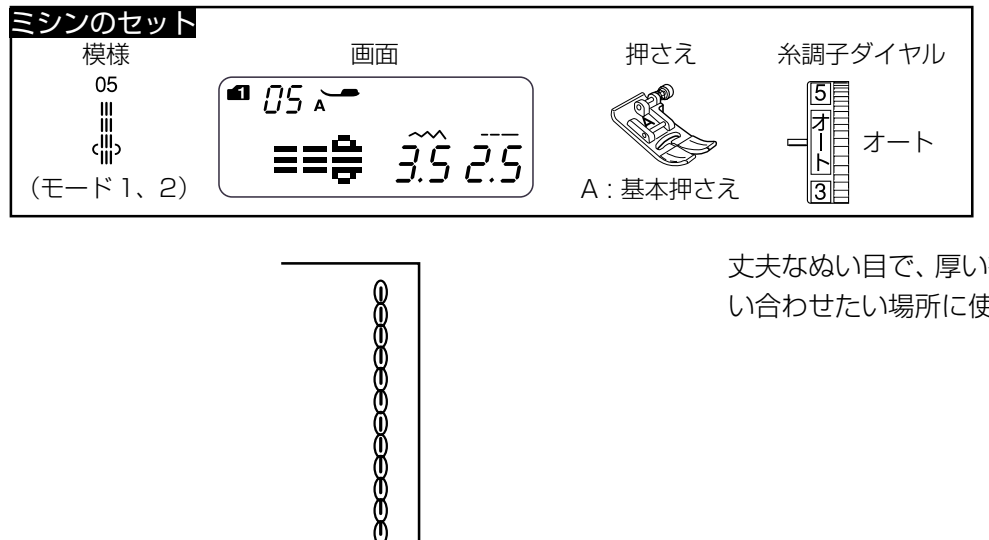

丈夫なぬい目で、厚い布や袋物、ズボンなどしっかりとぬ い合わせたい場所に使います。

★伸縮ぬい (ニットステッチ)

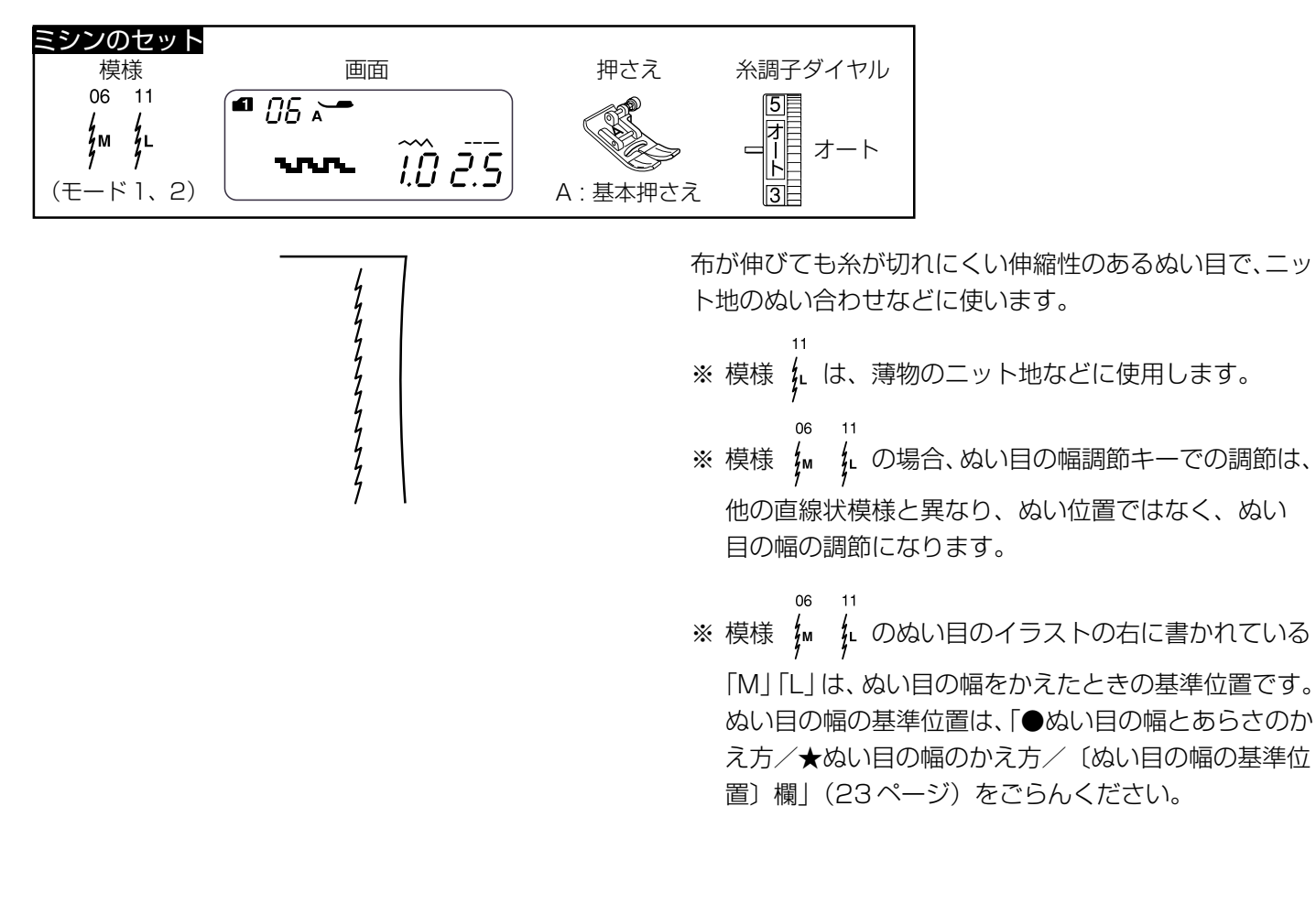

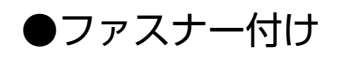

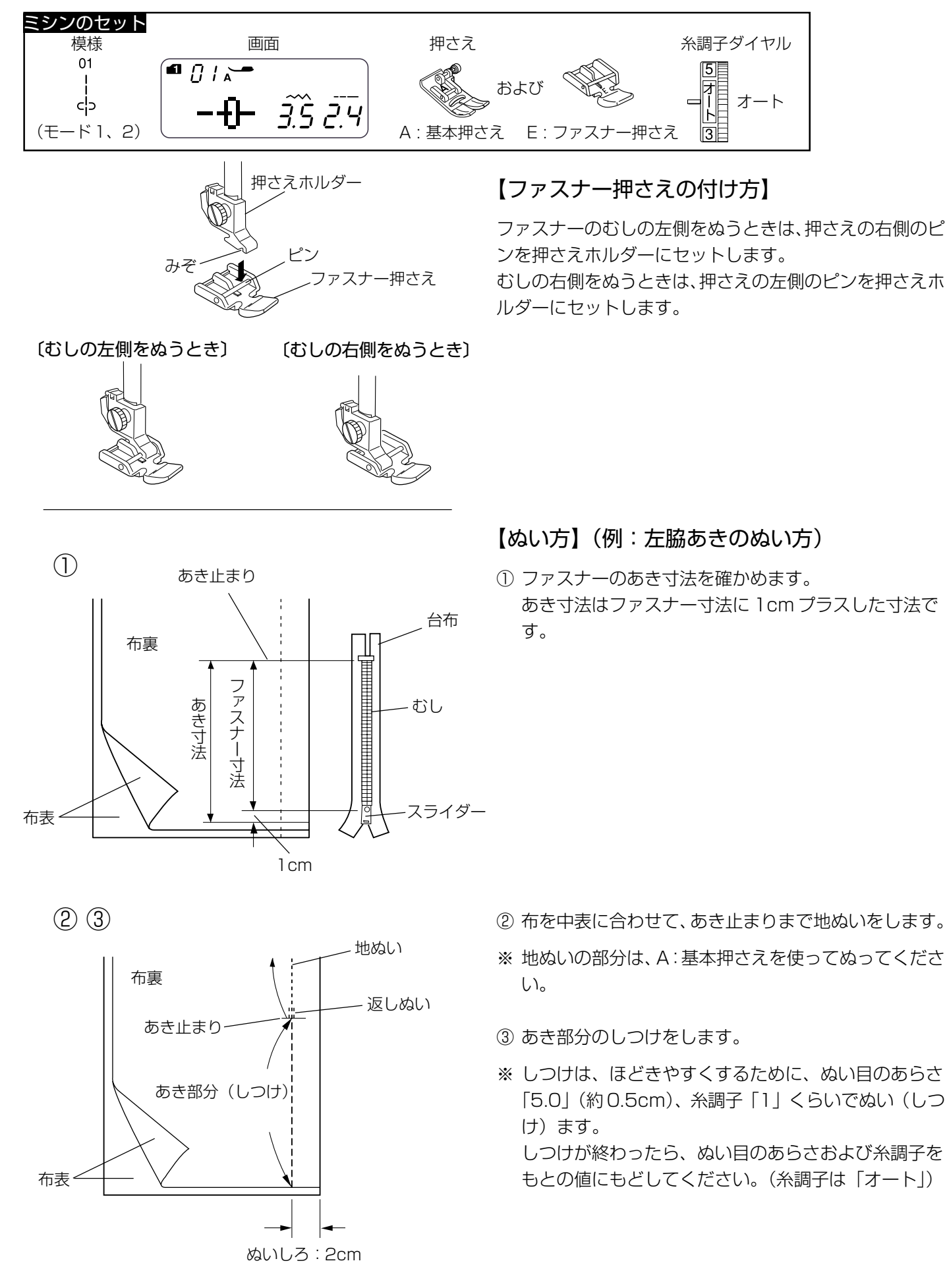

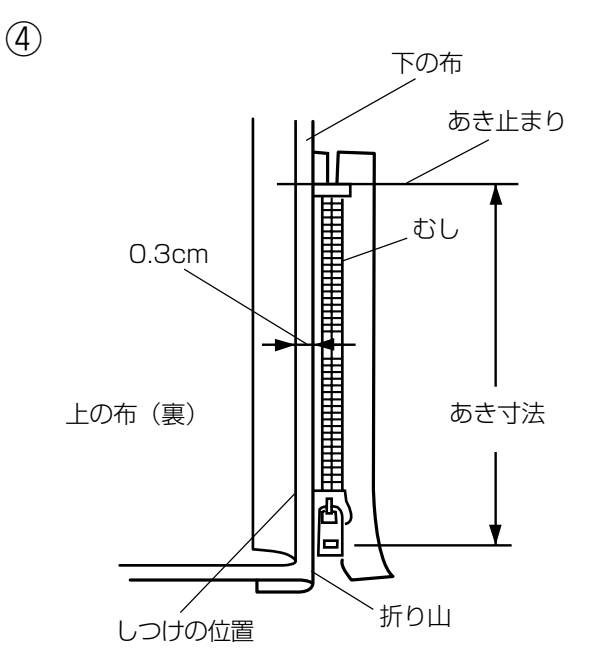

5

 ④ ぬいしろを割り、下の布のぬいしろを0.3cm出してア イロンで折り目をつけ、折り山をむしのきわにあてま す。

- ⑤ ファスナー押さえの右側のピンを押さえホルダーにセットし、むしのきわを押さえの端(右側段部)にあて、あき止まりからファスナーの左側をぬいます。
- ※ ぬい始めのほつれ止めは数針返しぬいをします。

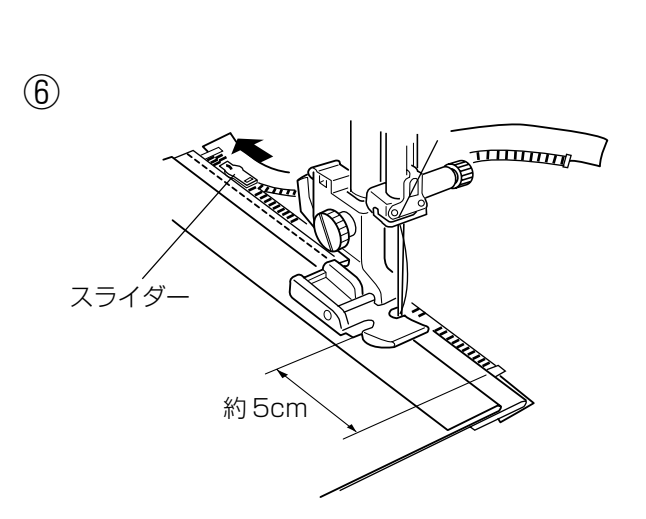

上の布 (裏)

むし

- ⑥ ファスナーの端から約5cmほど手前でミシンを停止し、針を布にさした状態で押さえ上げをあげ、スライダーを押さえの向こう側にずらし、押さえ上げをさげて残りの部分をぬいます。
- ※ ぬい終わりのほつれ止めは数針返しぬいをします。

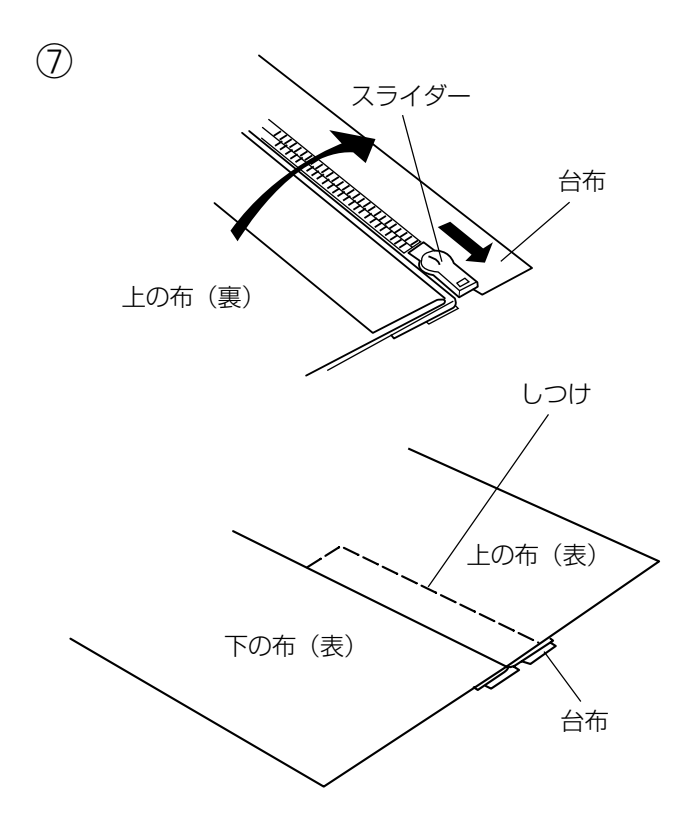

- ⑦ ファスナーを閉じ、スライダーを上にたおし、上の布を ファスナーの上にかぶせます。
   かぶせた布と台布をしつけで止めます。
- ※ しつけはA:基本押さえを使用します。 しつけは、ほどきやすくするために、ぬい目のあらさ 「5.0」(約0.5cm)、糸調子「1」くらいでぬい(しつ け)ます。

しつけが終わったら、ぬい目のあらさおよび糸調子を もとの値にもどしてください。(糸調子は「オート」)

- 8 しつけ 上の布(表) あき止まり (0.7~1cm返しぬいをする) 約5cm しつけ糸を ほどく
- ⑧ ファスナー押さえの左側のピンを押さえホルダーにセットします。

上の布のあき止まりを0.7~1cm ほど返しぬいしてから、むしのきわを押さえの端 (左側段部)にあて、ファスナーの右側をぬいます。

ファスナーの上側を5cmほど残したところでミシンを 停止し、針を布にさした状態で押さえ上げをあげ、手 順③でぬったしつけ糸をほどき、スライダーを押さえ の向こう側にずらします。

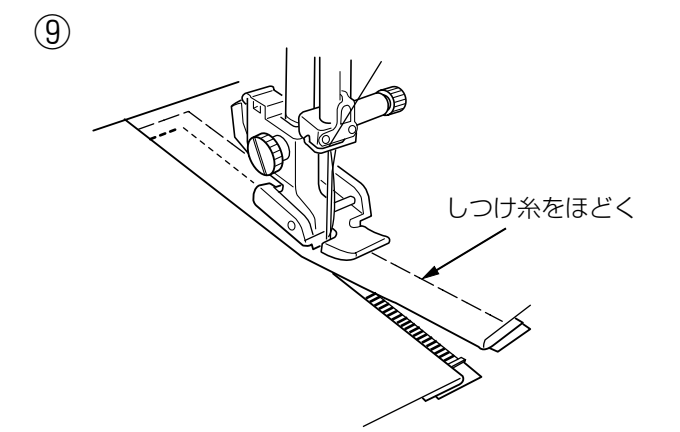

⑨ 押さえ上げをさげて残りの部分をぬいます。ぬい終わったら手順⑦でぬったしつけ糸をほどきます。

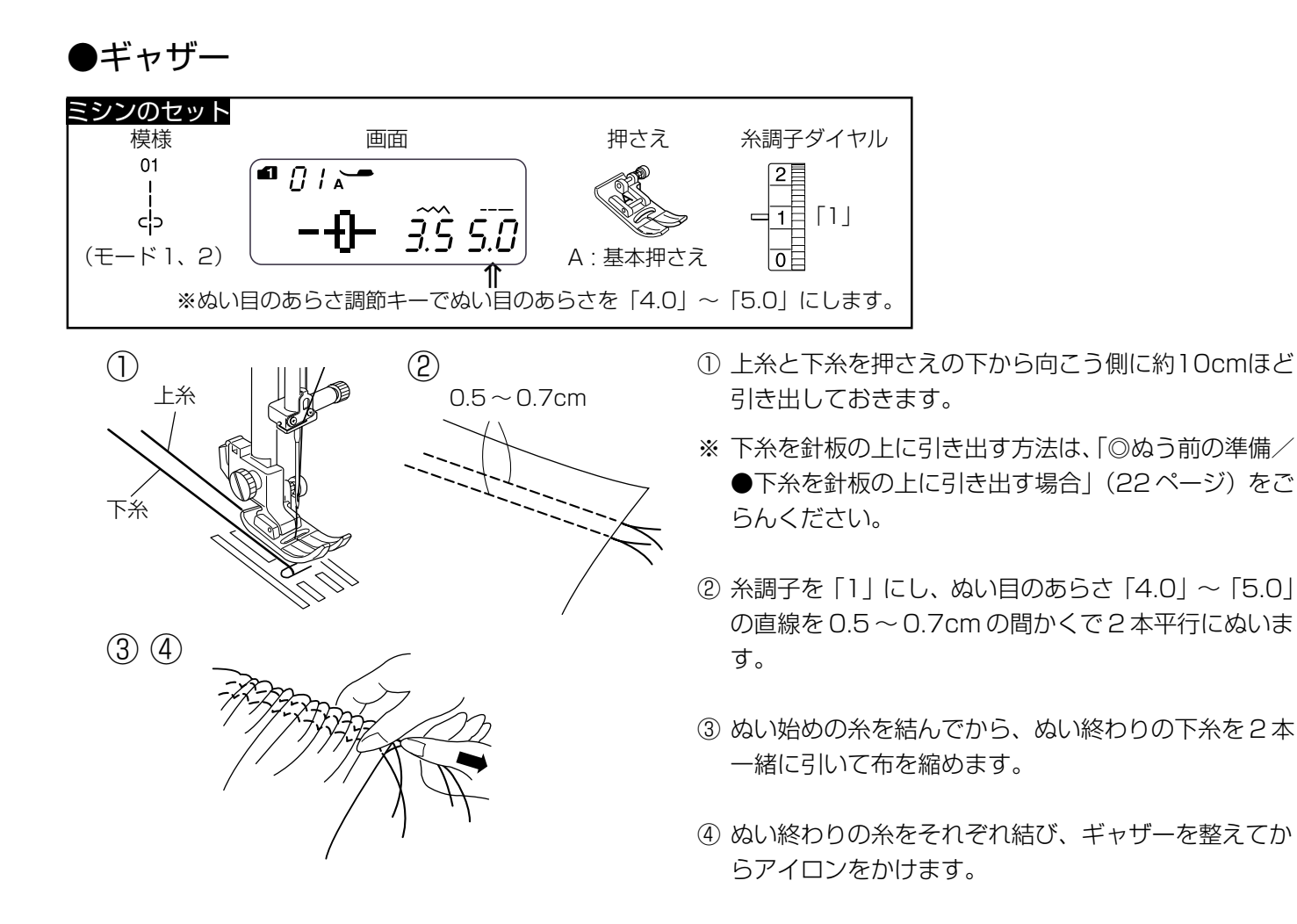

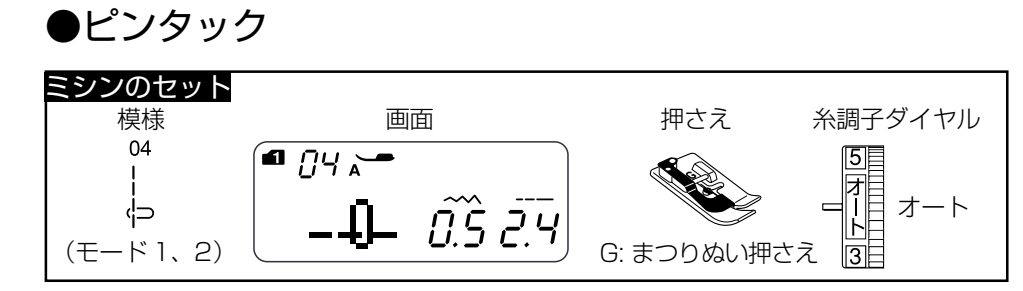

①布の折り山をガイドに合わせてぬいます。

② ぬい終わったら片返しにして、アイロンで整えます。
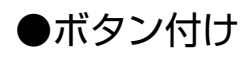

ー + <u>ぬい目のあら</u>さ

(4) ぬい目の幅の値

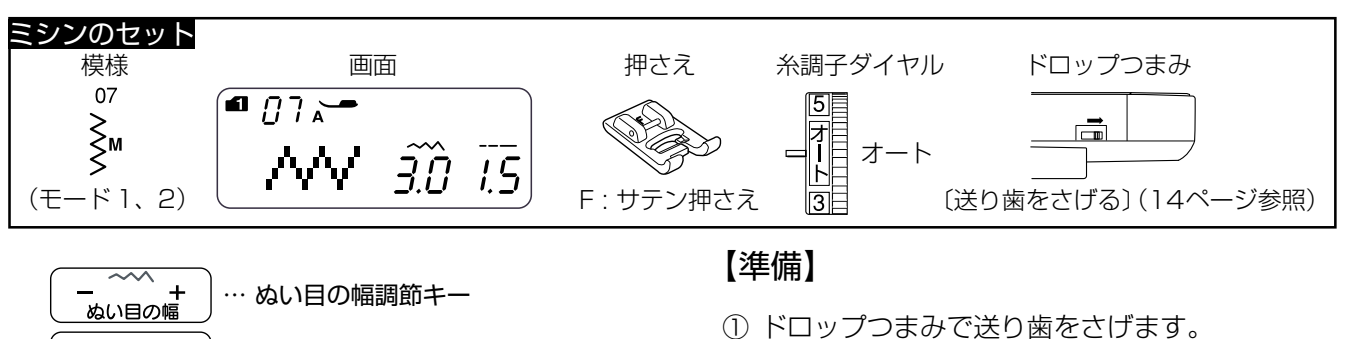

- ② スピードコントロールつまみの位置をゆっくり側にして、ぬい速度をおそくします。
  - ③ ぬい目のあらさ調節キーで、ぬい目のあらさを最小値 に設定します。
  - ④ ボタンの左右の穴の間かくをはかり、ぬい目の幅調節
     キーで、ぬい目の幅の値を問かくと同じ値に設定します。

## 【ぬい方】

- ※ ぬい始めに自動的に止めぬいを入れるために、下記手 「「」のちの操作を行うときは、必ず模様 「」で、 を選んだ で 直後から行ってください。模様 「」を一度でもぬった あとに行うと、ぬい始めに止めぬいが入りません。
- ボタンを押さえの下に置き、はずみ車を手で手前にま わしてボタンの左の穴に針をさします。
- ② ボタンの左右の穴が真横になるようにして、押さえ上 げをさげます。
- ③ はずみ車を手で手前に数回まわすと、左側の穴を数回 ぬったあと針が右側に移動するので、針がボタンにあ たらないでボタンの右の穴に入ることを確認します。
- ※ はずみ車を手前にまわすと、最初に止めぬいを行うた めに左側の穴だけを数回ぬいます。
- ④ ミシンをスタートさせ、10針くらいぬったらミシンを 停止します。
- ⑤ 針をあげ、押さえ上げをあげて布を引き出し、上糸と 下糸を10~20cm残して切ります。(糸切りボタンで 切らないでください。)
- ⑥ ぬい始めの上糸と下糸は止めぬいが入っているので、 ボタンのきわで、はさみで切ります。
   ぬい終わりの上糸と下糸は、下糸を引いて上糸を布の 裏側に引き出し、上糸と下糸を結んでから切ります。
- ※ ぬい終わったら、ドロップつまみを「送り歯をあげる位置」にもどしてください。

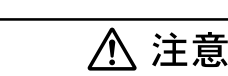

(ボタン穴の間かくと同じ値に設定する)

必ず針がボタン穴の左右におりることを確認してくだ さい。ボタンに針があたると針が折れ、けがの原因に なります。

… ぬい目のあらさ調節キー

4.5 *0.2* 

1234

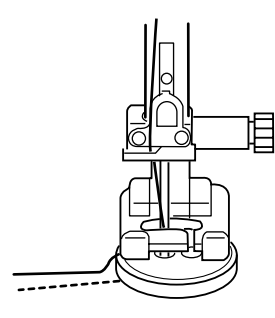

ぬい終わりの下糸

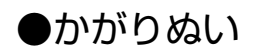

### ★トリコットぬいたち目かがり

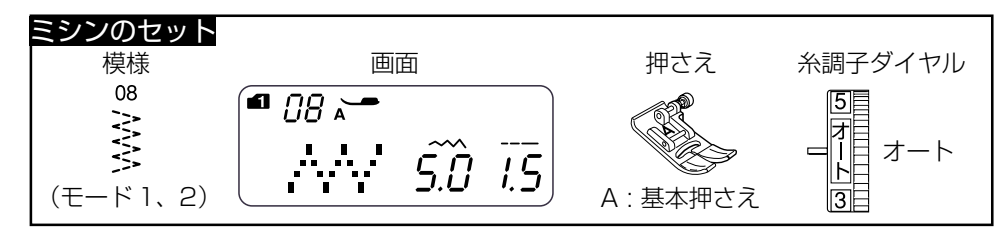

Service Service Se

ほつれやすい布や伸縮性のある布のほつれ止め、布端の反 り防止などに使います。

ぬいしろを少し多めにとってぬい、余分なところをぬい目 近くで切り落とします。

### ★かがりぬい1

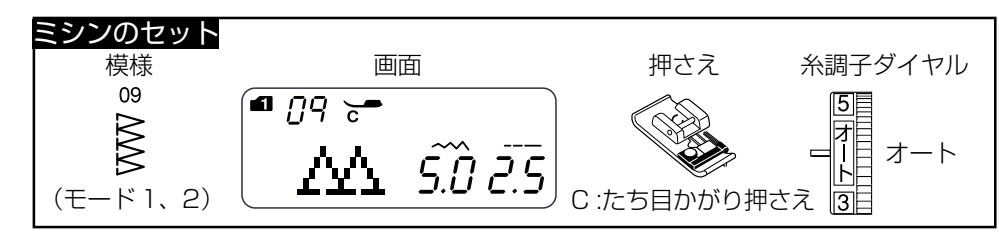

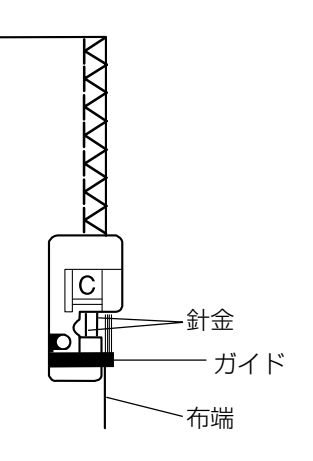

普通地、平織り2枚に適しています。 地ぬいをかねたかがりぬいで、たち目のほつれ止めに使い ます。

布端を押さえのガイドにあててぬいます。

※ ぬい目の幅は、「4.5」~「7.0」の範囲で変更できます。

※ ぬう前に必ず押さえの針金に針があたらないことを確認してください。

★ニットステッチ

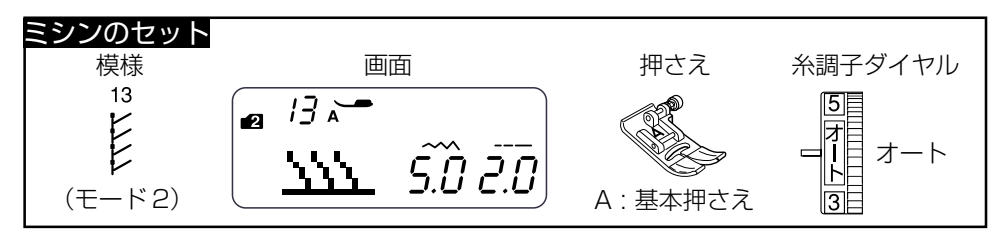

伸縮性布地(ニット地など)のかがりぬいに使います。

ぬいしろを少し多めにとってぬい、余分なところをぬい目 近くで切り落とします。

★かがりぬい2

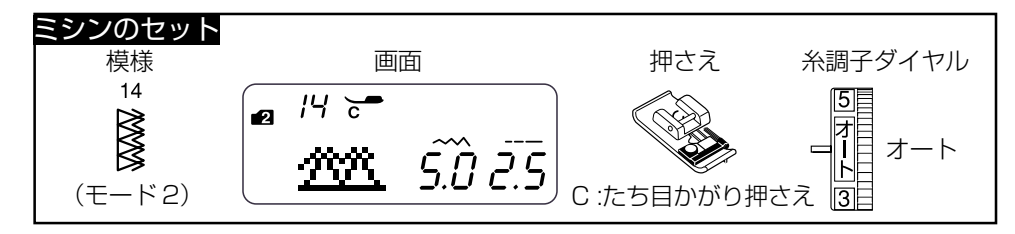

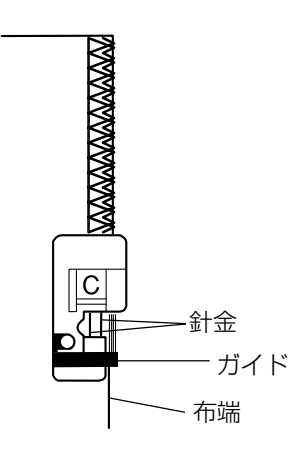

普通の布や厚い布およびほつれやすい布のしっかりした布 端をかがるときに使います。

布端を押さえのガイドにあててぬいます。

- ※ ぬい目の幅は、「4.5」~「7.0」の範囲で変更できます。
- ※ ぬう前に必ず押さえの針金に針があたらないことを確認してください。

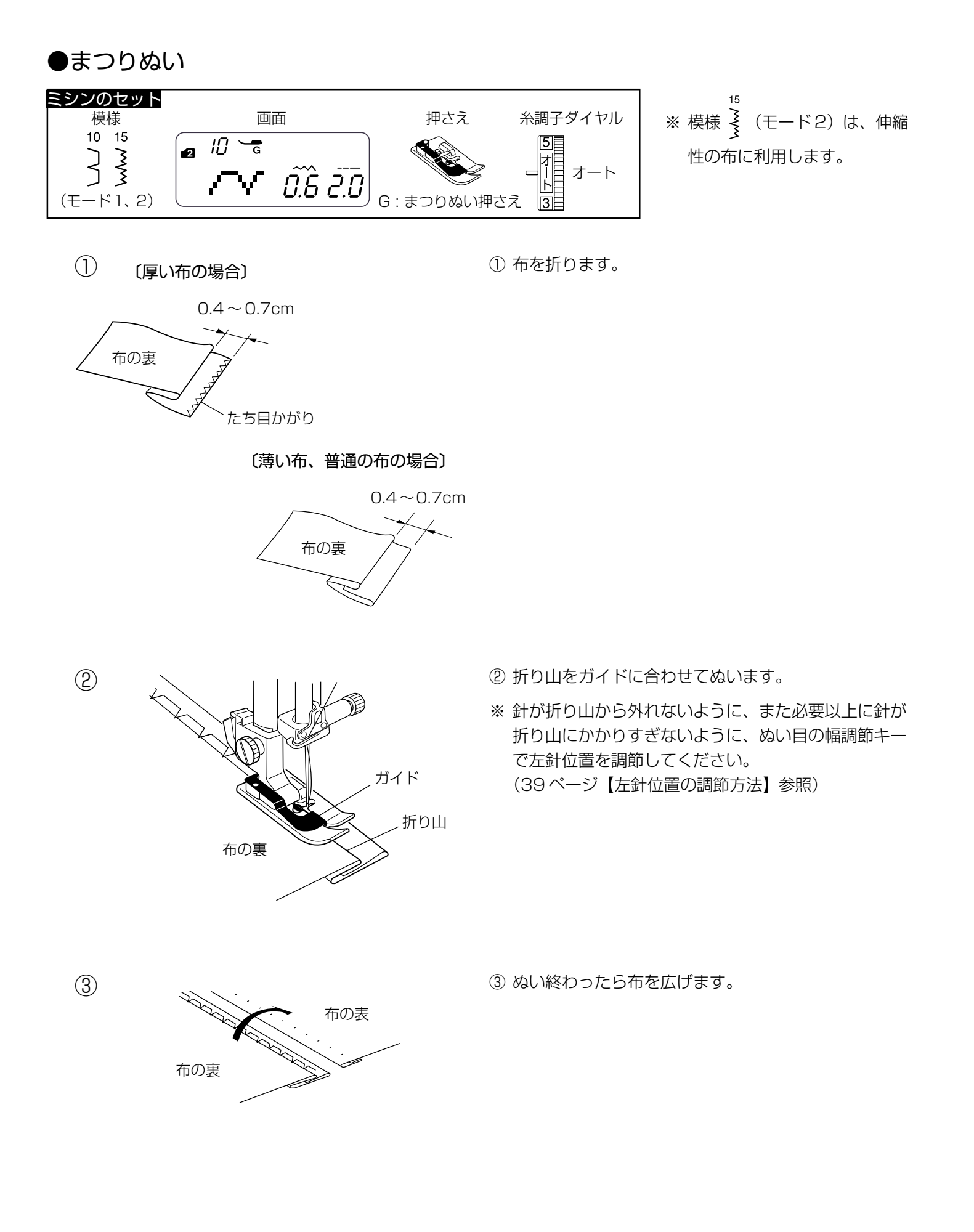

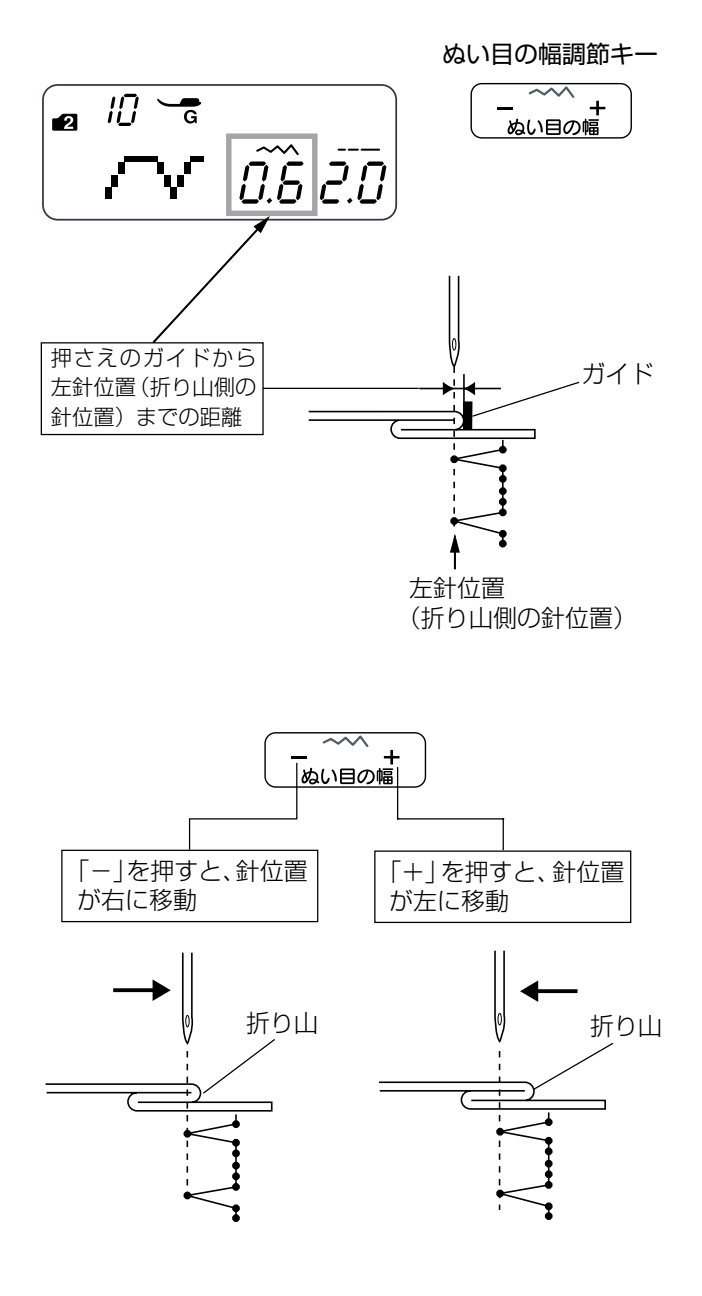

## 【左針位置の調節方法】

10 と 5 の場合、ぬい目の幅調節キーは、模様を左 右に移動させて、左側の針位置(折り山側の針位置)を調 節できます。(模様の幅をかえることはできません。) 布の厚さなどによって、針が折り山にかかりすぎたり、か かりが少なかったりする場合に調節してください。

画面のぬい目の幅の数値は、押さえのガイドから左針位置 (折り山側の針位置)までの距離の目安をミリメートルで 表示しています。

- ・「+」を押すと表示されている数値が大きくなり、左針 位置が左へ移動します。(模様が左へ移動します。)
- 「-」を押すと表示されている数値が小さくなり、左針 位置が右へ移動します。(模様が右へ移動します。)

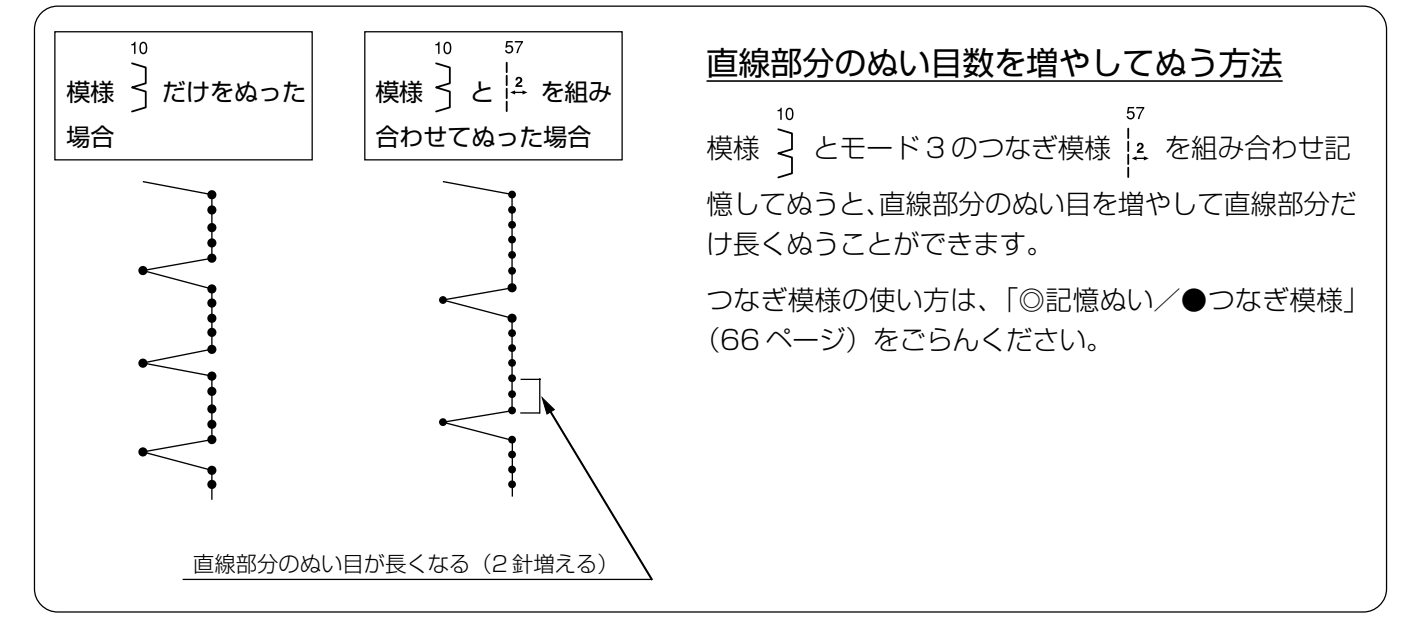

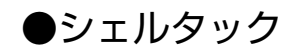

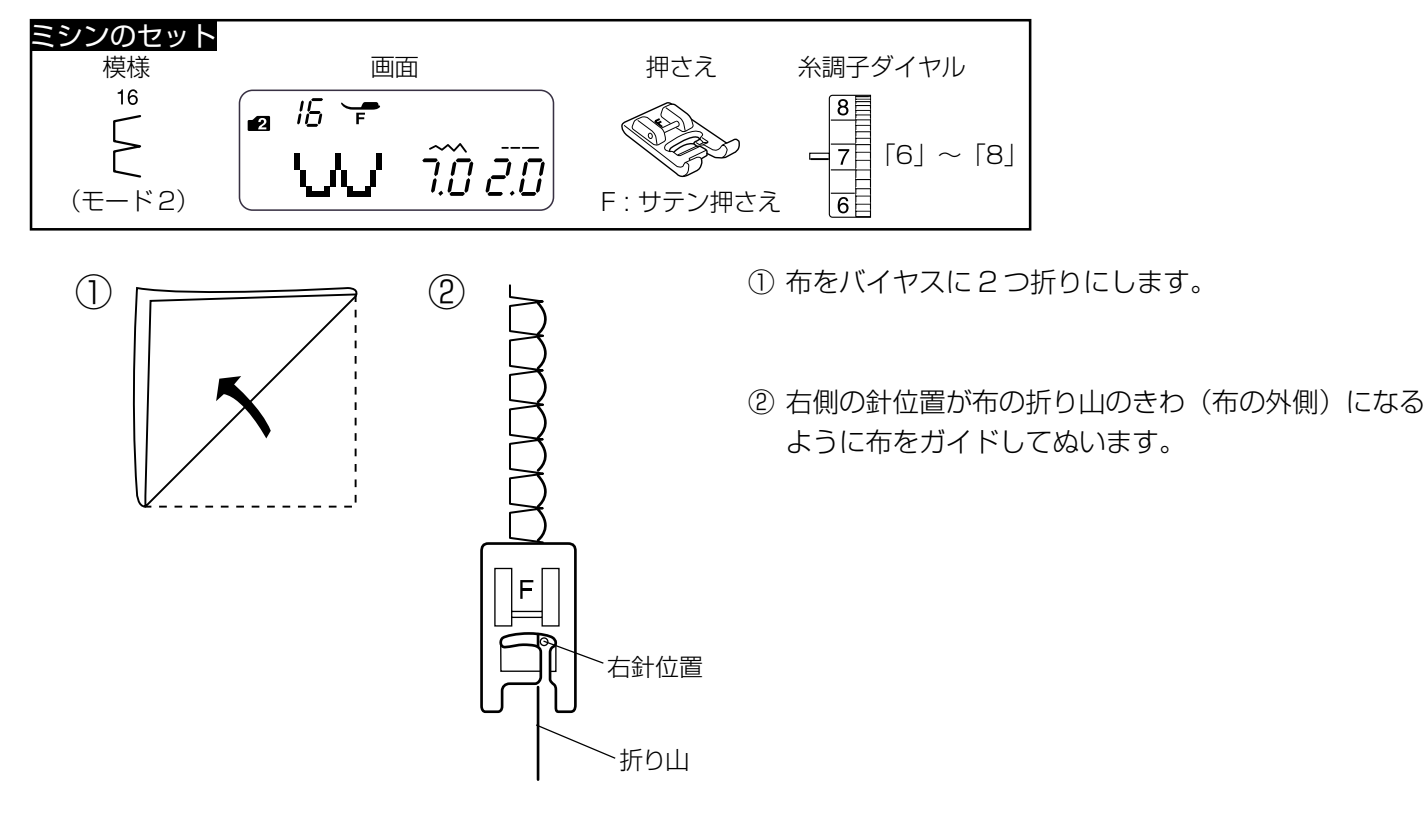

## ●ゴムひも付け

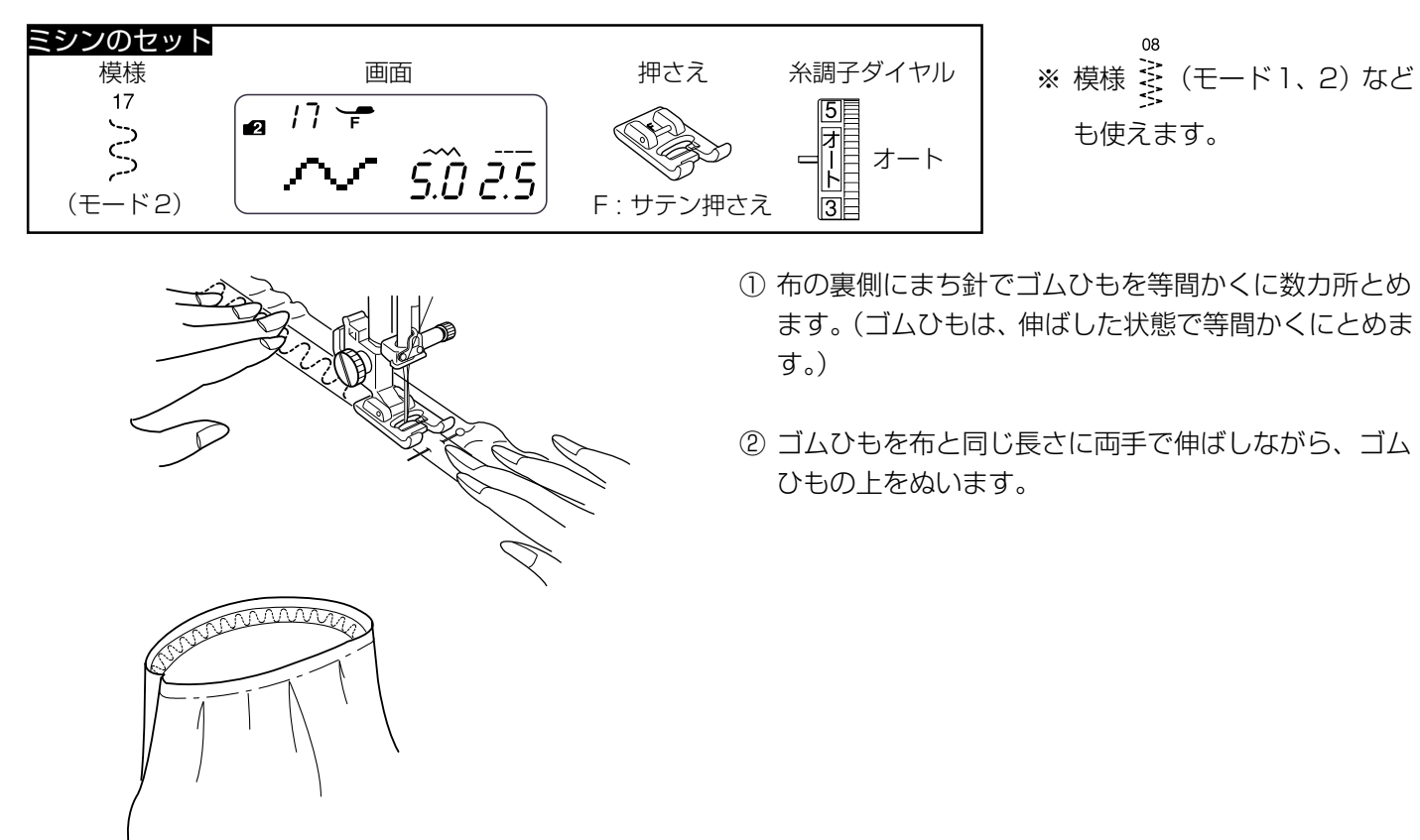

★ボタンホールの種類と用途

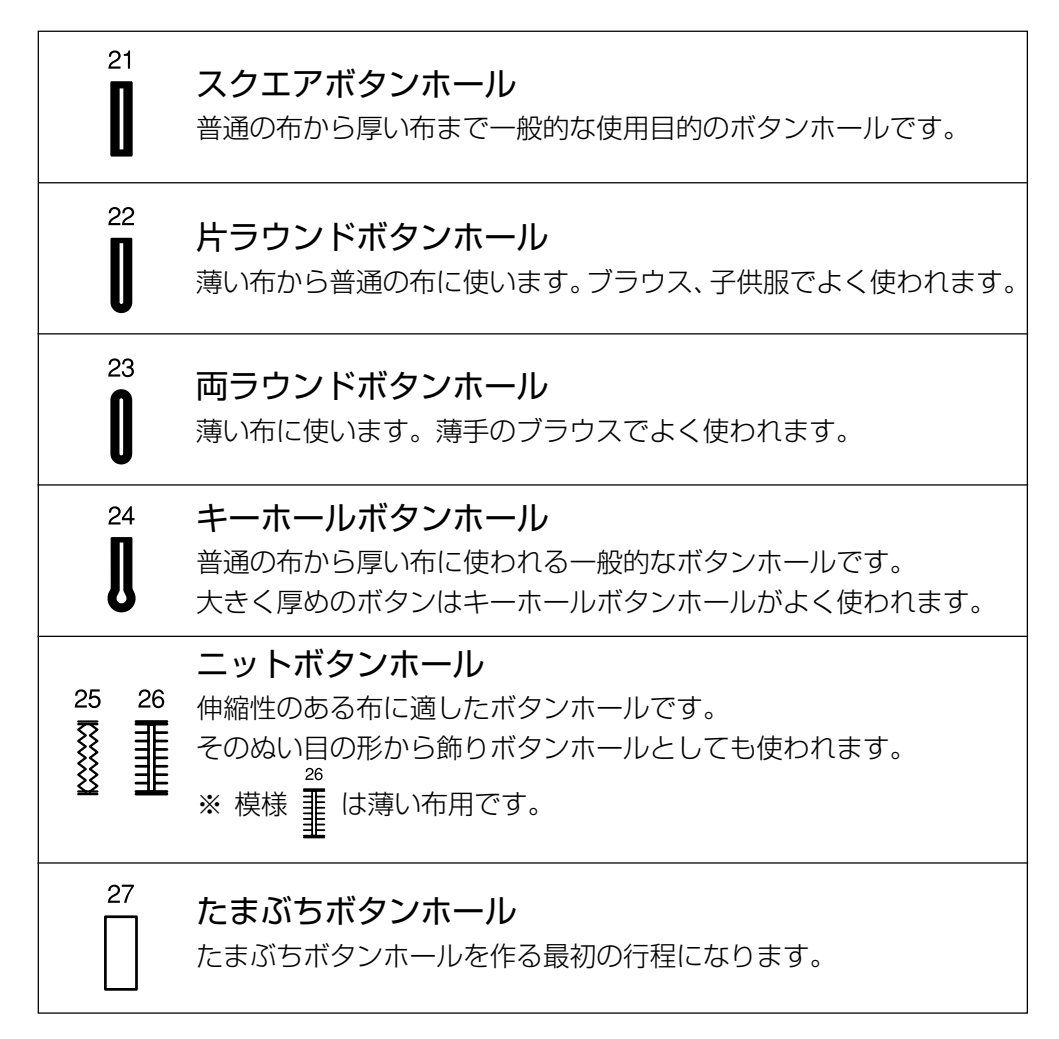

ボタンホールは、R:ボタンホール押さえにボタンをセットするだけで自動的に最適なボタンホールをぬうことができます。(ボタンホールの長さは、使用するボタンをボタンホール押さえのボタン受け台にはさみ込むと自動的に決まります。)

※ ボタンの直径が 1.0 ~ 2.5cm までのボタンホールができます。

※ ボタンホールは、模様が完成するとほつれ止めの止めぬいを行って自動的にミシンが停止します。(ミシン停止 時の針位置設定が下位置停止になっていても針は上の位置で停止します。)

#### ボタンホールの注意事項

- ・伸縮性のある布は、伸びないように裏に芯地を貼ってください。
- ・使用する布のはぎれなどで試しぬいをして、正しくぬえることを確認してください。
- ・ボタンホールをぬう場所に、必ずマーク(しるし)を付けてください。

### ★スクエアボタンホール

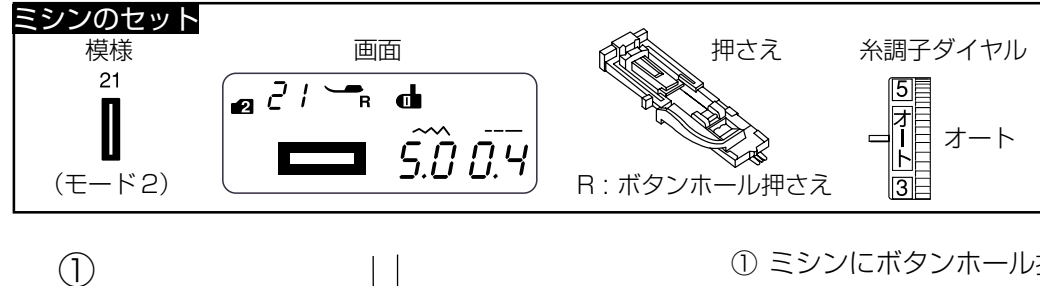

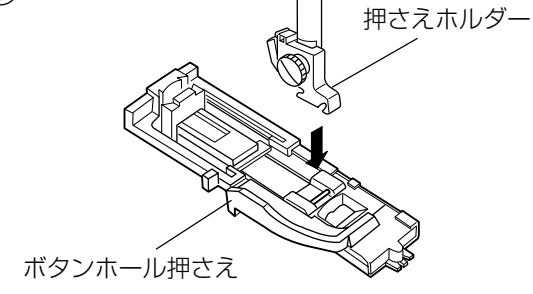

- ① ミシンにボタンホール押さえを取り付けます。
- ※ 押さえの取り付け方は、「◎操作方法/●押さえの外し 方、付け方」(15ページ)をごらんください。

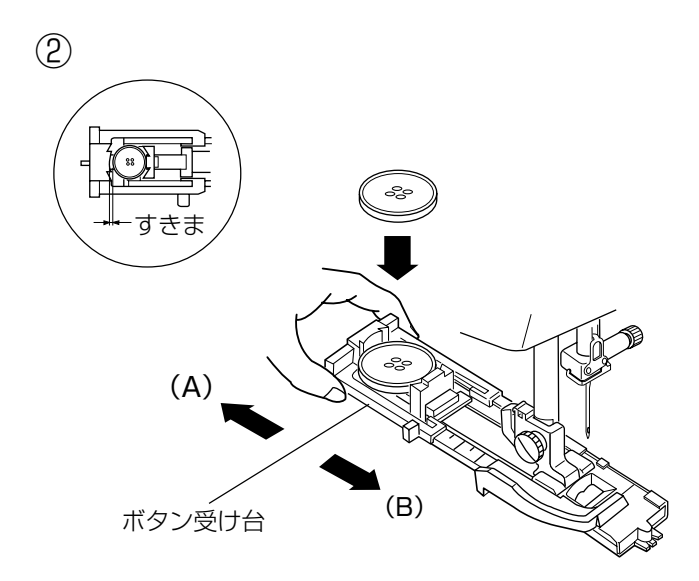

- ② ボタンホール押さえのボタン受け台を(A)方向へ引き、 ボタンをのせて(B)方向にもどしてはさみ込みます。
- ※ ボタン受け台とボタンのすきまをあけて位置決めをす ると、その分大きいボタンホールができます。

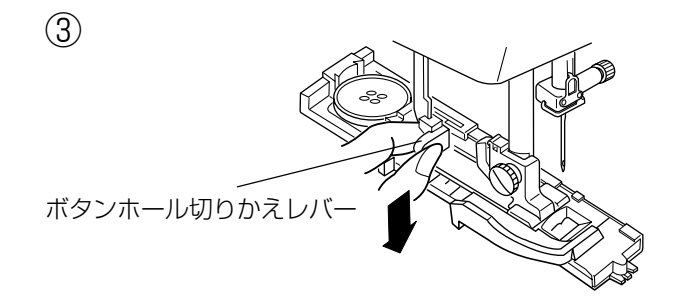

③ ボタンホール切りかえレバーを止まるまでいっぱいに 引きさげます。

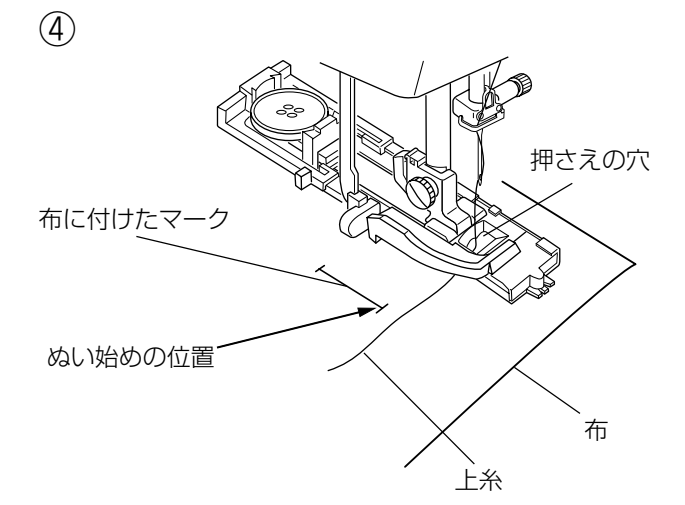

- ④ 押さえ上げをあげて上糸を押さえの穴から下に通し、 横に引き出します。
   上糸を横に引き出した状態で布を入れ、押さえのスタ
   ートマークと布に付けたマークの位置を合わせて押さ え上げをさげます。
- ※ 押さえのスタートマークは、下記〔ぬい始める前の確 認〕欄をごらんください。

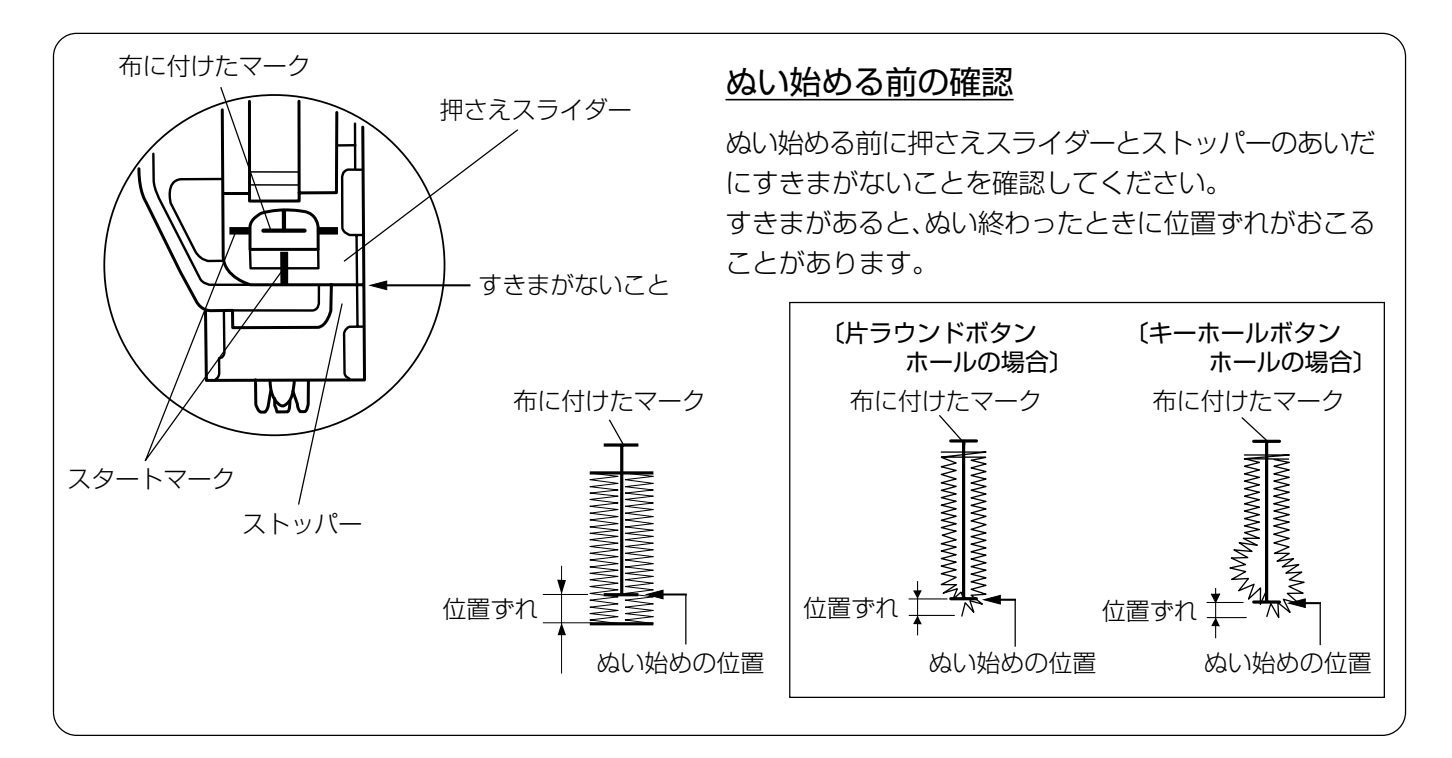

⑤ 上糸を横に軽く引いて持ち、ミシンをスタートさせます。(ぬい始めから数針ぬったあとは、糸から手をはなしてください。)

ボタンホールをぬい終わったところでほつれ止めの止めぬいを行って、自動的にミシンが停止します。

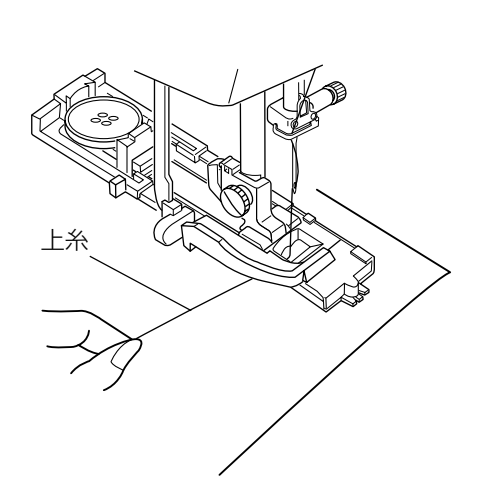

(5)

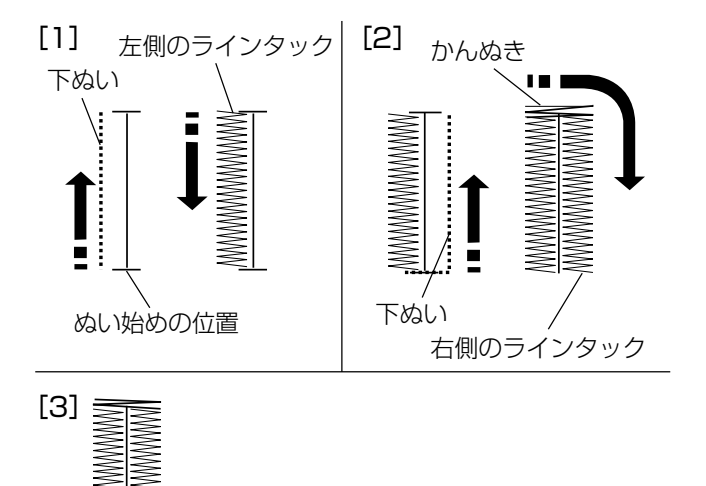

### 【ぬい順序】

- [1] 下ぬいをし、左側のラインタックをぬいます。
- [2] 下ぬいをし、かんぬきと右側のラインタックをぬいます。
- [3] かんぬきと止めぬいを行って自動的にミシンが停止 します。

## ボタンホールの重ねぬい

かんぬき

ボタンホールをぬい終わったところで押さえ上げをあげずにもう一度ミシンをスタートさせると、ボリューム 感のあるボタンホールの「重ねぬい」ができます。

「重ねぬい」は、必ず押さえ上げをあげずにそのままの状態でミシンを再スタートさせてください。

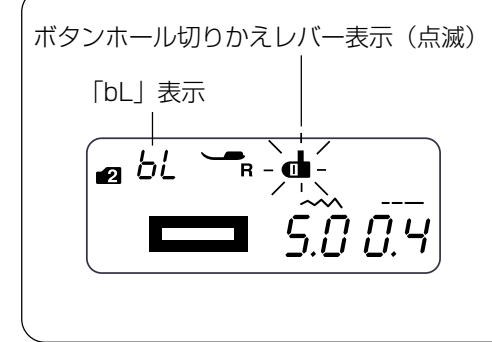

### ボタンホール切りかえレバーをさげないでぬった場合

ボタンホール切りかえレバーをさげないでミシンをスタートさせると、 少しだけぬってミシンは停止します。 このとき約3秒間だけ画面の模様番号の表示が「bL」表示にかわり、同 時にボタンホール切りかえレバー表示が点滅します。 ボタンホール切りかえレバーを引きさげて、ミシンを再スタートさせて ください。

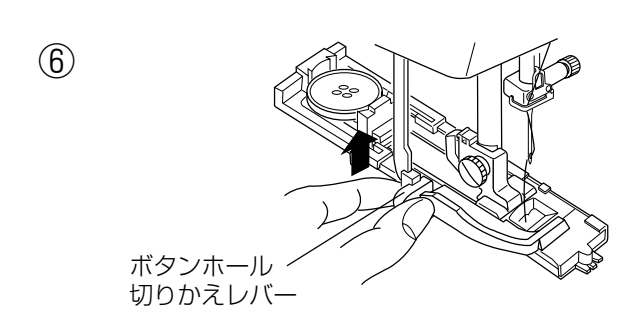

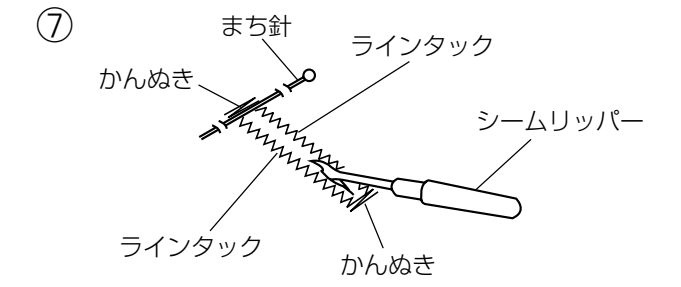

⑦ かんぬきの内側にまち針をわたして、シームリッパー で左右のラインタックの糸を切らないようにボタン穴 を切り開きます。

## ★ボタンホール安定板セットを使用する場合

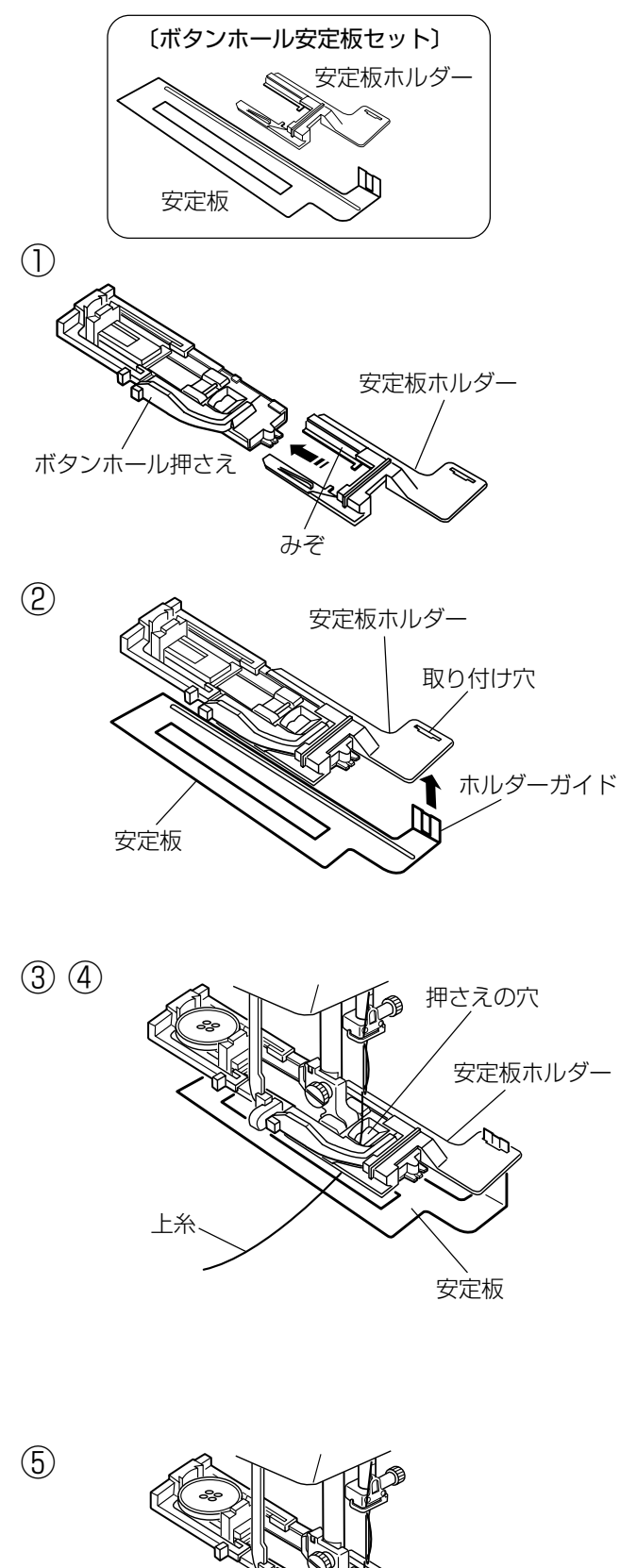

上糸

厚物の段部などをぬうときにボタンホール安定板セット (安定板ホルダー、安定板)を使用すると、布送りをスム ーズにしてぬうことができます。

## 【使い方】

 ボタンホール押さえの手前から安定板ホルダーを、み ぞにそわせながら差し込みます。

- ② 安定板ホルダーの取り付け穴に安定板のホルダーガイ ド部分を差し込みます。
- ③ ボタンホール安定板セットを組み付けたボタンホール 押さえをミシンに取り付けます。
- ④ 押さえ上げをあげ、上糸を押さえの穴から下に通し、安 定板ホルダーと安定板のあいだから横に引き出します。
- ※ 上糸を安定板ホルダーと安定板のあいだから引き出す 場合、下記の方法で行うと容易に引き出すことができ ます。

#### 上糸の引き出し方

安定板ホルダーと安定板のあいだに布を入れ、上糸 の端を横にして指で押さえながらはずみ車を手で手 前に1回転まわして針を上にあげます。 布を横に取り出すと、1針ぬった上糸が安定板ホル ダーと安定板のあいだに引き出されます。 ※上記方法で糸を引き出した場合は、ぬう前にも う一度ボタンホール模様を選び直してください。

- ⑤ 上糸を横に引き出した状態で安定板の上に布を入れま す。
- ※ ぬい方は、「★スクエアボタンホール」と同じです。
   42~44ページをごらんください。

安定板

布

★ボタンホールの幅とあらさのかえ方

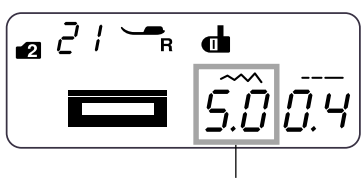

ボタンホールの幅の値

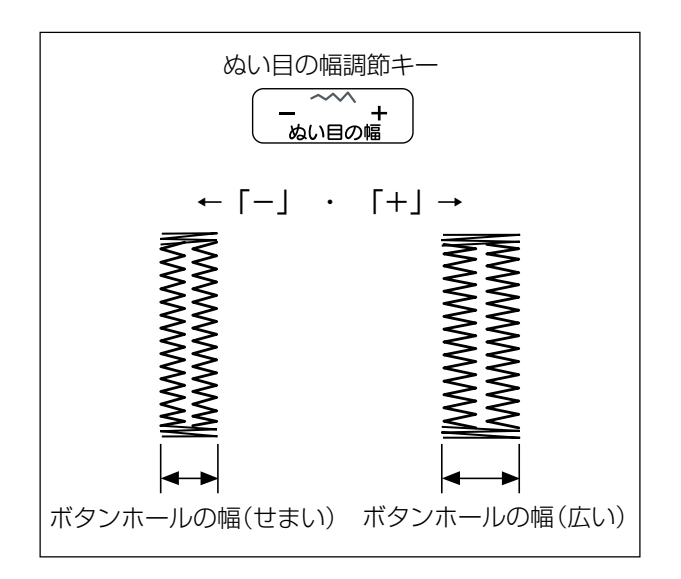

ぬい目の幅調節キーでボタンホールの幅を「2.5」~ 「7.0」まで 0.5 ずつかえることができます。

「+」を押すと表示されている数値が大きくなり、ボタン ホールの幅が広くなります。

「-」押すと表示されている数値が小さくなり、ボタンホ ールの幅がせまくなります。

※ 画面の数値は、ボタンホールの幅の目安をミリメート ルで表示しています。

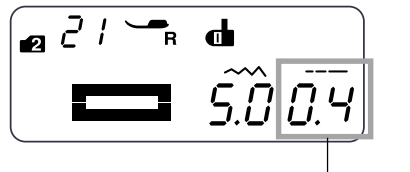

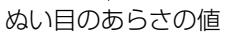

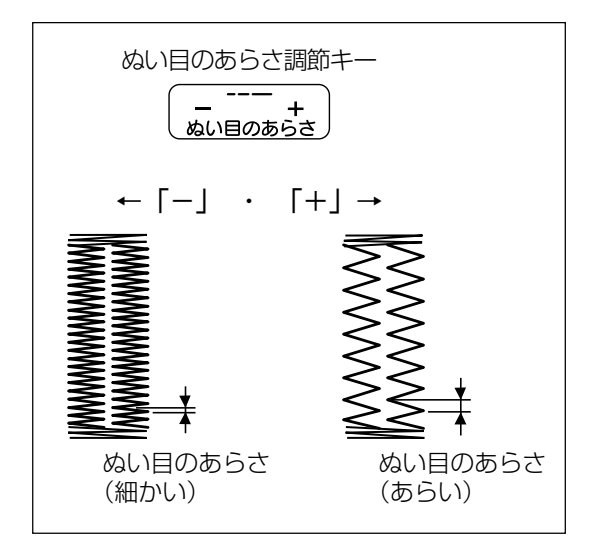

ぬい目のあらさ調節キーでぬい目のあらさを「0.3」~ 「0.8」まで 0.1 ずつかえることができます。

「+」を押すと表示されている数値が大きくなり、ぬい目 のあらさがあらくなります。

「-」を押すと表示されている数値が小さくなり、ぬい目 のあらさが細かくなります。

※ 画面の数値は、ぬい目のあらさの目安をミリメートル で表示しています。

## ★芯入りスクエアボタンホール

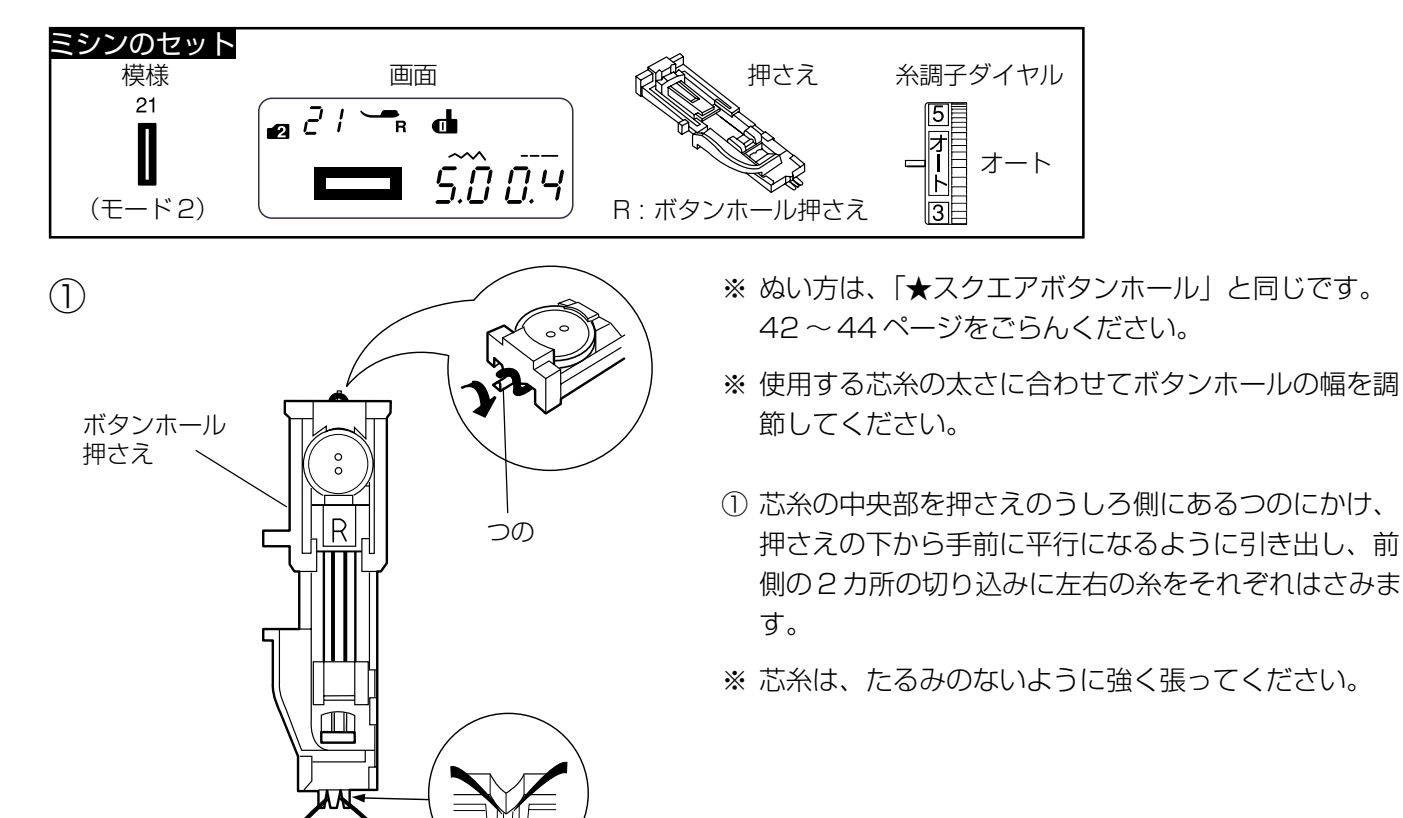

切り込み

② スクエアボタンホールの手順①~⑦(42~44ページ)と同じようにぬいます。

③ ぬい終わったら芯糸を引いてたるみをなくし、余分な 芯糸を切ります。

左右どちらの芯糸も引けない場合は、芯糸の両側を切 ります。

(2)

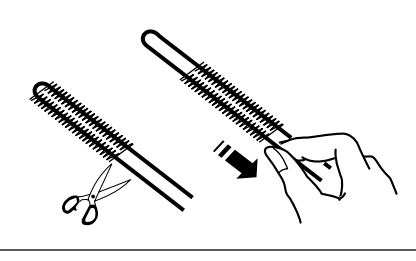

芯糸

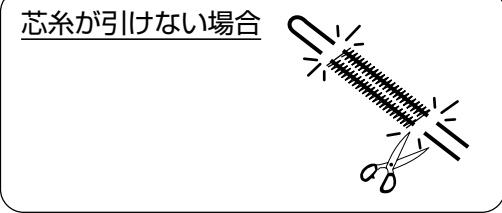

### ★ラウンドボタンホール

[1]

ぬい始めの位置

[2]

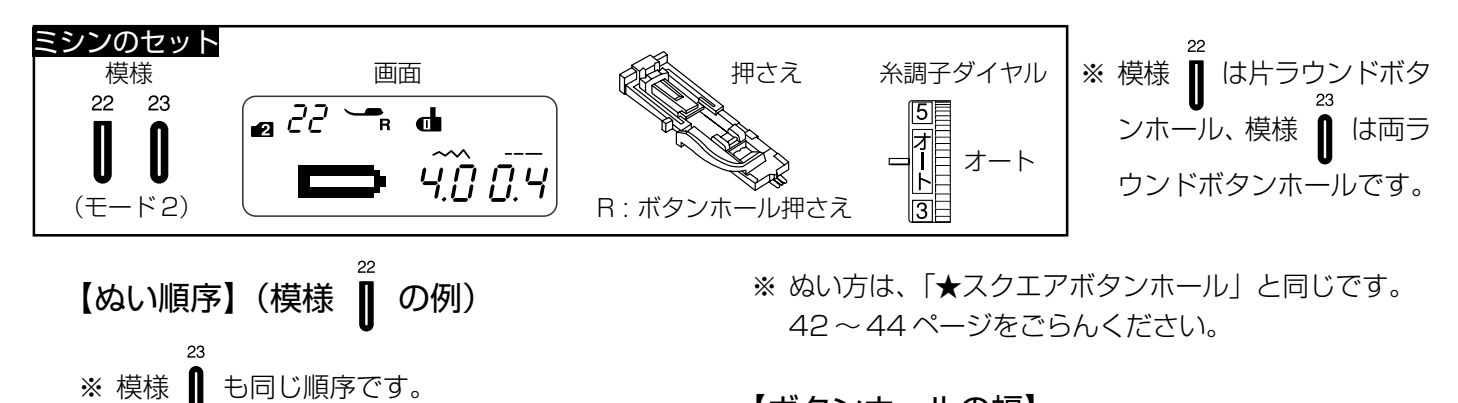

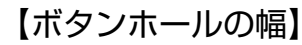

ぬい目の幅調節キーでボタンホールの幅を「2.5」~ 「5.5」まで 0.5 ずつかえることができます。

### 【ぬい目のあらさ】

ぬい目のあらさ調節キーでぬい目のあらさを「0.3」~ 「0.8」まで 0.1 ずつかえることができます。

※ 幅とあらさのかえ方は、「★ボタンホールの幅とあらさのかえ方」(46ページ)をごらんください。

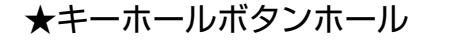

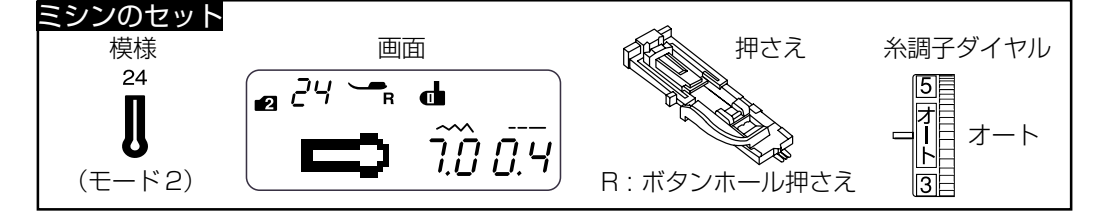

[3]

MMMMMMMMM

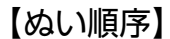

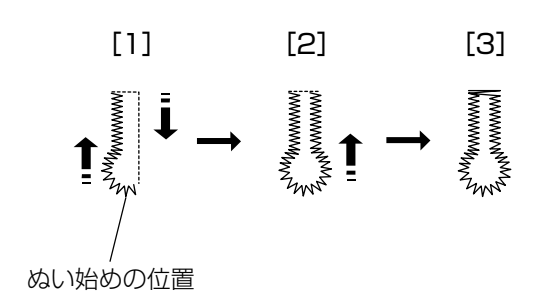

- ※ ぬい方は、「★スクエアボタンホール」と同じです。42~44ページをごらんください。
- ※ キーホールボタンホールの穴は、パンチ(市販品)で 丸穴を開けてからシームリッパーで切り開いてくだ さい。

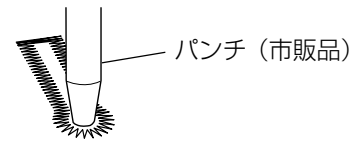

### 【ボタンホールの幅】

ぬい目の幅調節キーでボタンホールの幅を「5.5」~ 「7.0」まで 0.5 ずつかえることができます。

### 【ぬい目のあらさ】

ぬい目のあらさ調節キーでぬい目のあらさを「0.3」~ 「0.8」まで 0.1 ずつかえることができます。

※ 幅とあらさのかえ方は、「★ボタンホールの幅とあらさのかえ方」(46ページ)をごらんください。

★ニットボタンホール

ぬい始めの位置

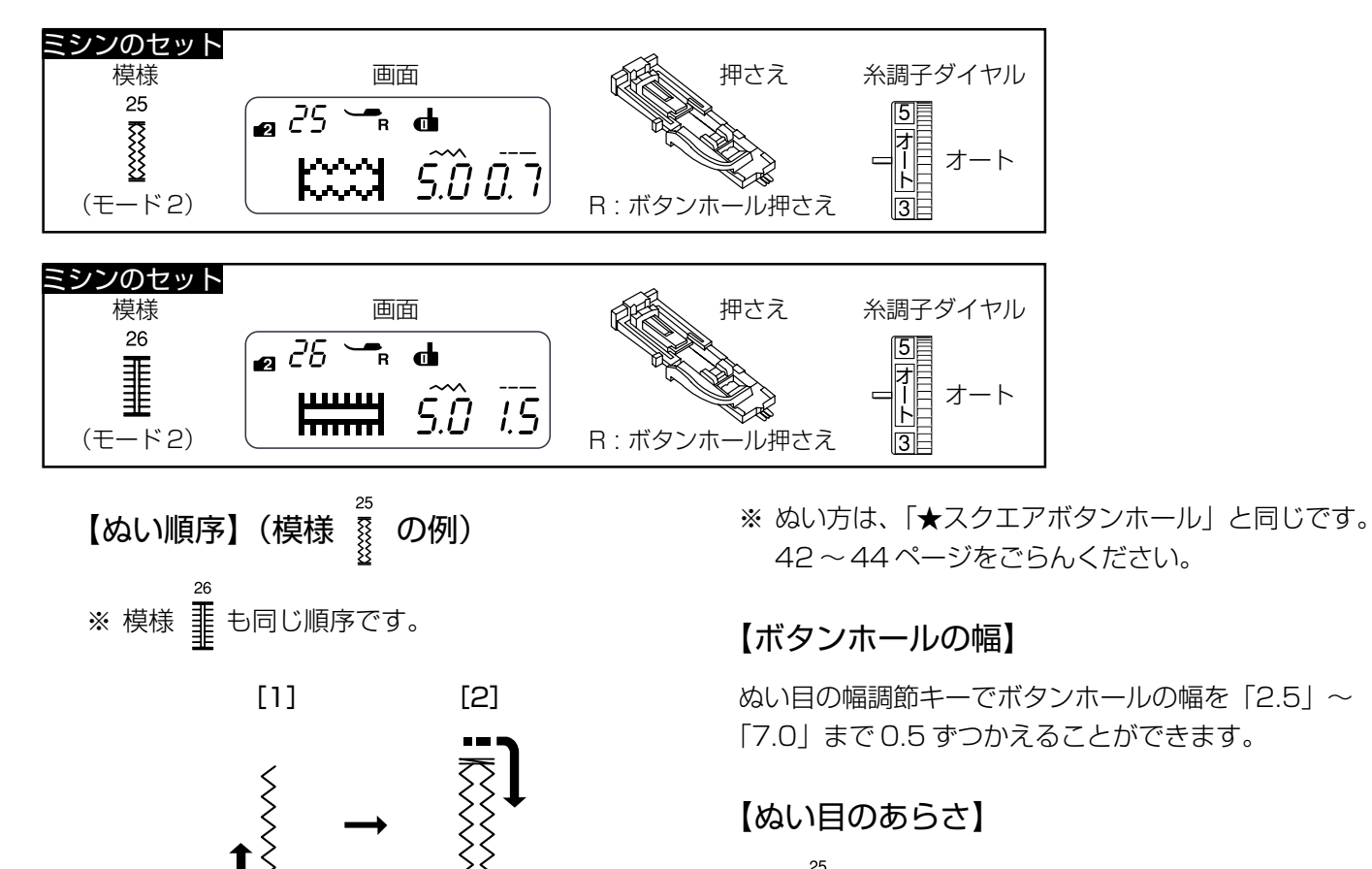

## 模様 🐰 の場合

ぬい目のあらさ調節キーでぬい目のあらさを「0.5」~ 「1.0」まで0.1 ずつかえることができます。

#### <sup>26</sup> **↓** の場合

ぬい目のあらさ調節キーでぬい目のあらさを「0.5」~ 「2.5」まで 0.5 ずつかえることができます。

- ※ 幅とあらさのかえ方は、「★ボタンホールの幅とあらさのかえ方」(46ページ)をごらんください。
- ※ 左右のぬい目のあらさがそろわないときは、「◎操作方法/●送り調節ねじ(模様の形の調節)」(14ページ)をごらんください。

★たまぶちボタンホール

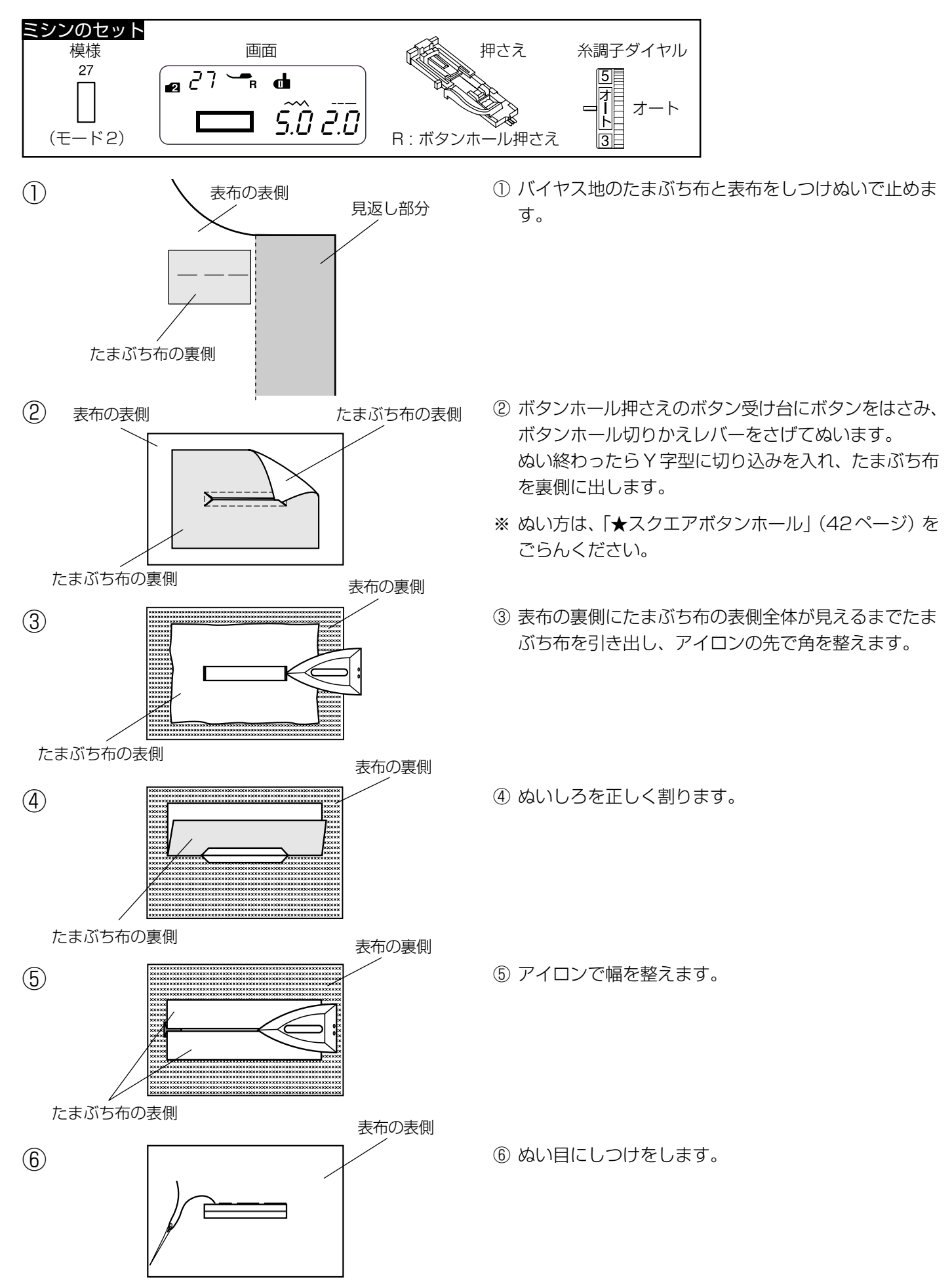

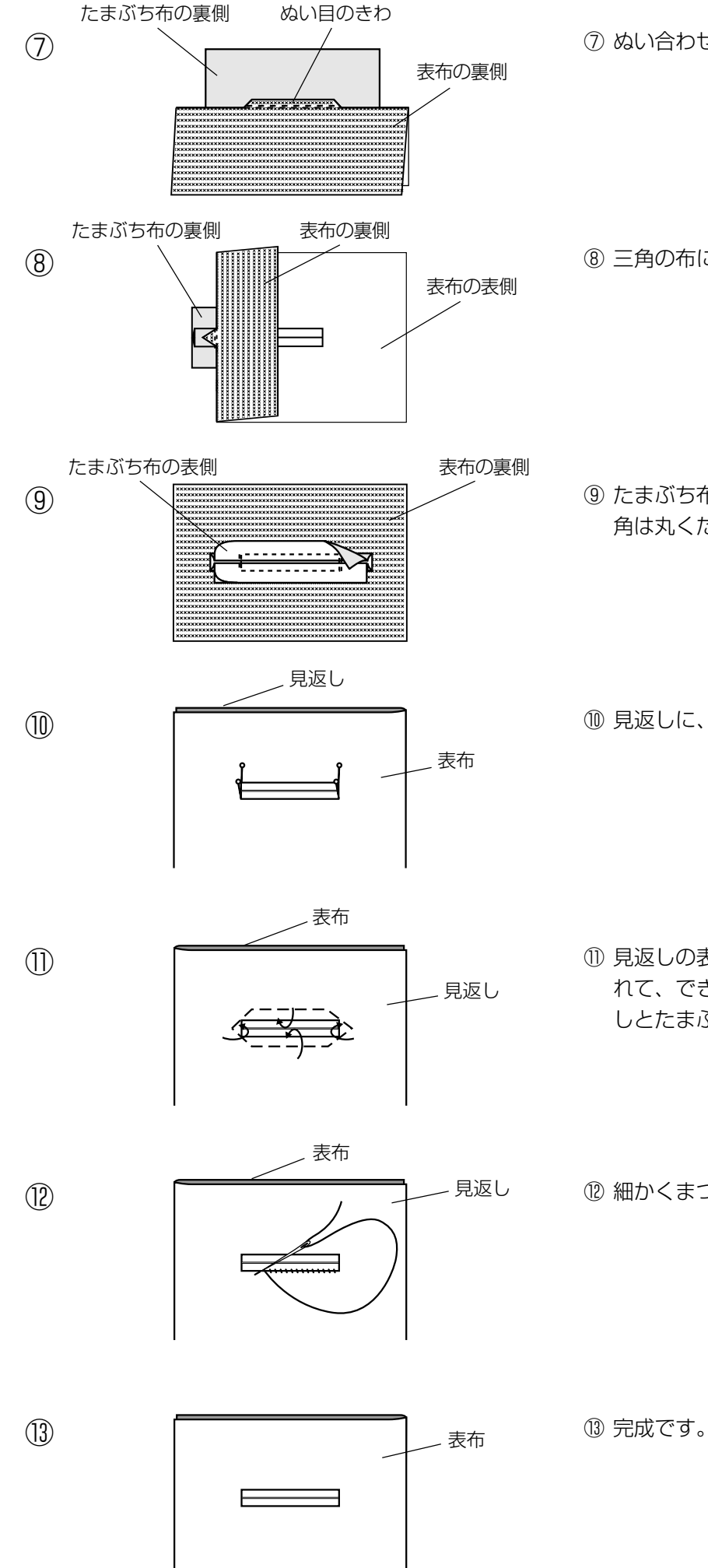

⑦ ぬい合わせたぬい目のきわをぬいます。

⑧三角の布に三重にぬいます。

⑨ たまぶち布を穴から1.0~1.5cmにたちおとします。 角は丸くたちおとします。

10 見返しに、たまぶち穴の形のしるしを付けます。

① 見返しの表から手順②のようにY字型に切り込みを入 れて、できあがりの幅に折り、切り込まれた布を見返 しとたまぶち布のあいだに折り込みます。

⑫ 細かくまつります。

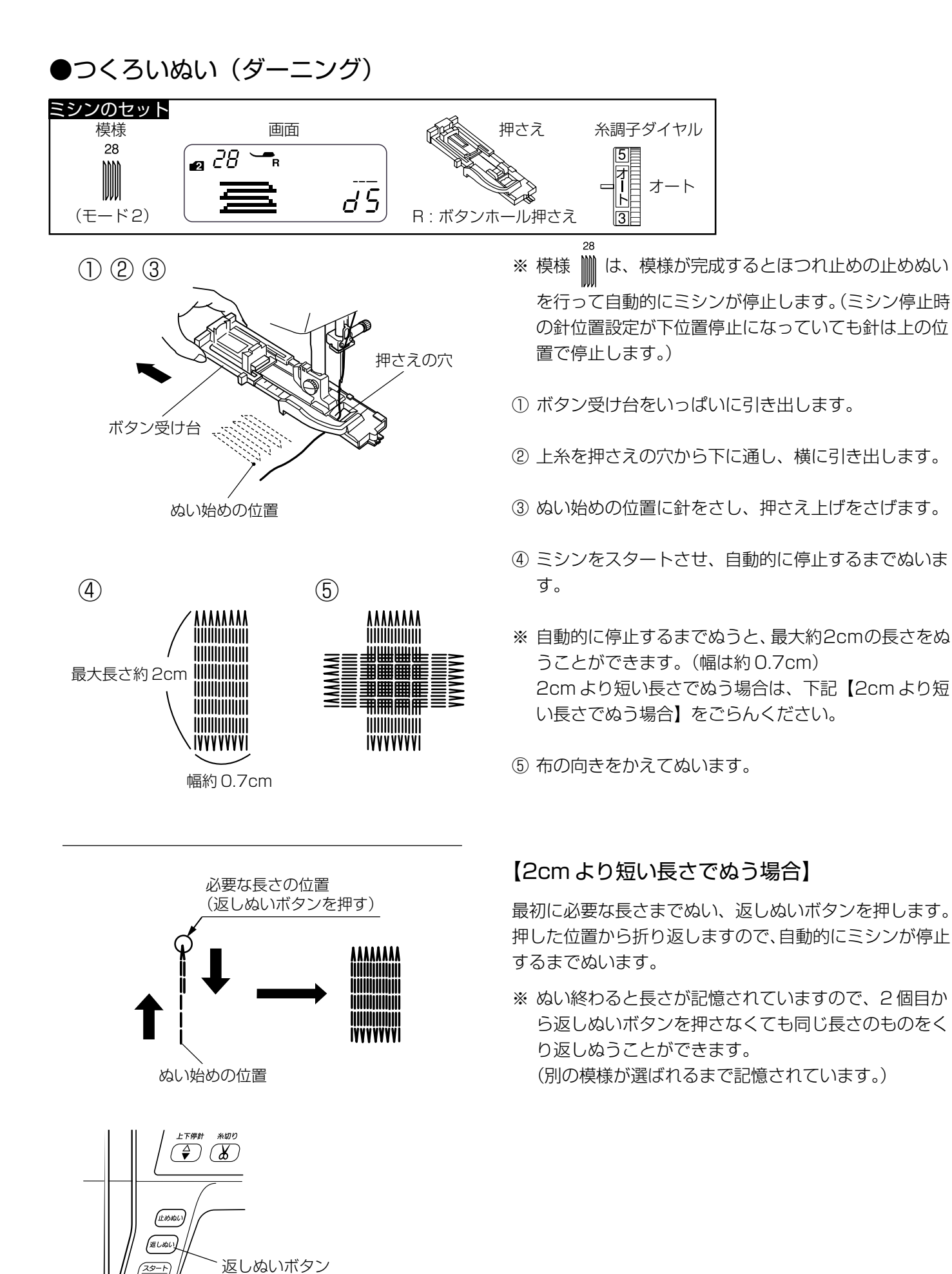

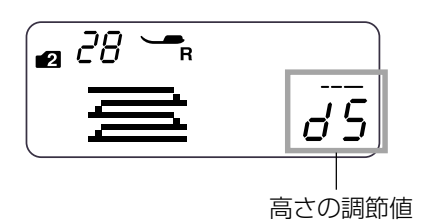

## 【形の整え方】

つくろいぬい (ダーニング) のぬい始め (左側) とぬい終わり (右側) の高さがそろわないときは、ぬい目のあらさ 調節キーを押して調節します。

「d1」~「d9」の範囲で調節できます。 (「d5」はオート値)

- ・左側が低い場合「-」を押します。…「d1」~「d4」
- ・右側が低い場合「+」を押します。…「d6」~「d9」

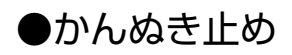

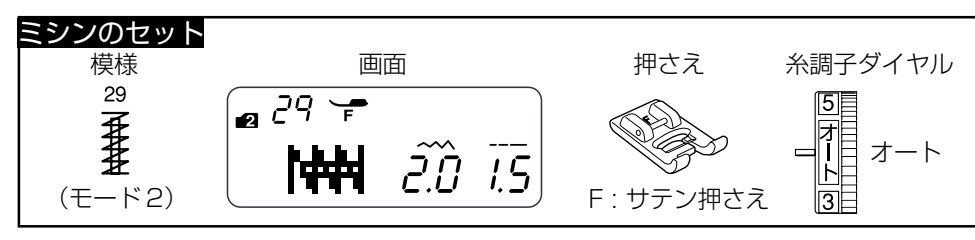

かんぬき止め

ポケットぐちなど、ぬい目に力がかかってほつれやすい部 分などを補強します。

※ 模様 **そ**は、模様が完成するとほつれ止めの止めぬい を行って自動的にミシンが停止します。(ミシン停止時 の針位置設定が下位置停止になっていても針は上の位 置で停止します。)

① ぬい始めの上糸を横に引き出しておきます。

- ② ぬい始めの位置に針をさし、押さえ上げをさげます。
- ③ ミシンをスタートさせ、自動的に停止するまでぬいま す。
- ※ 自動的に停止するまでぬうと、最大約1.5cmの長さのかんぬき止めをぬうことができます。
   1.5cmより短い長さでぬう場合は、下記【1.5cmより短い長さでぬう場合】をごらんください。
- ※ ぬい目の幅やあらさは、ぬい目の幅調節キーとぬい目のあらさ調節キーでかえることができます。 (ぬい目のあらさをかえると、自動でぬえる最大長さ 「1.5cm」もかわります。)

### 【1.5cm より短い長さでぬう場合】

最初に必要な長さまでぬい、返しぬいボタンを押します。 押した位置から折り返しますので、自動的にミシンが停止 するまでぬいます。

※ ぬい終わると長さが記憶されていますので、2 個目から返しぬいボタンを押さなくても同じ長さのかんぬき止めをくり返しぬうことができます。 (別の模様が選ばれるまで記憶されています。)

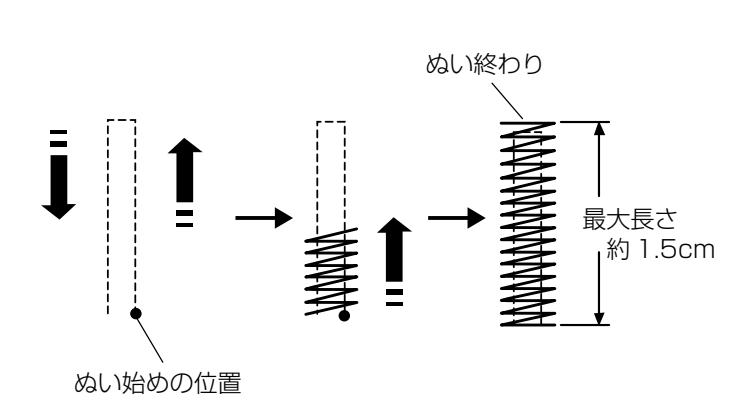

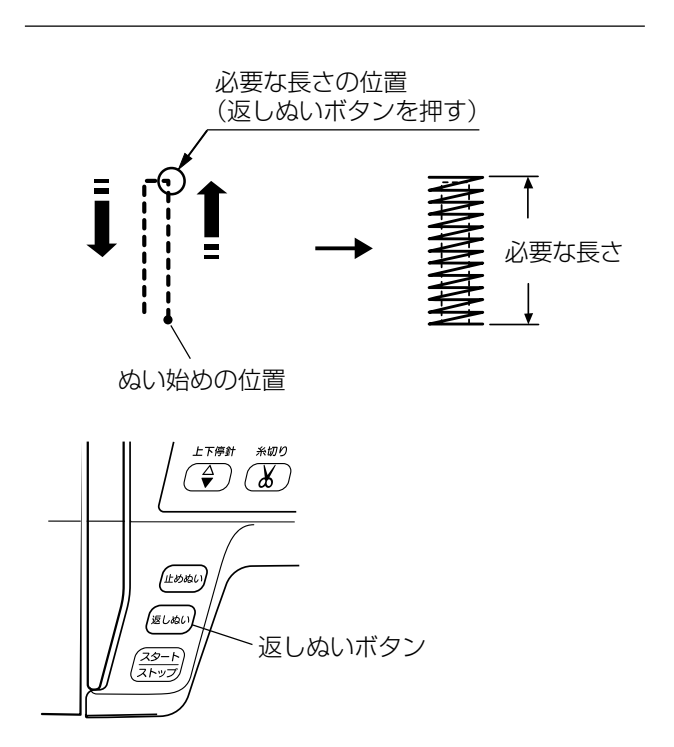

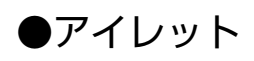

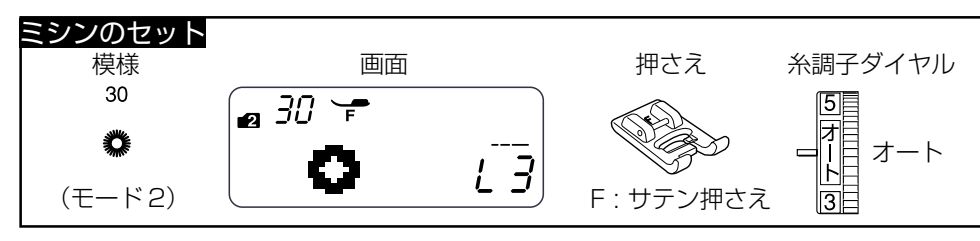

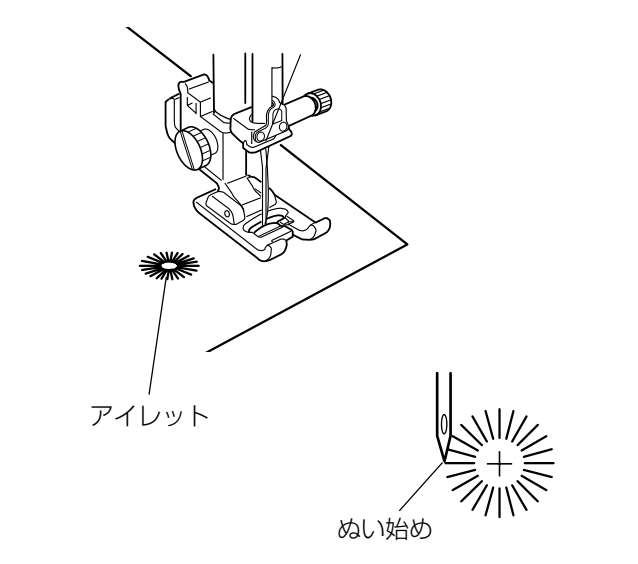

- ※ 模様 <sup>30</sup> は、模様が完成するとほつれ止めの止めぬい を行って自動的にミシンが停止します。(ミシン停止時 の針位置設定が下位置停止になっていても針は上の位 置で停止します。)
- ① ぬい始めの上糸を横に引き出しておきます。
- ② ぬい始めの位置に針をさし、押さえ上げをさげます。
- ③ ミシンをスタートさせ、自動的に停止するまでぬいま す。
- ※ ぬい目の内側は、パンチ(市販品)などで穴を開けます。 パンチの穴の大きさは、直径0.25cm以下のものをご 使用ください。

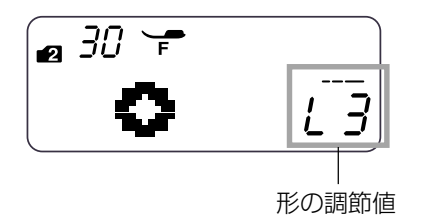

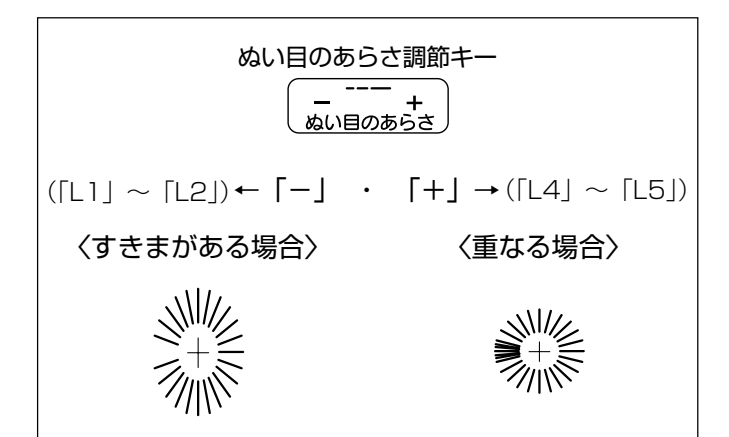

### 【形の整え方】

布などによってアイレットの形がくずれる場合は、ぬい目 のあらさ調節キーを押して調節します。

「L1」~「L5」の範囲で調節できます。 (「L3」はオート値)

- ・ぬい目にすきまがある場合「-」を押します。
   …「L1」~「L2」
- ・ぬい目が重なる場合「+」を押します。
   …「L4」~「L5」

★地ぬい

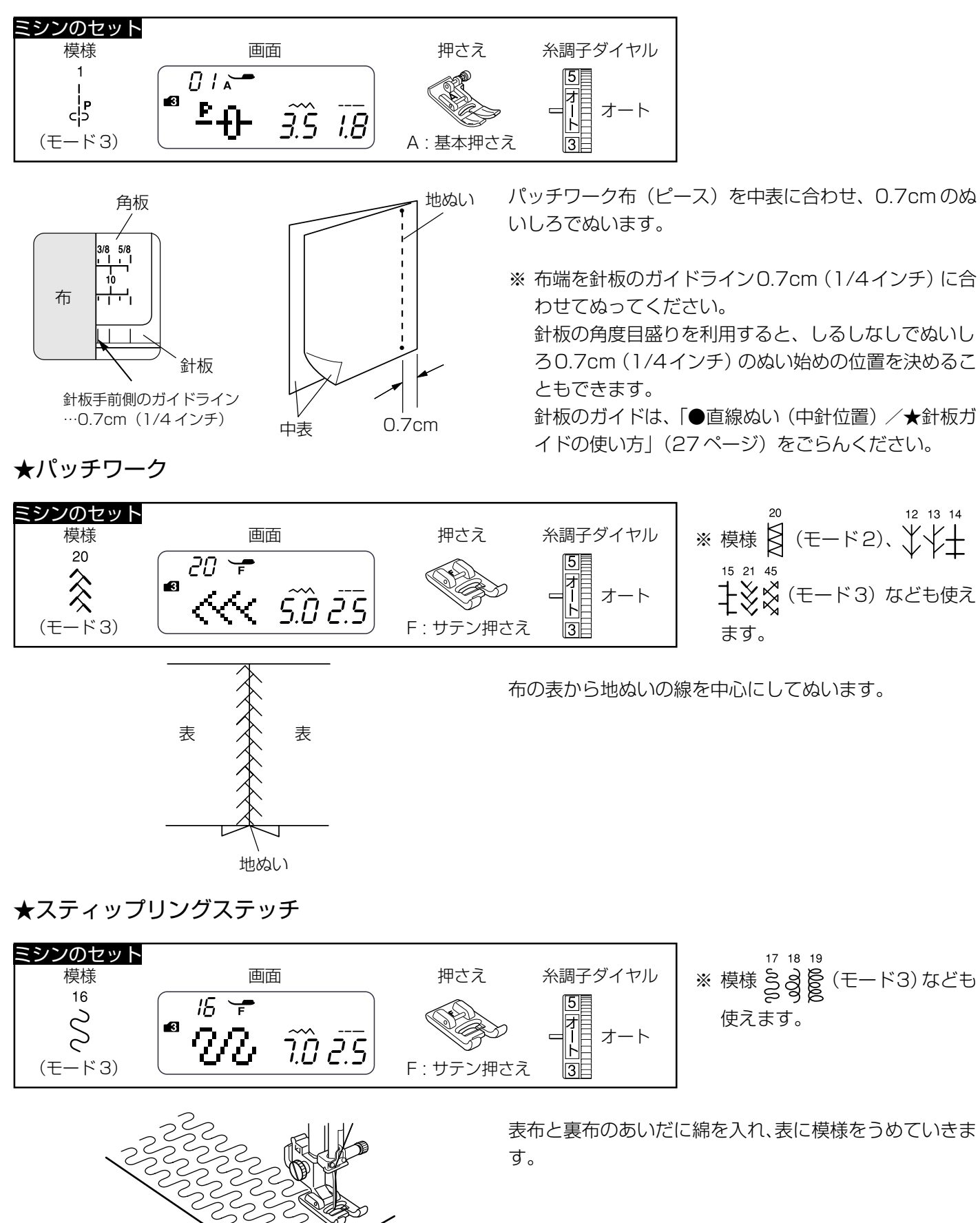

## ★とじぬい (ワンサイクルぬい)

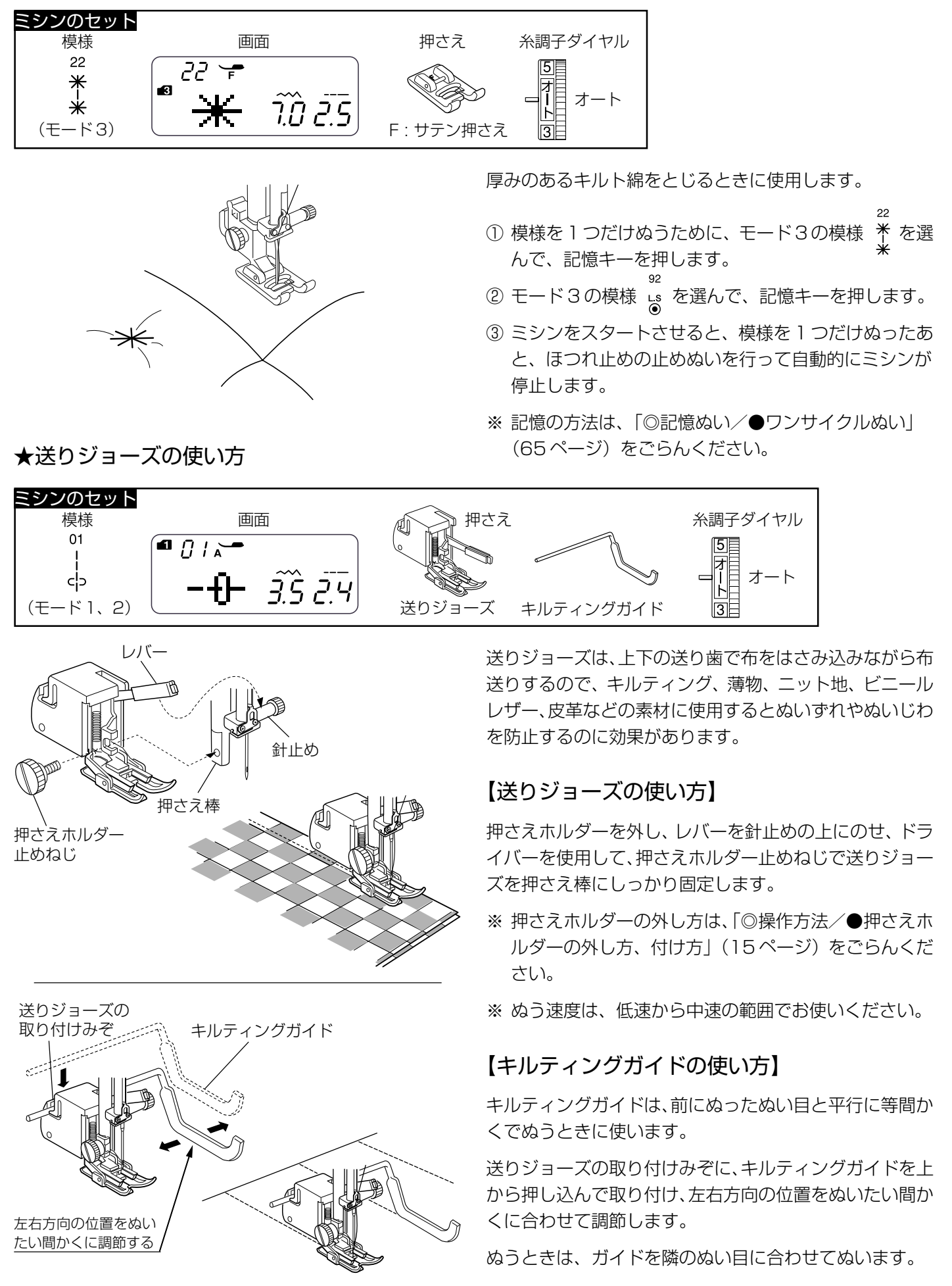

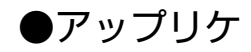

F

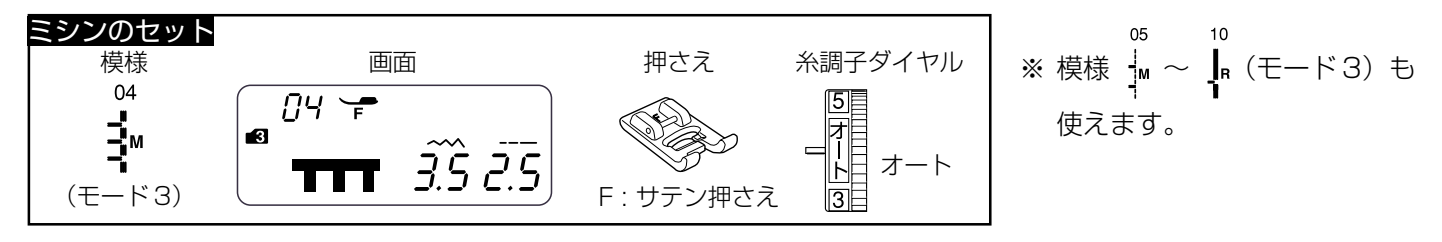

アップリケ布をのり付けするか、しつけで止めます。 模様の針位置が右のときに、アップリケ布の縁の外側にさ さるようにぬいます。 カーブのところや方向転換するところでは、アップリケ布 の外側に針がささった位置でミシンを停止し、針をさした まま押さえ上げをあげて方向をかえるときれいに仕上がり ます。

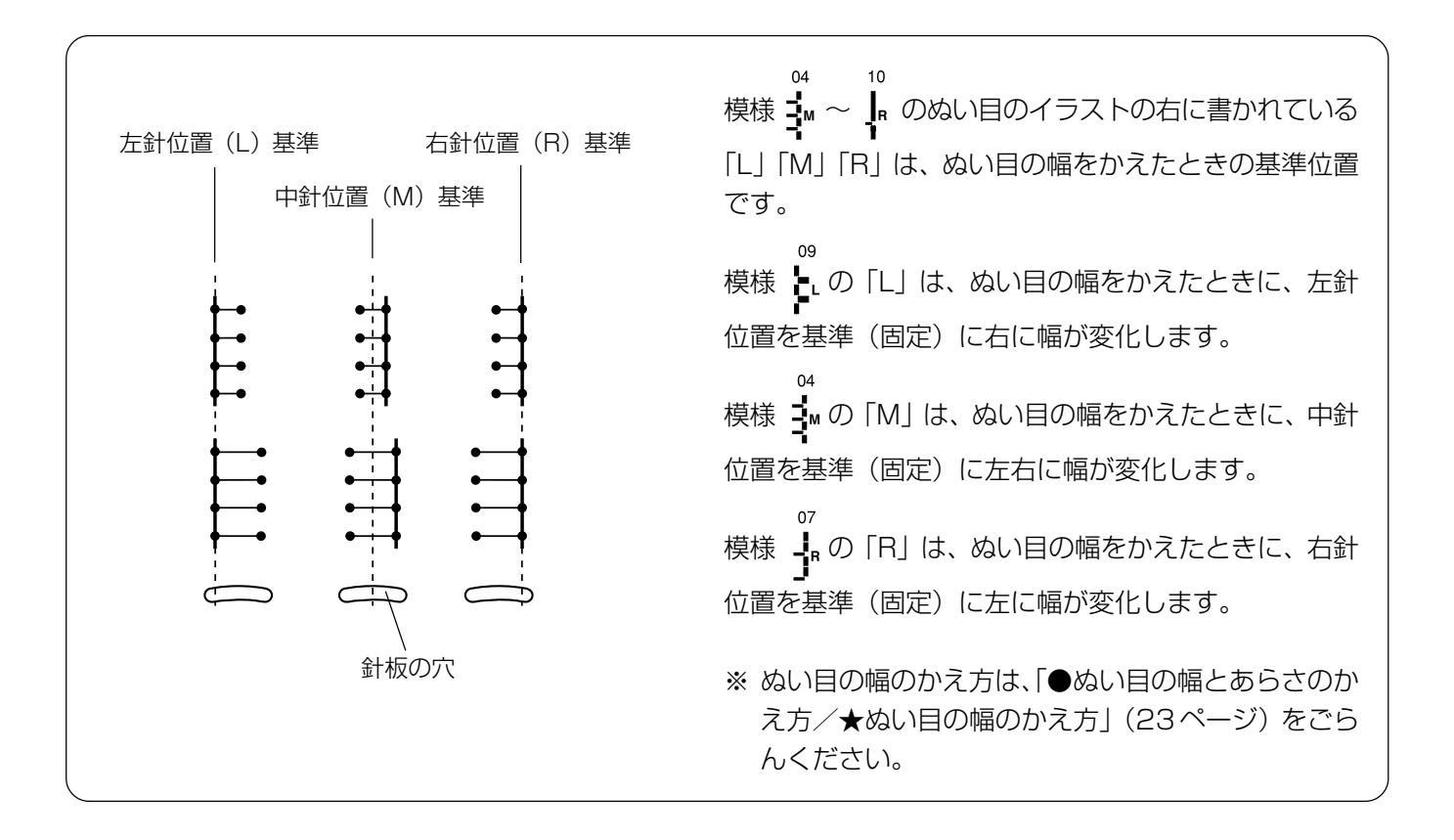

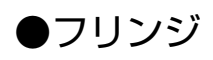

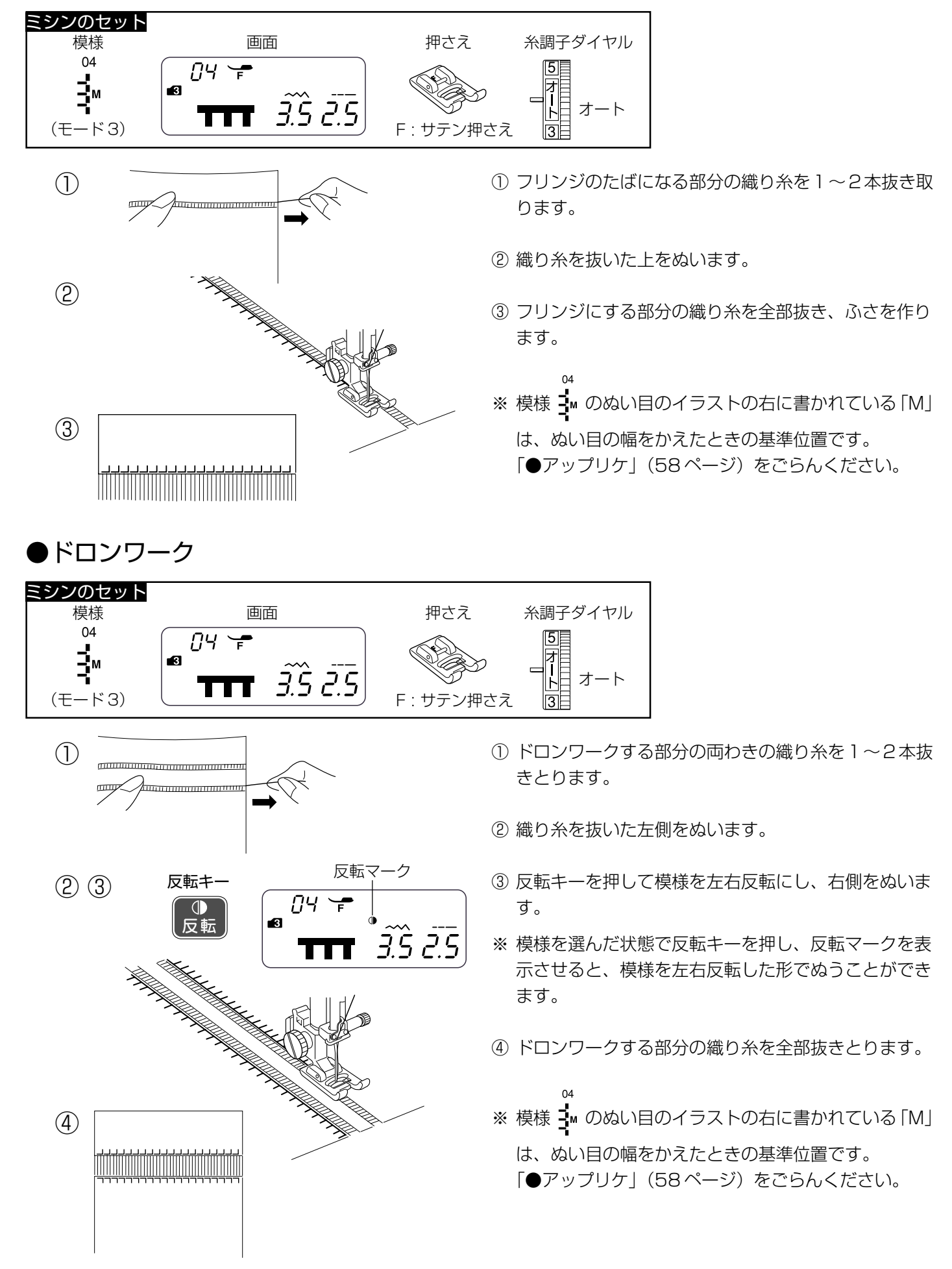

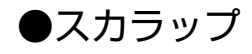

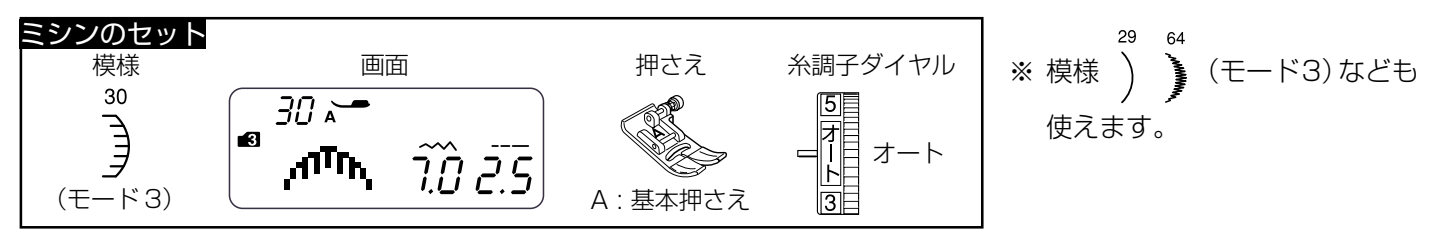

布の表から布端を 1 cm くらい残してぬいます。 糸を切らないように外側の布を切り落とします。

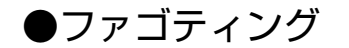

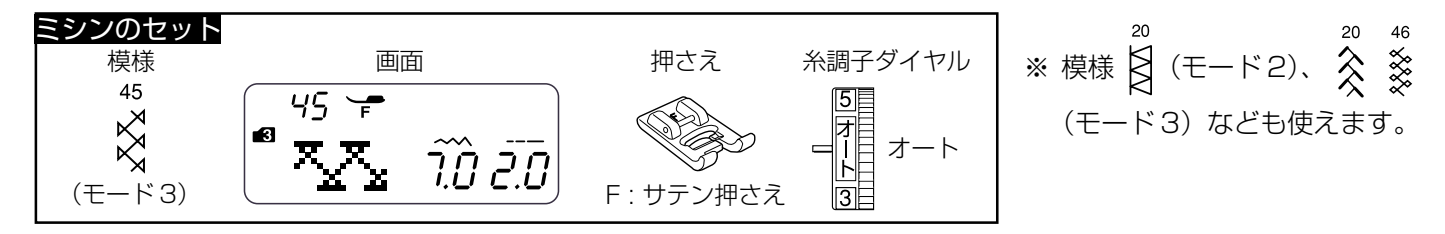

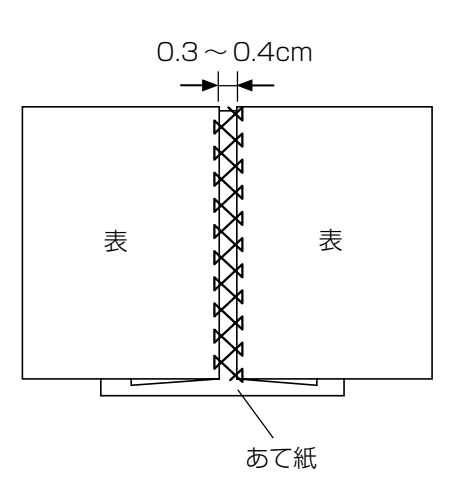

- 布端と布端の間かくを0.3~0.4cmあけて、下にあて 紙を置きます。
- ② 布の表から、間かくの中央を中心にしてぬいます。
- ③ あて紙を取ります。

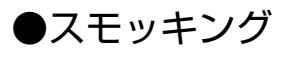

(2) (3)

(4)

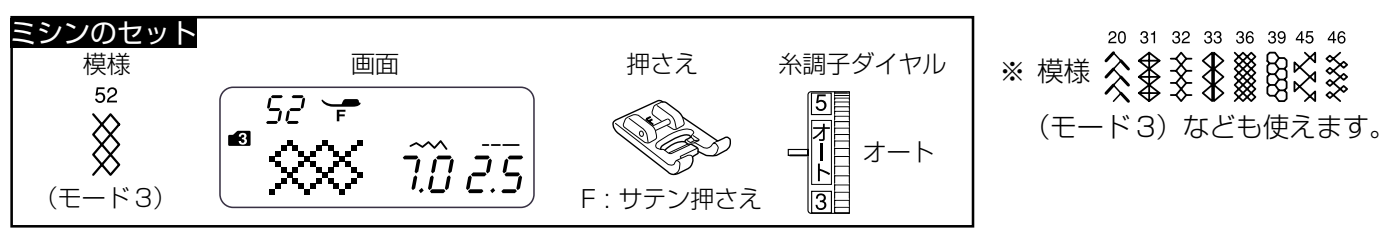

- 上糸と下糸を押さえの下から向こう側に約10cmほど 引き出しておきます。
- ※ 下糸を針板の上に引き出す方法は、「◎ぬう前の準備/
   ●下糸を針板の上に引き出す場合」(22ページ)をごらんください。
- 2 糸調子を「1」にし、ぬい目のあらさ「3.0」~「5.0」の直線を1cm間かくで数本平行にぬいます。
- ③ 上糸と下糸を布の片側で結び、反対側から下糸を引い てひだをよせ、上糸と下糸を結びます。

④ 糸調子を「オート」の位置にもどし、模様 🎽 を選ん

で、直線ぬいと直線ぬいのあいだにぬいます。 模様をぬったあと直線ぬいの糸を抜き取ります。

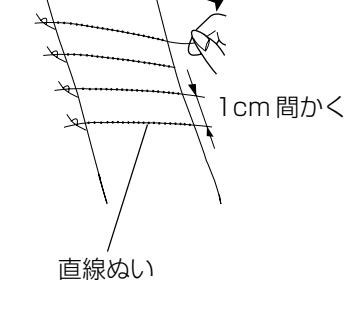

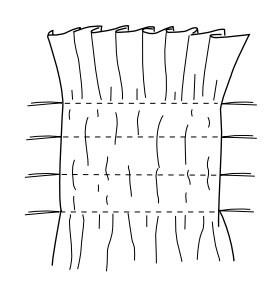

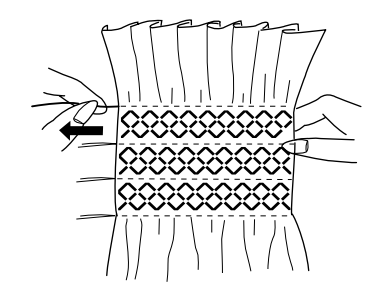

## ▲ 注意

針を交換するときは、必ず電源スイッチを切り、電源プラグをコンセントから抜いてください。けがの原因になります。

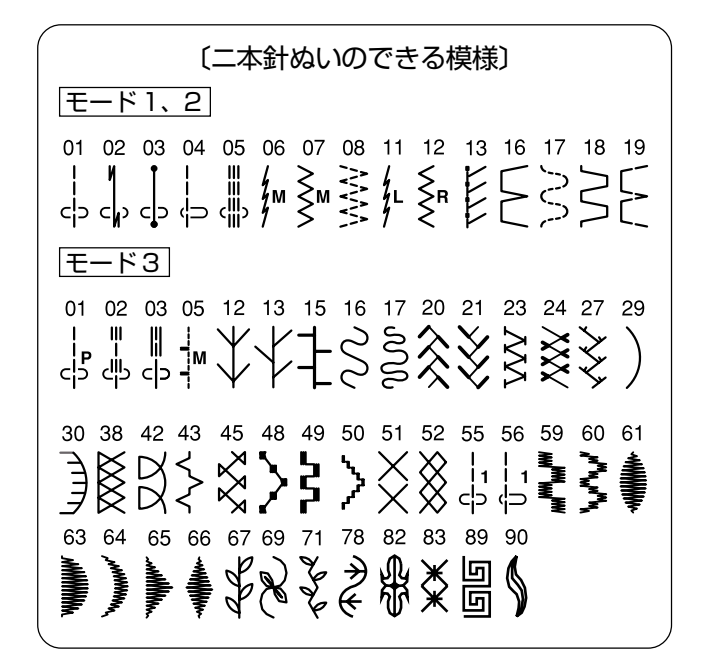

二本針ぬい

付属の二本針を使用して二本針ぬいを行うと、きれいな飾 りぬいができます。

- 二本針ぬいができる模様は左図の模様です。
- ※ 二本針は、付属の二本針をご使用ください。 二本針の交換方法は、「◎操作方法/●針の取りかえ 方」(16ページ)をごらんください。
- ※ 二本針ぬいは、試しぬいをして確認してください。

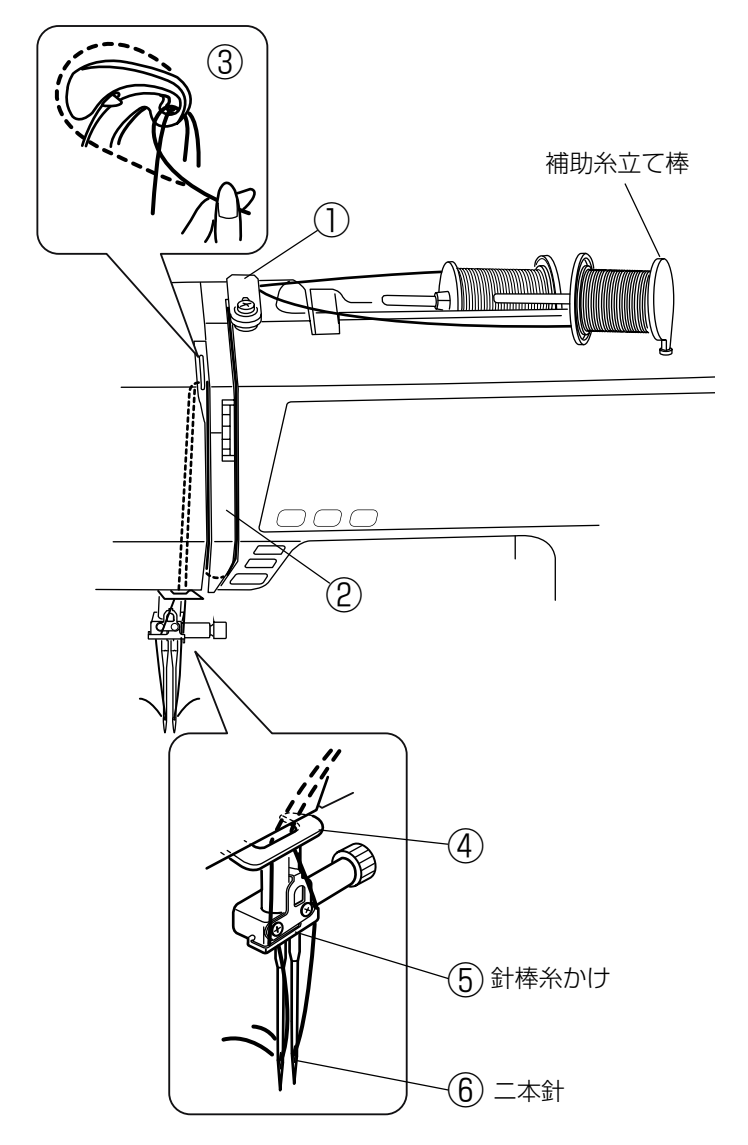

### 【上糸のかけ方】

- ※ 二本針ぬいを行うときは、補助糸立て棒を使います。 補助糸立て棒の取り付け方法は、「◎ぬう前の準備/● 下糸の準備/★補助糸立て棒の使い方」(17ページ)を ごらんください。
- ※ 糸は、60番および60番より細い糸を使用してください。

2つの糸こまから引き出した2本の糸は、途中でよじれないように①~⑥の手順で正しくかけてください。

- ①~④
   糸のかけ方は、針が1本のときの通常の上糸かけの手順①~④と同じです。
   「◎ぬう前の準備/●上糸の準備/★上糸かけ」(20ページ)をごらんください。
- ⑤ 針棒糸かけに左右に分けてかけます。
- ⑥ 二本針に左右に分けて糸を通します。
- ※ 二本針は糸通しが使えません。針穴に糸を通すときは 手で、針の手前から向こう側に通してください。

(1) (2)5 I 3 7.0 0.4 二本針表示(点灯) 一本計 51 VV • 61 ぬい目の幅の値 (3) 《模様 の例》 〔針の交換をうながす注意画面〕 二本針表示(点滅) -)₩(-

#### 二本針ぬいの注意事項

## 【ぬい方】

- ※ ぬい目の幅が最大3.0mmに制限されます。(直線状模様の場合は、針位置が2.0~5.0の範囲に制限されます。) 二本針縫いを行うときは、安全のために、必ず二本針ボタンを押して二本針ぬい設定状態にしてください。
- ② ぬう模様に適した押さえに交換します。
- ※ 二本針ぬいに使用する押さえは、A:基本押さえまたは F:サテン押さえです。
- ③ 上糸を、A:基本押さえを使用している場合は押さえの下から向こう側に、F:サテン押さえを使用している場合は押さえの下から横に引き出し、押さえ上げをさげてぬい始めます。
- ※ ぬい方向をかえるときは、針をあげてから布の方向を かえてください。
- ④ 二本針ぬいが終了したら通常の針に交換します。
- ※ 二本針を取り付けた状態で通常のぬいを行うと、針が 押さえや針板にあたる場合があります。
- ※ 二本針ぬい設定状態のときに二本針ボタンを押すと、 針の交換をうながす注意画面(左図)が表示されます。 注意画面が表示されているあいだは、二本針ボタンを 除くすべてのボタンやキーの操作は受け付けません。 二本針ボタンをもう一度押すと、通常の画面になりま す。

・二本針ぬい設定状態のときは、糸切りボタンを使用しないでください。
 糸を切る場合は、ミシンの面板に付いている糸切りを使用してください。
 面板の糸切りの使い方は、「●直線ぬい(中針位置)/〔面板の糸切りの使い方〕欄」(26ページ)をごらんください。

- 二本針ぬいができない模様が選ばれているときは、二本針ボタンを 押しても二本針ぬい設定状態になりません。このとき、ブザー音 (禁止音)が鳴り、二本針表示が数秒間点滅します。 また、二本針ぬい設定状態になっているときは、二本針ぬいができ ない模様のボタンを押しても模様が選べません。このときも上記同 様、ブザー音(禁止音)が鳴り、二本針表示が数秒間点滅します。
- ・二本針ぬい設定状態のときは、記憶ぬいはできません。

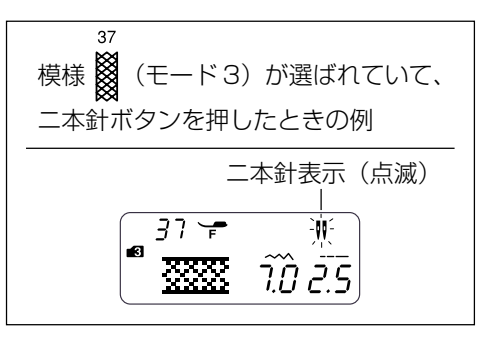

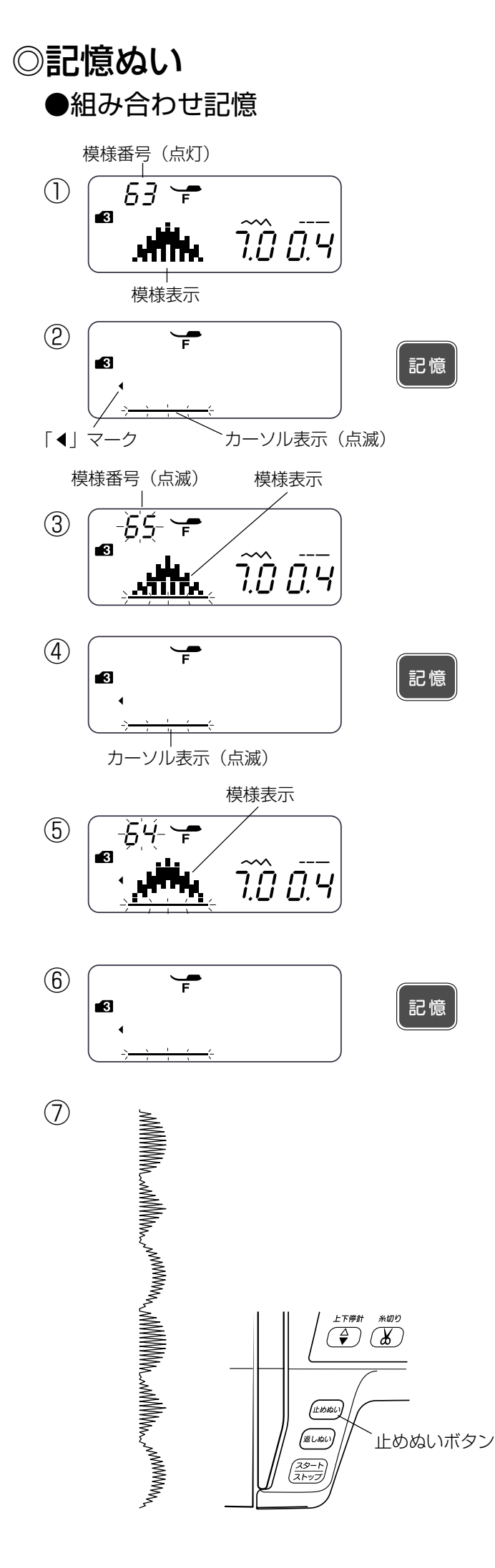

記憶キーを使うと異なる模様を組み合わせて一度でぬうこ とができます。

- ※記憶キーが使えるのは、モード2~6です。
- ※ モードの異なる模様の組み合わせ記憶が可能です。
- ※ 模様は合計 50 個まで記憶できます。
- ※ 模様を記憶している途中で内容を取り消したり、修正したり、確認したり、ぬったあとに一部の模様の組み合せをかえて新しい模様の組み合せを作るなどの編集機能があります。
  「◎編集機能」(73ページ)をごらんください。

- ① モード3の模様番号63を選びます。
- ② 記憶キーを押します。 模様番号63が記憶され、模様表示が左へ移動して画面 から消え、次の模様の位置にカーソル表示が点滅しま す。
- ※ 画面の「▲」マークは、画面に模様の表示はされてい ないが、記憶されている模様があることを示します。
- モード3の模様番号65を選びます。
   カーソルの上に選んだ模様が表示されます。
- ④ 記憶キーを押します。
   模様番号65が記憶され、模様表示が左へ移動して画面から消え、次の模様の位置にカーソル表示が点滅します。
- ⑤ モード3の模様番号64を選びます。 カーソルの上に選んだ模様が表示されます。
- ⑥ 記憶キーを押します。 模様番号64が記憶され、模様表示が左へ移動して画面 から消え、次の模様の位置にカーソル表示が点滅しま す。
- ⑦ ミシンをスタートさせると、組み合わせ記憶した模様 をくり返しぬいます。
- ※ ぬい終わりの模様の途中で止めぬいボタンを押すと、 その模様を完成させたあとほつれ止めの止めぬいを行って自動的にミシンが停止します。 止めぬいボタンの使い方は、「◎操作方法/●操作ボタン」(7ページ)をごらんください。

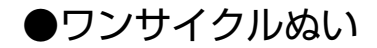

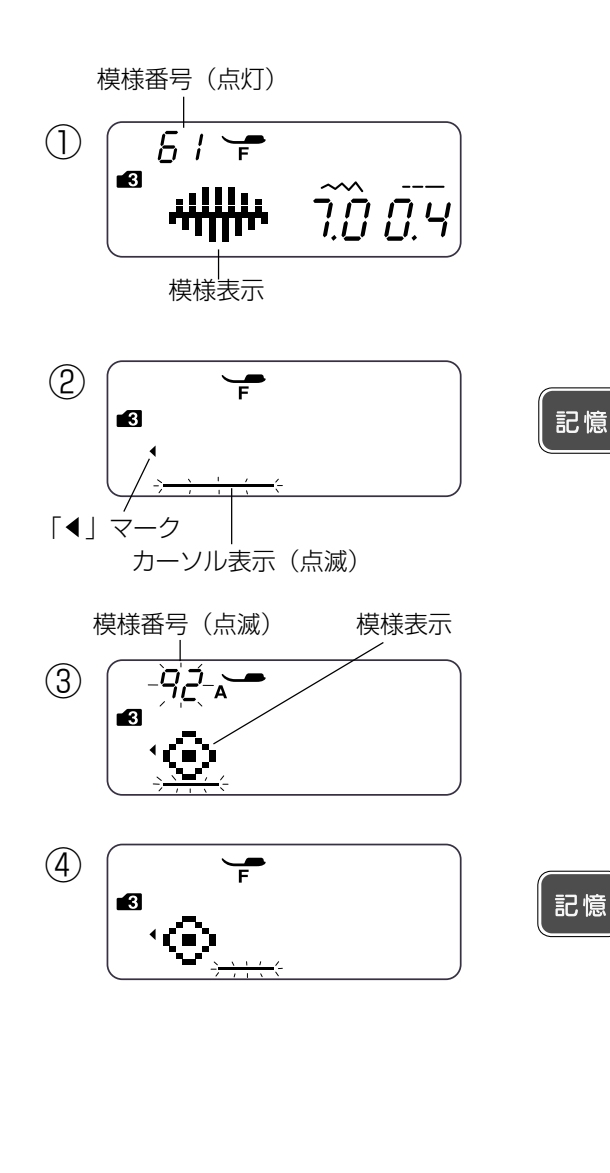

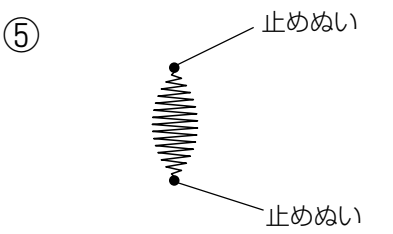

模様を1つだけ記憶し、そのあとに「止めぬい」を記憶す ると、模様を1つだけぬったあと、ほつれ止めの止めぬい を行って自動的にミシンを停止することができます。

## 【例:模様 🌡 (モード3)を1つだけぬう】

① モード3の模様番号61を選びます。

- ② 記憶キーを押します。 模様番号61が記憶され、模様表示が左へ移動して画面 から消え、次の模様の位置にカーソル表示が点滅しま す。
- ※ 画面の「▲」マークは、画面に模様の表示はされていな いが、記憶されている模様があることを示します。
- ③ モード3の模様番号92「止めぬい」を選びます。 カーソルの上に選んだ模様が表示されます。

④ 記憶キーを押します。

※ モード3の模様番号92「止めぬい」( ) を記憶す ると、それまでに記憶した模様をぬったあと、ほつれ 止めの止めぬいを行って自動的にミシンを停止するこ とができます。

(止めぬいを記憶したあとは、他の模様を記憶することはできません。)

- ⑤ ミシンをスタートさせると、模様を1つだけぬったあ と、ほつれ止めの止めぬいを行って自動的にミシンが 停止します。
- ※ 模様のぬい始めには止めぬいが入っています。
- ※同じ模様を複数ぬったあとほつれ止めの止めぬいを行って自動的にミシンを停止する場合は、模様を選んだあとぬいたい数だけ記憶キーを押し、そのあと模様番号92「止めぬい」を記憶します。

模様を記憶したあと、最後に糸切りボタンを1秒以上長押 しして糸切りを記憶すると、模様をぬったあとのほつれ止 めの止めぬいと糸切りを自動的に行うことができます。

- 64ページの手順①~⑥の操作を行い、モード3の模様 番号63、65、64を記憶します。
- ② 糸切りボタンを1秒以上長押しして、画面に糸切り表示を点灯させます。
- ③ ミシンをスタートさせると、組み合わせ記憶した模様
   3 個をぬったあと自動的にほつれ止めの止めぬいを行ってミシンが停止し、上糸と下糸を切ります。
- ※ 糸切りボタンの使い方は、「◎操作方法/●操作ボタン」(8ページ)をごらんください。

### つなぎ模様

55 56

モード3の模様 ↓↓↓↓ ↓↓ は、つなぎ模様です。

は、前の模様のぬい終わりの針位置になります。)

止めぬい

つなぎ模様は、模様と模様の間かくを直線ぬいを使ってあけるときに使います。 ぬい目のイラストの右側の数字は、つなぎ模様を 1 つ記憶したときのぬい目の数を示します。

模様 1,1,1,1,1,4、針位置やぬい目のあらさのオート値(電源を入れたときに自動的に設定されている値)が設定されていて、そのオート値はぬい目の幅調節キーとぬい目のあらさ調節キーでかえることができます。 <sup>57 58</sup> 模様 2 2 は、針位置やぬい目のあらさのオート値が設定されていないで、その値はつなぎ模様の1つ前に記憶されている模様と同じ値になり、ぬい目の幅調節キーとぬい目のあらさ調節キーでかえることはできません。(針位置

① モード3の模様番号 31 を選びます。

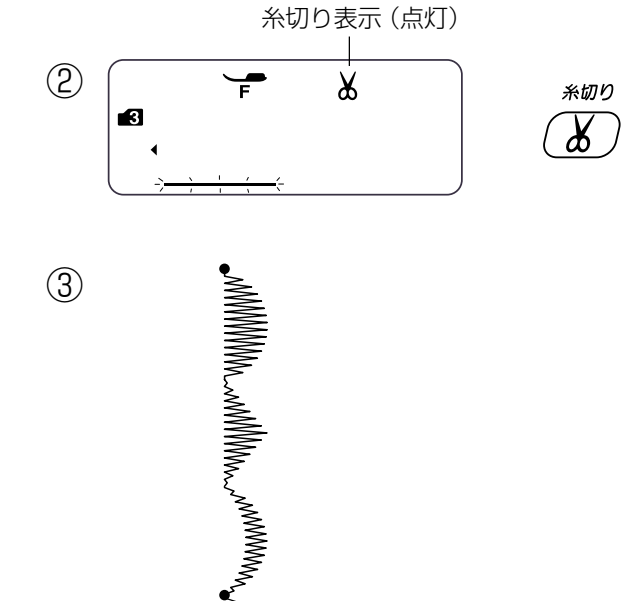

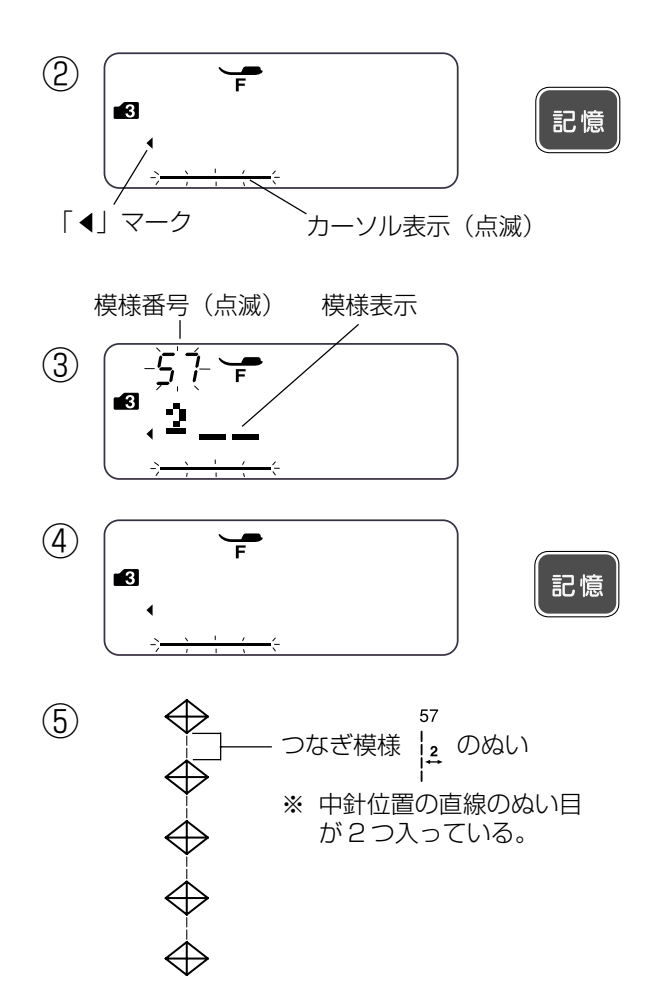

- ② 記憶キーを押します。 模様番号31が記憶され、模様表示が左へ移動して画面 から消え、次の模様の位置にカーソル表示が点滅しま す。
- ※ 画面の「▲」マークは、画面に模様の表示はされてい ないが、記憶されている模様があることを示します。
- ③ モード3の模様番号57を選びます。 カーソルの上に選んだ模様が表示されます。
- ④ 記憶キーを押します。
   模様番号57が記憶され、模様表示が左へ移動して画面から消え、次の模様の位置にカーソル表示が点滅します。
- ⑤ ミシンをスタートさせると、模様番号31の間かくがあ いた状態でくり返しぬいます。
- ※ 模様番号31の模様と模様のあいだに、中針位置の直線 のぬい目が2つ入っています。

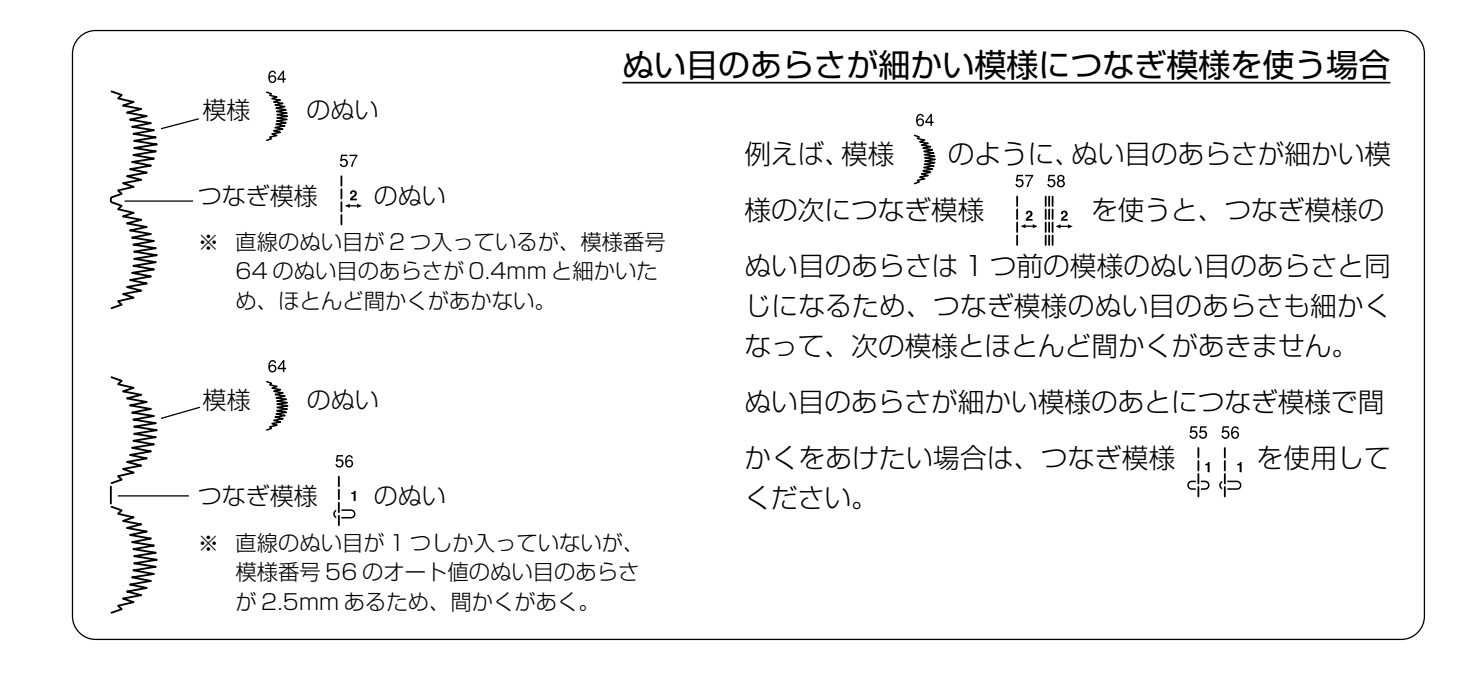

※ 模様と模様の間かくをあける模様は、つなぎ模様の他にスペース模様があります。スペース模様は、「◎文字ぬ い/●文字ぬいについて/〔スペース模様〕欄」(70ページ)をごらんください。

模様の反転機能

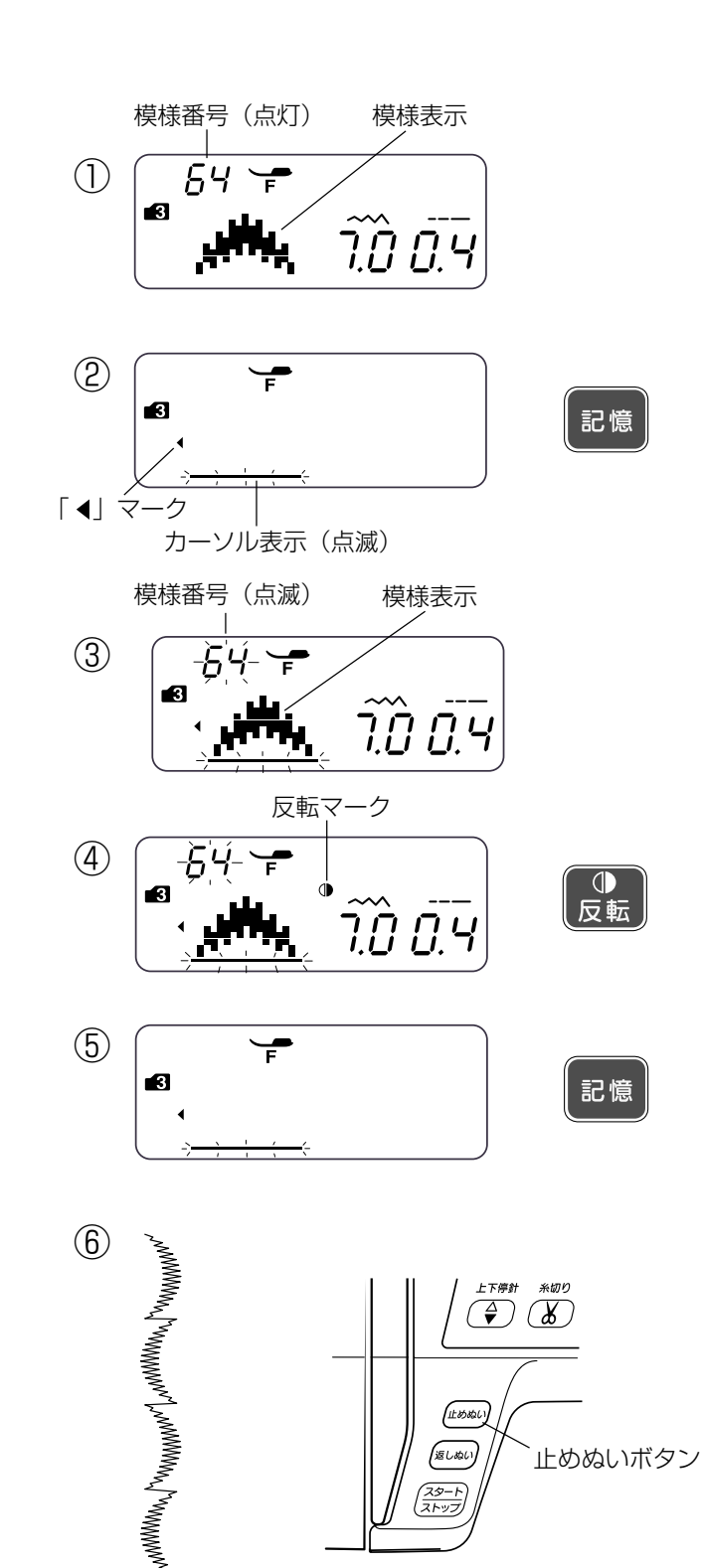

反転機能は、選んだ模様を左右反転した形でぬうことができます。

# 【例:模様 ) と模様 ) の反転模様 (モード3) を交互にぬう】

① モード3の模様番号64を選びます。

- ② 記憶キーを押します。 模様番号64が記憶され、模様表示が左へ移動して画面 から消え、次の模様の位置にカーソル表示が点滅しま す。
- ※ 画面の「▲」マークは、画面に模様の表示はされてい ないが、記憶されている模様があることを示します。
- モード3の模様番号64を選びます。
   カーソルの上に選んだ模様が表示されます。
- ④ 反転キーを押します。反転マークが表示されます。
- ※ 反転マークが表示されている場合は、その模様が左右 反転した形でぬわれることを示します。
- ⑤記憶キーを押します。 模様番号64の反転模様が記憶され、模様表示が左へ移 動して画面から消え、次の模様の位置にカーソル表示 が点滅します。
- ⑥ ミシンをスタートさせると、反転模様を含む組み合わせ記憶した模様をくり返しぬいます。
- ※ ぬい終わりの模様の途中で止めぬいボタンを押すと、 その模様を完成させたあとほつれ止めの止めぬいを行って自動的にミシンが停止します。 止めぬいボタンの使い方は、「◎操作方法/●操作ボタン」(7ページ)をごらんください。
- ※ 反転機能は、記憶ぬい以外の通常のぬいにも使えます。
- ※ 文字は、反転機能が使えません。 文字以外でも、反転機能が使えない模様(ボタンホー ル等)があります。

●模様の頭出し機能

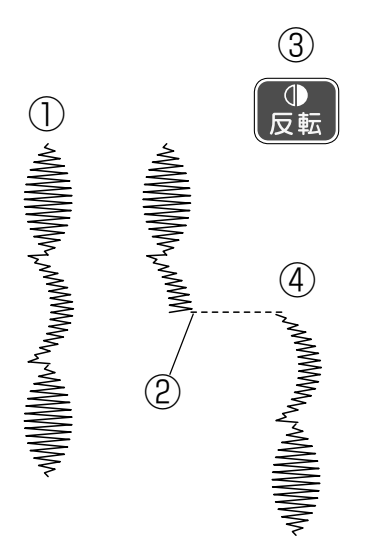

組み合わせ模様の記憶ぬいの場合は、ぬいを途中で止めた 場合、模様の始めからぬうことができます。

## 【例:ぬっている途中でミシンを停止し、ぬいか けた模様の始めからぬう場合】

- ① 組み合わせ記憶模様
- ② ミシンを停止した位置
- ③ 反転キーを押します。
- ④ ミシンをスタートさせると、途中で止めた模様の始め からぬいます。

- 【例:ぬっている途中でミシンを停止し、記憶し た模様の先頭からぬう場合】
- ① 組み合わせ記憶模様
- ② ミシンを停止した位置
- ③ 記憶キーを押します。
- ④ ミシンをスタートさせると、記憶した模様の始めから ぬいます。

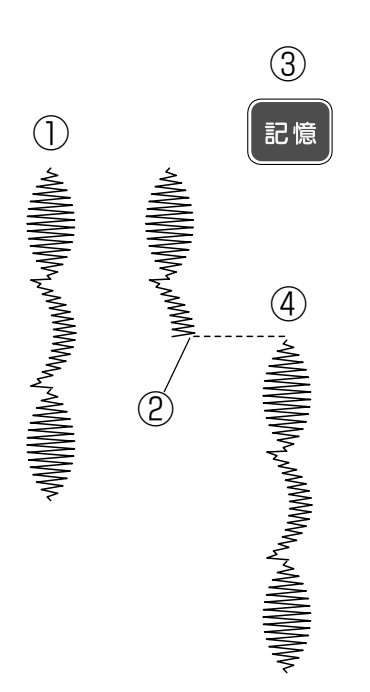

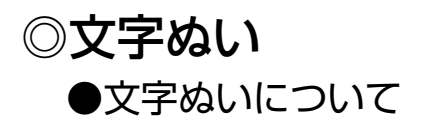

〔モード4の画面〕

- ・アルファベット(大文字、小文字)
- ・数字
- •記号

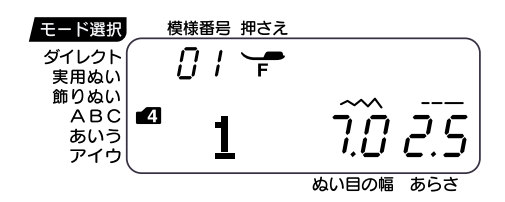

- 〔モード5の画面〕
  - ・ひらがな (横書き)

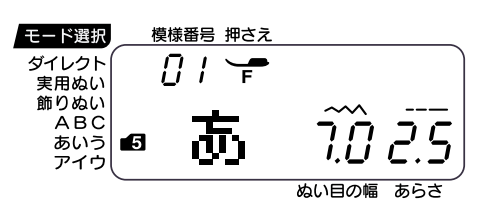

〔モード6の画面〕

カタカナ(横書き)

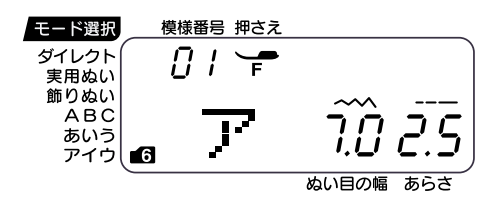

モード4~6の文字グループは、通常の模様と同じように 複数の文字(記号を含む)および模様を組み合わせてぬう ことができます。

文字の選び方、組み合わせ記憶の方法も通常の模様と同じ です。

文字を1つだけまたは複数の文字を組み合わてぬうと、その文字をぬい終わると自動的にミシンは停止します。(ミシン停止時の針位置設定が下位置停止になっていても針は上の位置で停止します。)

ぬわれた文字のぬい始めとぬい終わりには、ほつれ止めの 止めぬいが入っています。

文字と模様を組み合わせてぬった場合、組み合せ記憶した 模様の最後が文字の場合は、最後の文字をぬって自動的に ミシンは停止します。

組み合せ記憶した模様の最後が文字以外の模様の場合は、 組み合せ記憶した模様をくり返しぬいます。

### <u>スペース模様</u>

91

模様 [] (モード3)、 <sup>97 98 99</sup> (モード4~6) はスペース模様です。文字(模様)と文字(模様)の間かくを あけてぬうときに使います。

モード3の模様番号91は約0.5cm、モード4~6の模様番号97は約0.25cm、模様番号98は約0.35cm、 模様番号99は約0.5cmの間かくがあきます。

※ 上記間かくの長さは、ぬい目のあらさがオート値 (電源を入れたときに自動的に設定されている値)のとき の値です。ぬい目のあらさ調節キーで設定値を変更すると間かくもかわります。

## <u>文字ぬいの注意事項</u>

・必ず同じ布地で試しぬいをしてください。

- ・針は、付属のブルー針(柄の部分が青色の針)を使用してください。
- ・伸びる布地、薄手の布地などをぬう場合は、布の裏に市販品の芯地を貼るかまたはトレーシングペーパーや 薄い紙を布の下に敷いてぬってください。
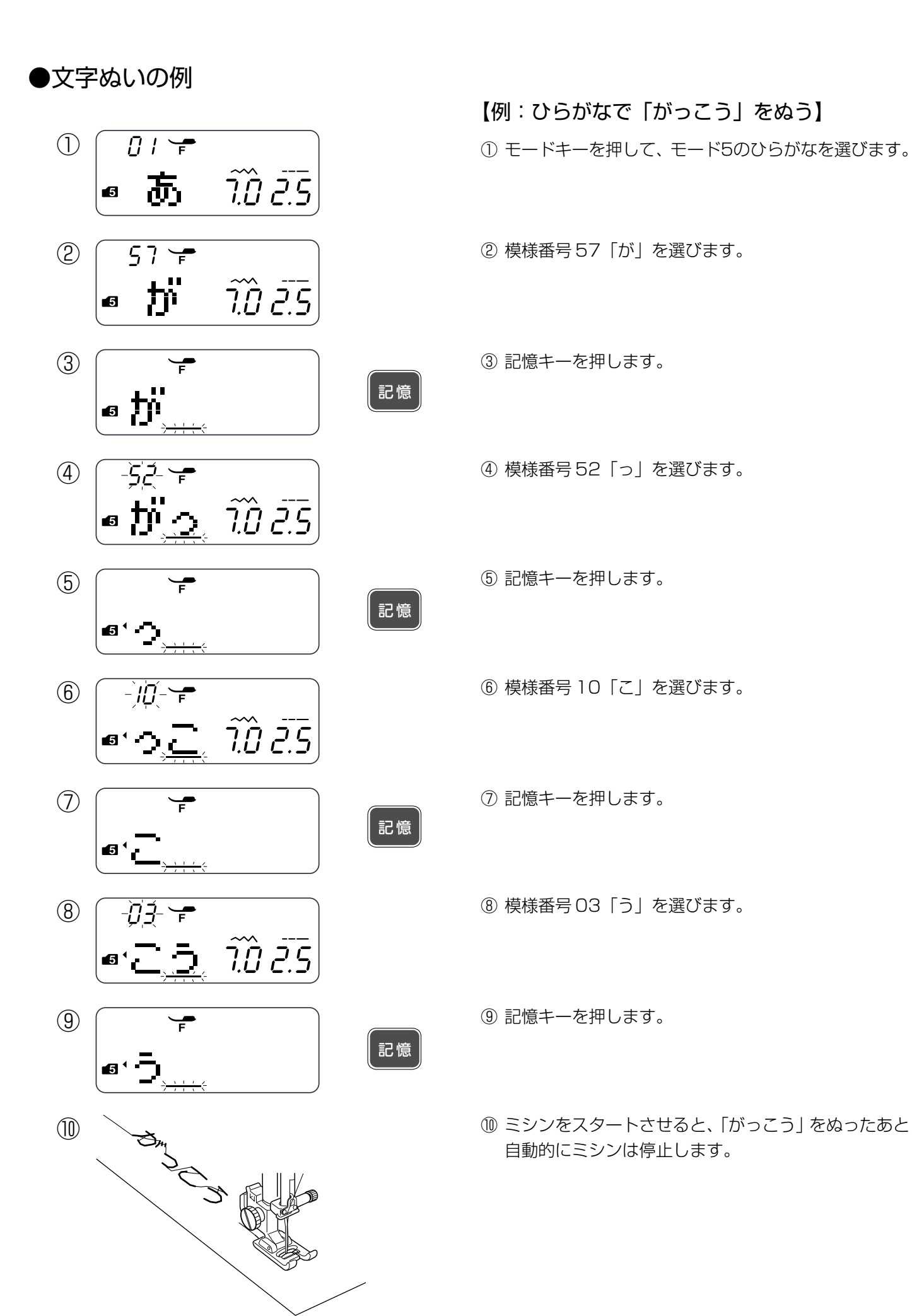

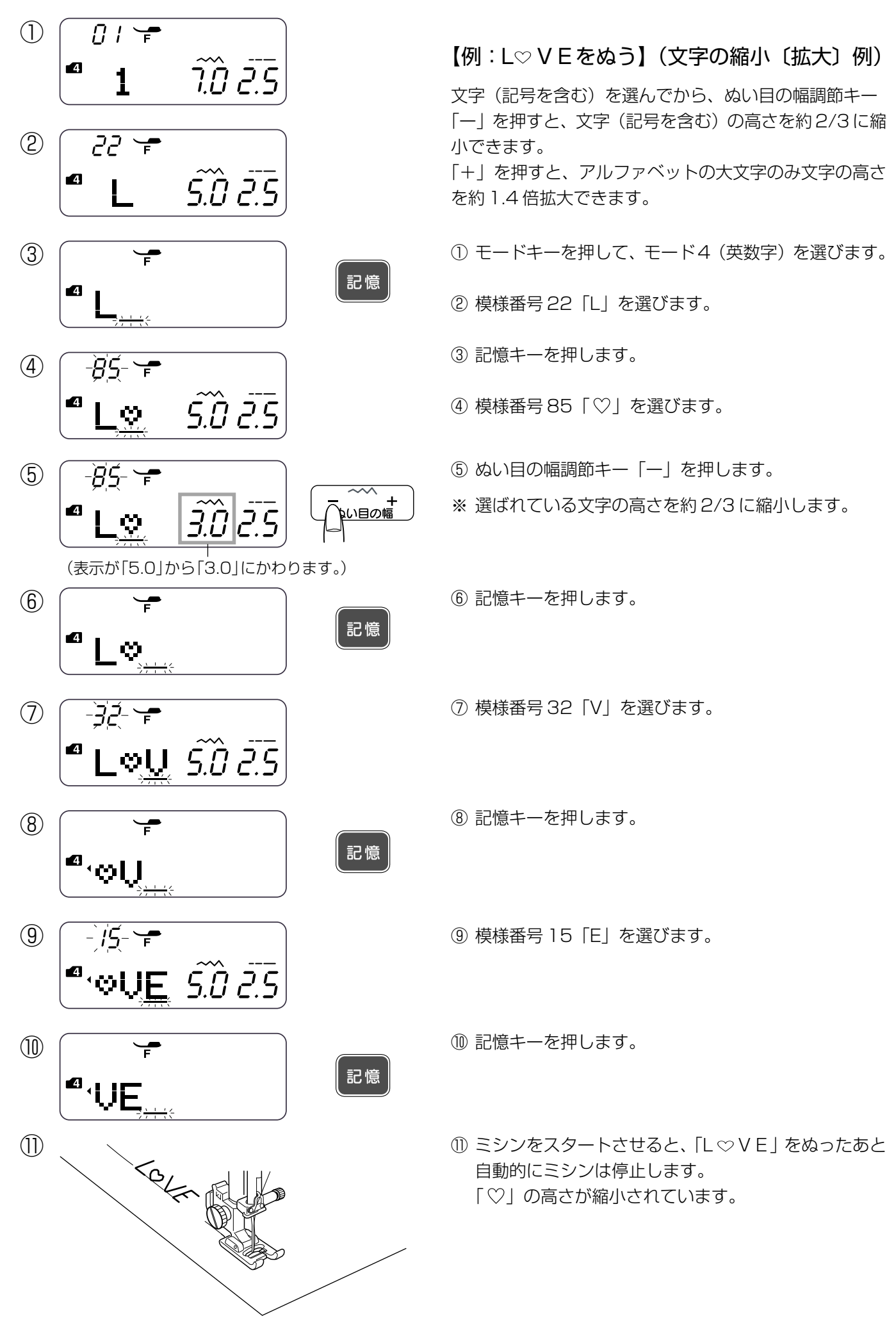

## ◎編集機能

記憶ぬいは、模様を記憶している途中で内容を取り消したり、修正したり、確認したり、ぬったあとに一部の模様の組み合せをかえて新しい模様の組み合せを作るなどの編集ができます。

※編集は、カーソル表示が点滅している状態のときにできます。 記憶した模様を一度ぬうと、カーソル表示が点灯状態になります。ぬったあとに編集機能を利用する場合は、一 度カーソル移動キーを押して、カーソル表示を点滅させてください。

#### ● 記憶内容の確認

カーソル移動キーでカーソルを左や右へ移動させること で、画面に表示されていない記憶した模様を表示させ、確 認することができます。

## 【例:模様 <sup>22 ⊗5</sup> № <sup>25</sup> を記憶したとき】 (72ページの組み合わせ記憶例)

カーソル移動キーの「▲」キーを押すごとにカーソルは左 の模様に移動するので、移動しなくなるまで押すと、記憶 した模様の確認ができます。

- ※ カーソル移動キーの「▶」キーでカーソルを右に移動で きます。
- 72ページの「L♡VE」を記憶した直後の画面。
- ※ 画面の「▲」マークは、文字「V」の前に別の模様が記 憶されていることを示します。
- ② カーソル移動キーの「▲」キーを1回押します。
- ※ 画面の数値「04」は、カーソルが付いている模様が、 記憶されている何番目の模様か(記憶模様の順番)を 示します。
- ③ カーソル移動キーの「▲」キーを3回押します。 カーソルが記憶した先頭の文字「L」に移動し、記憶したすべての模様が表示されて、確認できたことになります。
- ※ 画面の「▲」マークが消え、文字「L」の前に記憶され ている模様がないことを示します。
- ※ 画面の「▶」マークは、文字「V」のうしろに別の模様 が記憶されていることを示します。

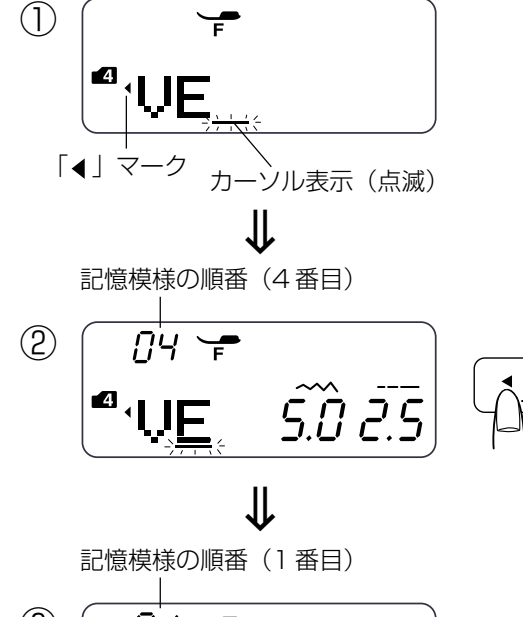

$$(3) \qquad (1) \qquad (2) \qquad (3) \qquad (3)$$

► -ソル移動 ★模様の削除と挿入

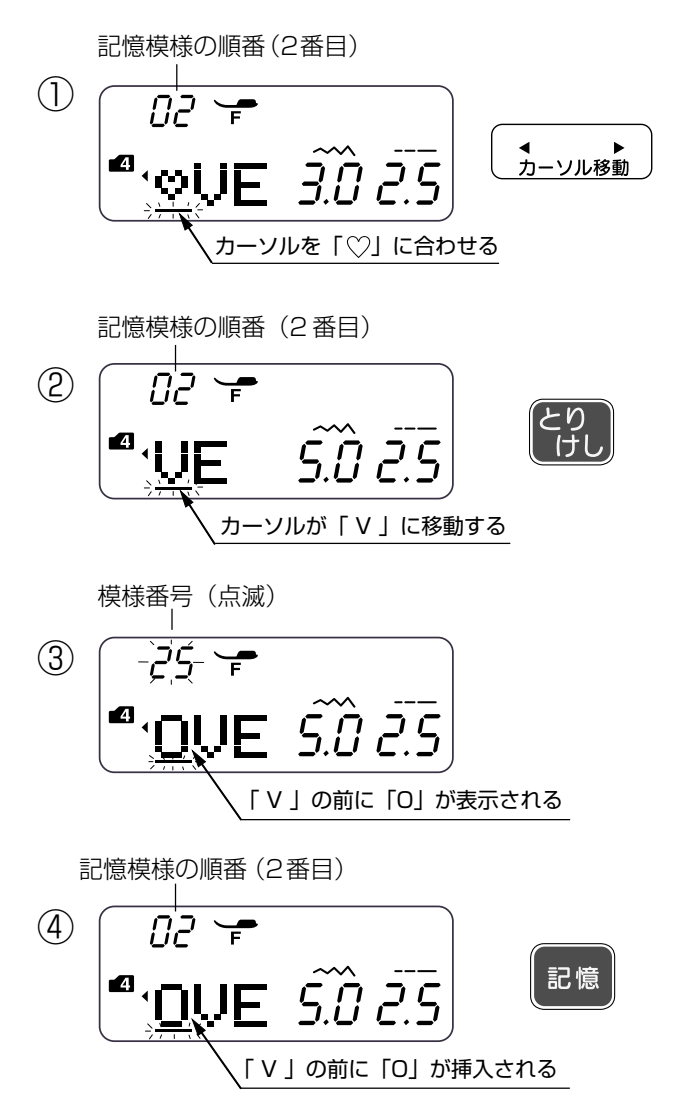

カーソルを合わせた模様のところでとりけしキーを押す と、その模様を削除することができます。

カーソルを合わせた模様のところで新しく選んだ模様を記 憶すると、その模様の前に新しい模様を挿入することがで きます。

- 【例:記憶されている <sup>22</sup> <sup>55</sup> <sup>32</sup> <sup>15</sup> から、模様 <sup>55</sup> を 削除し、模様 <sup>25</sup> を挿入する】
- ① カーソル移動キーで、削除する模様「♡」にカーソル を合わせます。
- ② とりけしキーを押します。
   模様「♡」が削除され、カーソルは文字「V」のところに移動します。
- ③ 模様番号 25「0」を選びます。 文字「0」がカーソルの付いていた「V」の前に表示されます。
- ④ 記憶キーを押します。
   文字「O」が「V」の前に挿入され、「LOVE」が組み合わせ記憶されました。
- ※ とりけしキーをブザーが「ピー」と鳴るまで長押しす ると、記憶したすべての模様を一度に削除できます。

★模様のコピー(記憶)

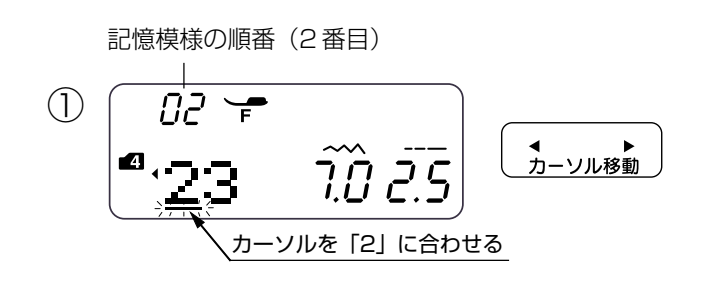

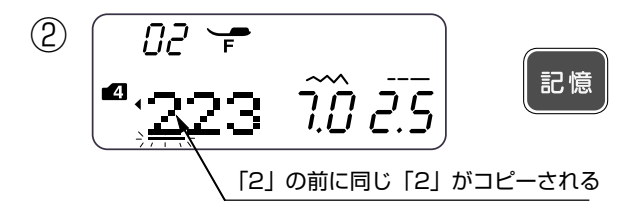

カーソルを合わせた模様のところで記憶キーを押すと、同 じ模様をコピーして続けて挿入することができます。

- 【例:記憶されている 123 から、文字 2 をコ ピーして挿入する】
- カーソル移動キーで、コピーする文字「2」にカーソル を合わせます。
- ② 記憶キーを押します。
   文字「2」がコピー(記憶)され、「2」が2個組み合わされます。

●ぬい目の幅とあらさの調節方法

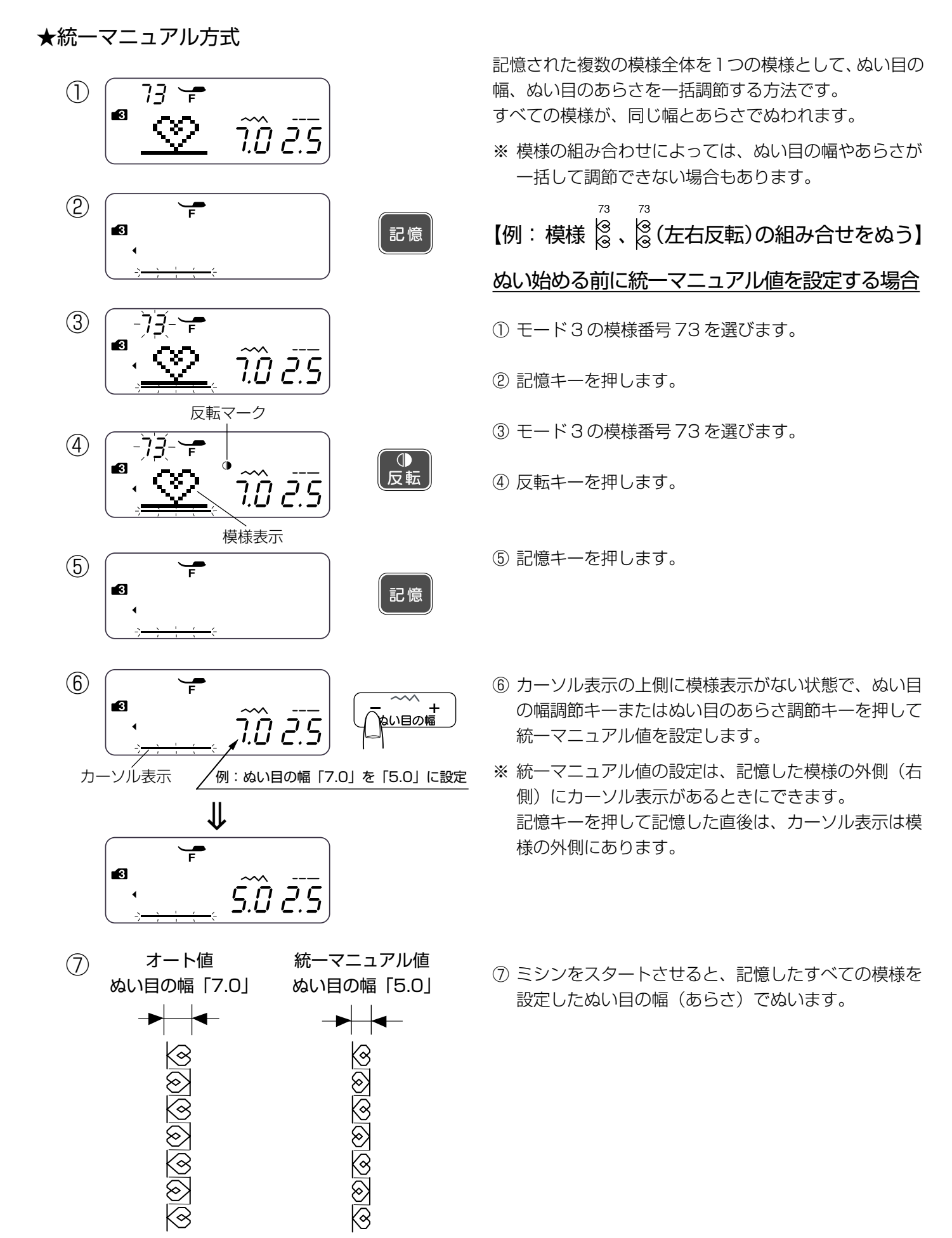

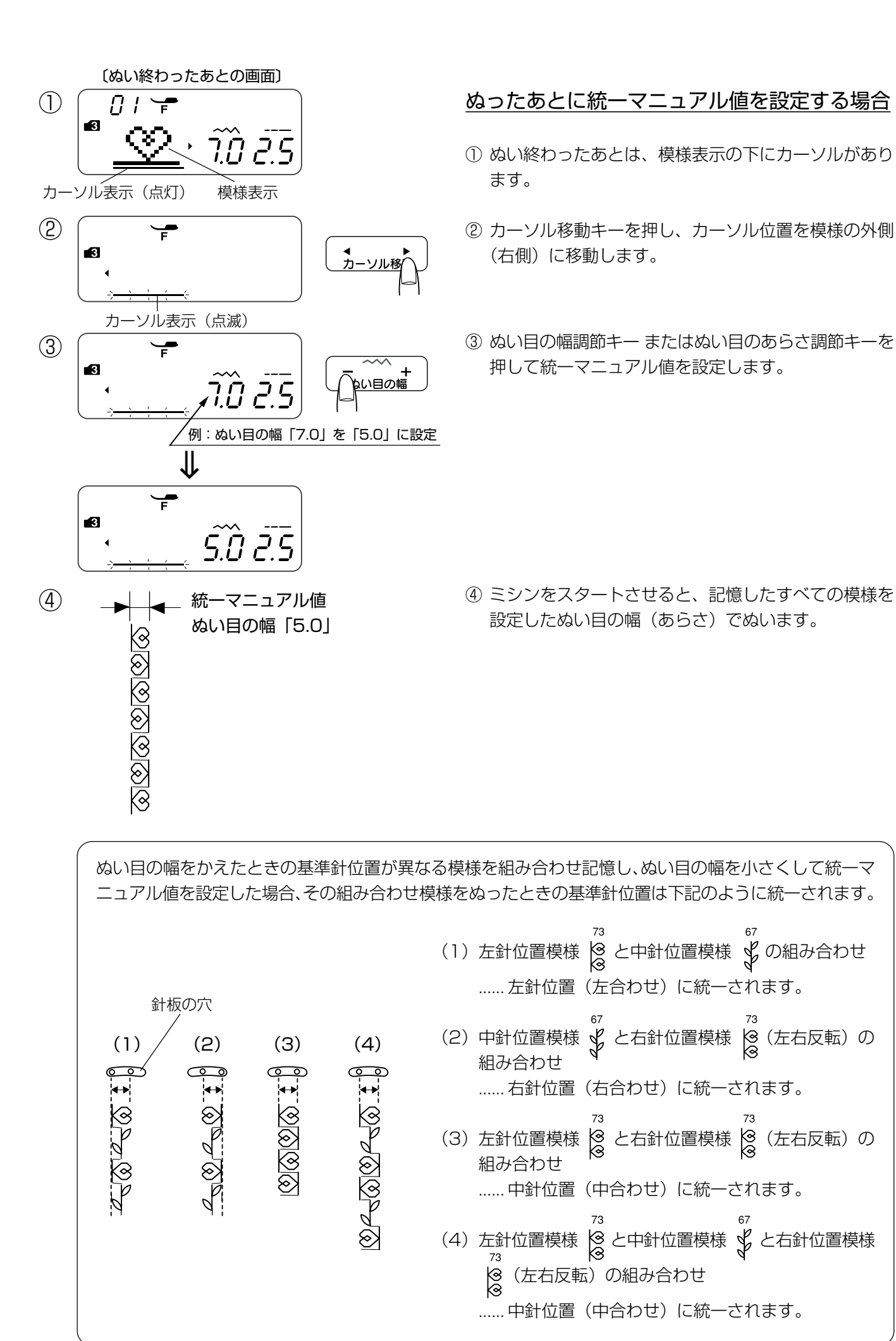

6 I

記憶模様の順番(2番目)

1111

カーソル表示

88

02

7.Ô 0.H

7.<u>0</u> 0.4

変更する模様

例:ぬい目の幅「7.0」を「3.5」に設定

記憶キーを2回押す

► ソル移動

) い目の幅

∜

3

3

3

3

(1)

(2)

3

(4)

記憶された個々の模様について、ぬい目の幅、ぬい目のあらさを調節する方法です。

# 【例:同じ模様を2個記憶し、2番目の模様のぬい目の幅を変更する】

モード3の模様番号61を選んで、2回記憶キーを押します。(同じ模様を2個記憶します。)

- ② カーソル移動キーを押して、変更する模様(2番目)に カーソルを合わせます。
- ※記憶模様の順番は、画面の数値で確認してください。
- ③ ぬい目の幅調節キーを押して「3.5」に設定します。
- ④ ミシンをスタートさせると、ぬい目の幅が1番目の模様は約7mm(オート値)、2番目の模様は約3.5mm
   (設定値)の2つの模様を交互にぬいます。

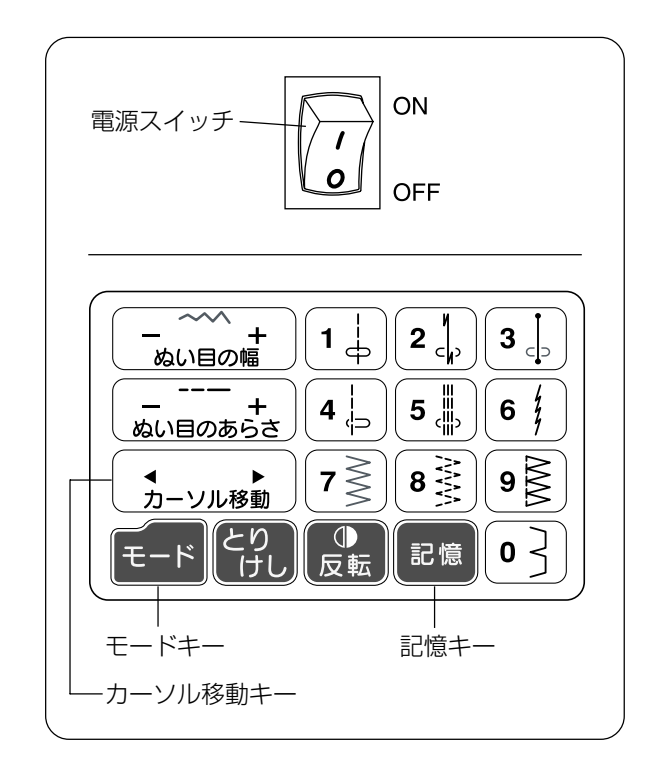

下記3項目(A、B、C)の設定をミシンの初期の状態(購入時の設定状態)から変更することができます。

#### A:ブザー音の設定

ボタンやキーを押して受け付けられたときに鳴るブザ ー音など、正しい操作をしたときの受け付け音を「ブ ザー音あり」(初期の状態)から「ブザー音なし」に変 更

※「ブザー音なし」に設定しても、正しい操作をしたと きの受け付け音以外の音(禁止、警告音等)は鳴り ます。

#### B:ミシン停止時の針位置設定

ミシンを停止したときの針の位置を「下位置停止」(初 期の状態)から「上位置停止」に変更

#### C:キー位置の設定

操作パネルの外観上のキーの位置と実際のキーの位置 が少しずれていて、キーがうまく押せない場合の調整

#### 【設定方法】

- 記憶キーを押したままミシンの電源スイッチを入れます。
- ※記憶キーは左図の画面が表示されるまで押し続けてください。画面が表示されたら指をはなします。 左図の画面が表示されなかった場合は、もう一度電源スイッチを切ってやり直してください。
- ※ 設定の途中で変更内容を確定するための記憶キーが押 されずに電源スイッチを切った場合は、変更した内容 は取り消されます。(ミシンはもとの状態のままです。)

#### A:ブザー音の設定

② 画面は、ブザー音の設定画面です。

ブザー音の設定をしない場合は、モードキーを押し、79ページの手順④にしたがってください。

ブザー音をなしに設定する場合は、カーソル移動キーの「▶」を押して「oF」表示を点滅させます。

- ※ 初期の状態は、ブザー音ありに設定されていて、「on」 表示が点滅しています。
- ※ ブザー音ありを選択する場合は、カーソル移動キーの 「 ◀ 」押して「on」表示を点滅させます。

### $\bigcirc$

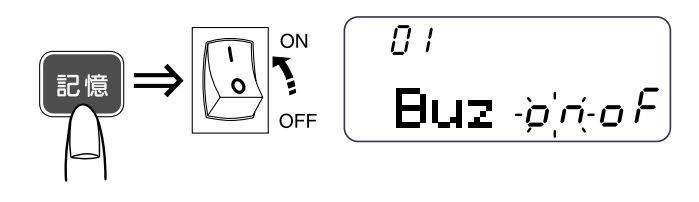

(2)「oF| 表示(点滅) Buz ongF;

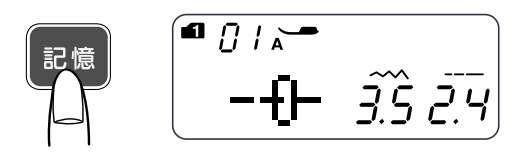

《別の項目を設定する場合》

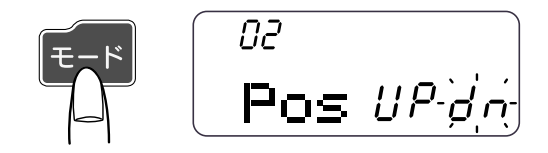

③ これで設定を終了する場合は、記憶キーを押します。 変更内容が確定されて通常の画面にもどります。

続けて別の項目を設定する場合は、記憶キーを押さず に、モードキーを押します。

- B:ミシン停止時の針位置設定
- ④ 「UP」表示(点滅) 「UP」表示(点滅) 「C2 「UP」表示(点滅) 「C2 「UP」表示(点滅)
- ④ 画面は、ミシン停止時の針位置の設定画面です。

針位置設定をしない場合は、モードキーを押し、 80ページの手順⑥にしたがってください。

- 上位置停止に設定する場合は、カーソル移動キーの 「▲」を押して「UP」表示を点滅させます。
- ※ 初期の状態は、下位置停止に設定されていて、「dn」表 示が点滅しています。
- ※ 下位置停止を選択する場合は、カーソル移動キーの 「▶」を押して「dn」表示を点滅させます。

⑤《設定を終了する場合》

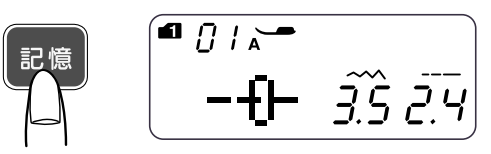

《別の項目を設定する場合》

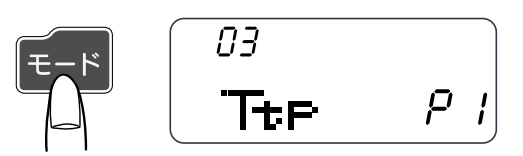

変更内容が確定されて通常の画面にもどります。

⑤ これで設定を終了する場合は、記憶キーを押します。

続けて別の項目を設定する場合は、記憶キーを押さず に、モードキーを押します。

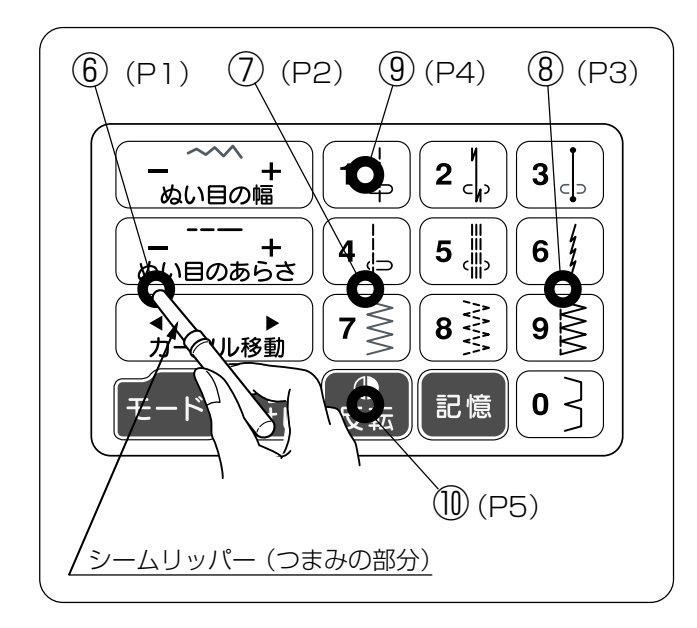

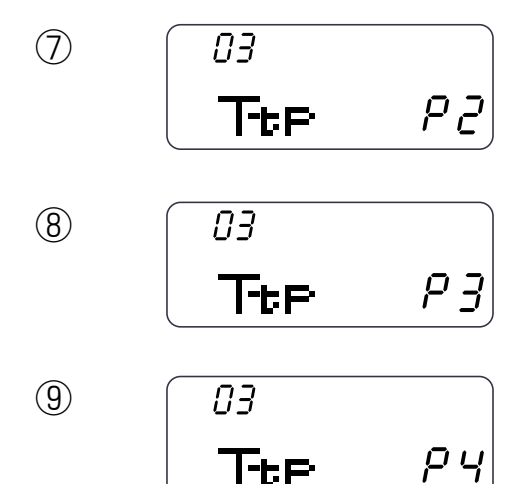

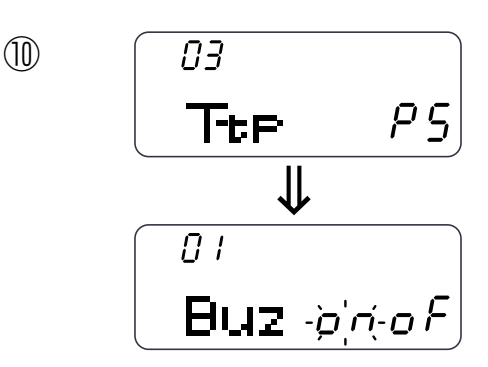

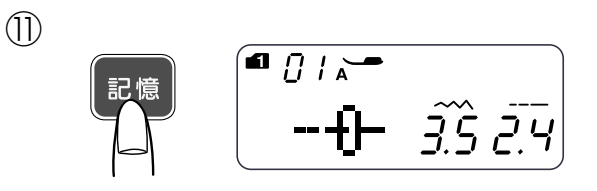

#### C:キー位置の設定

※ キーは指で押さないで、付属のシームリッパーのつま みの先など、先がとがっていない細いもので押してく ださい。

左上の図を参照して、下記⑥~⑩の操作を行います。

- ⑦ 画面は、「P2」の表示にかわります。
   4 と 7 > キーの中央を押します。
- ⑧ 画面は、「P3」の表示にかわります。

   ・・と 9
   ・キーの中央を押します。
- ⑨ 画面は、「P4」の表示にかわります。
   1 + -の中央を押します。
- ⑩ 画面は、「P5」の表示にかわります。

【<sup>●</sup> <sup>●</sup> キーの中央を押します。

キー位置の設定が完了し、ミシンの設定の最初の画面 (手順①の画面)にもどります。

- これで設定を終了する場合は、記憶キーを押します。
   変更内容のすべてが確定されて通常の画面にもどります。
- ※記憶キーを押さずに電源スイッチを切った場合は、変更した内容は取り消されます。 (ミシンはもとの状態のままです。)

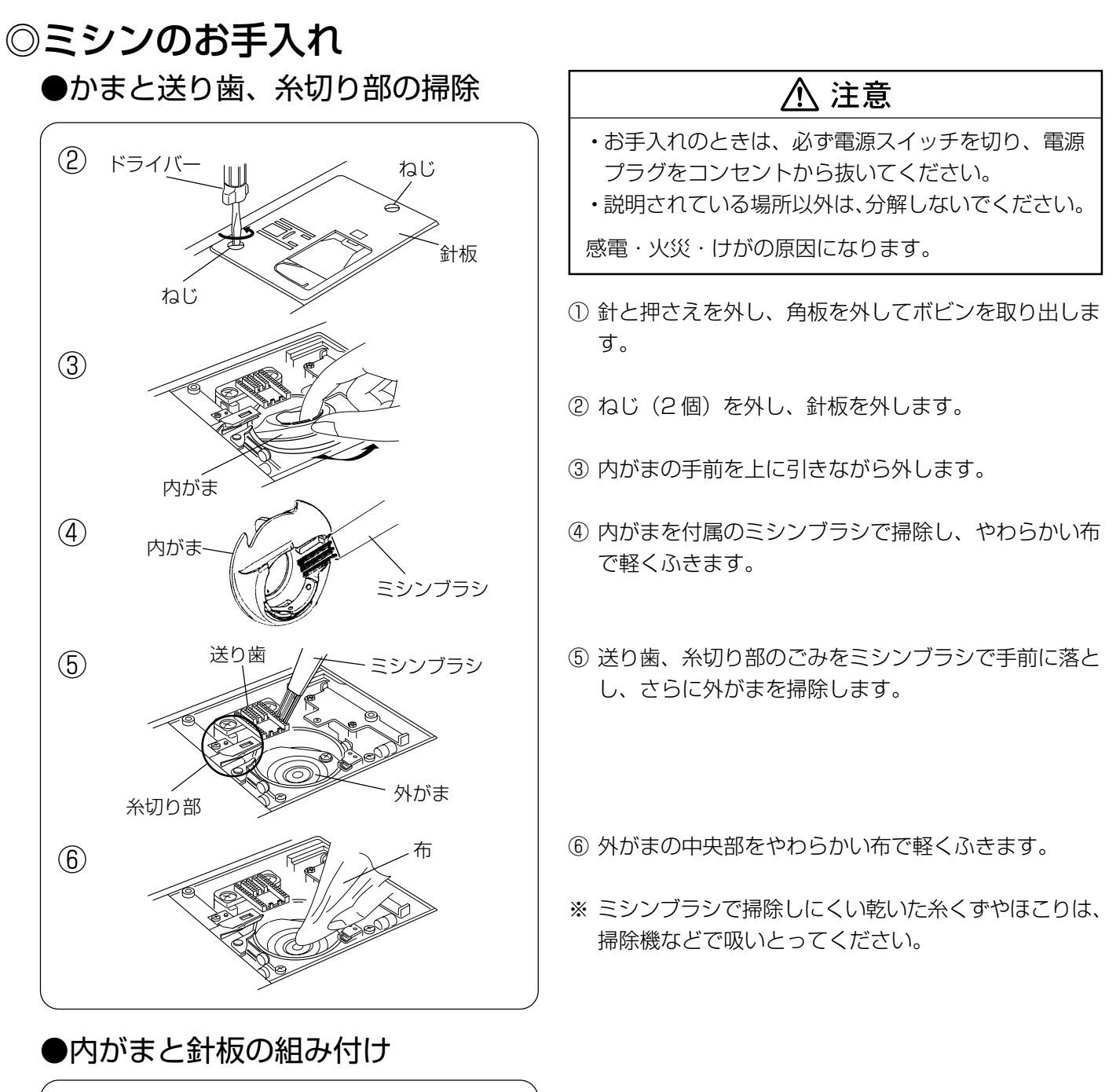

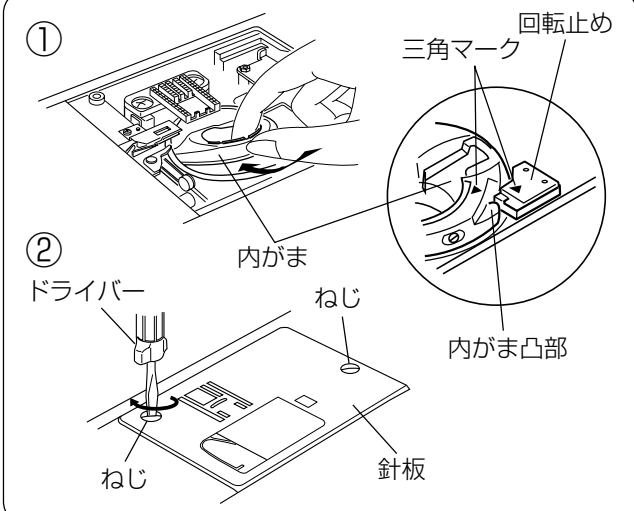

- 内がまを取り付けます。
   内がまの三角マークと回転止めの三角マークを合わせ、
   内がまの凸部が回転止めの左側にくるように取り付けます。
- ② ねじ(2個)で針板を取り付けます。
- ③ ボビン、角板、押さえ、針を取り付けます。

**お願い** ミシンの使用頻度が高い場合、上記お手入れでは取りのぞけない部分に糸くずやほこりがたまり、ぬい不良の原因になることがあります。ミシンの使用頻度が高い場合は、定期的にミシン内部の掃除をすることをおすすめします。お買い上げの販売店にご相談ください。

## ◎こんなときには

## ●ブザー音の種類

| ブザー音 | 内容                        |
|------|---------------------------|
| ピッ   | 正しい操作をしたときの受け付け音です。       |
| ピピピー | ボタンホールなどのぬいが終わったときの終了音です。 |
| ピピピッ | 不正な操作をしたときの禁止音です。         |
| ピー   | ミシン異常時の警告音です。             |

※ 正しい操作をしたときの受け付け音は鳴らなくすることができます。「◎ミシンの設定」(78ページ)をごらん ください。

## ●メッセージ画面が表示された場合

禁止音や警告音とともに下記メッセージ画面が表示されたかまたは表示されている場合は、対処方法にしたがって ください。

| メッセージ画面       | 対処方法                                                                                                    |
|---------------|----------------------------------------------------------------------------------------------------|
| • 0 ; ~ •<br> | <ol> <li>フットコントローラーを接続した状態でスタート/ストップボタンを押したときに、フットコントローラー表示が数秒間点滅します。スタート/ストップボタンを使用する場合は、フットコントローラーの接続を外してください。</li> <li>フットコントローラーを使用中にフットコントローラーが故障すると、フットコントローラー表示が点滅します。フットコントローラー表示が点滅中は、ミシンの操作ができません。フットコントローラーを外し、お買い上げの販売店へご連絡ください。</li> </ol> |
|               | 押さえ上げをさげていない状態で、スタート/ストップボタンまたはフットコントロ<br>ーラーでミシンをスタートさせようとしたとき、返しぬいボタンまたは糸切りボタン<br>を押したときは、押さえ表示が点滅し、安全のためにミシンは動きません。<br>押さえ上げをさげて、操作を行ってください。                                                                                                    |
|               | ボタンホール切りかえレバーをさげないでボタンホールを少しぬうと、約3秒間、ボ<br>タンホール切りかえレバー表示が点滅し、「bL」表示が点灯します。<br>ボタンホール切りかえレバーをさげて、再スタートさせてください。                                                                                                    |
| 8             | 糸巻き軸が下糸巻き位置にセットされているあいだ糸巻き表示が点灯します。<br>他の操作を行う場合は、糸巻き軸をもとの位置(左側)にもどしてください。                                                                                                    |
|               | 二本針ぬい設定状態のときに二本針ボタン押すと、針の交換をうながす二本針表示が<br>点滅します。二本針表示が点滅しているあいだは、二本針ボタンを除くすべてのボタ<br>ンやキーの操作は受け付けません。<br>二本針ボタンをもう一度押すと、通常の画面になります。                                                                                                    |
|               | <ol> <li>2. 糸巻き中に糸がらみなどで糸巻き軸がロックされると表示されます。</li> <li>電源を切り不要な糸を取り除いてください。</li> </ol>                                                                                                    |
|               | ミシンが正しく作動しなかった場合に表示されます。<br>電源を切り、針板を外し、かまや送り歯、糸切り部に糸がからんでいないか確認して<br>ください。<br>直らない場合は電源を切り、お買い上げの販売店へご連絡ください。                                                                                                    |

●ミシンの調子が悪いときの直し方

| 調子が悪い場合              | その原因                                                                                                    | 直し方                                                                                     |
|----------------------|----------------------------------------------------------------------------------------------------|-----------------------------------------------------------------------------------------|
| 上糸が切れる               | <ol> <li>1. 上糸のかけ方がまちがっていたり、糸が必要以外のところにからみついている。</li> <li>2. 上糸調子が強すぎる。</li> <li>3. 針が曲がっていたり、針先がつぶれている。</li> <li>4. 針の付け方がまちがっている。</li> <li>5. 針に対して糸が太すぎるか、細すぎる。</li> <li>6. ぬい始めに上糸を引き出して、押さえで押さえていない。</li> <li>7. 糸がかまなどにからまっている。</li> <li>8. 糸こまに上糸が引っかかっている。</li> </ol> | 20ページ参照<br>13ページ参照<br>16ページ参照<br>16ページ参照<br>16ページ参照<br>25ページ参照<br>81ページ参照<br>糸こま押さえを付ける |
| 下糸が切れる               | <ol> <li>下糸の通し方がまちがっている。</li> <li>内がまの中にごみがたまっている。</li> <li>ボビンにきずがあり回転がなめらかでない。</li> <li>下糸の巻き方がゆるい。</li> </ol>                                                                                                    | 19 ページ参照<br>81 ページ参照<br>ボビンを交換する<br>巻く速度を速くする                                           |
| 針が折れる                | <ol> <li>針の付け方がまちがっているか、針が曲がっている。</li> <li>針止めねじのしめつけがゆるんでいる。</li> <li>布に対して針が細すぎる。</li> <li>ぬい終わったとき布を手前に引いている。</li> <li>模様に合った押さえを使用していない。</li> </ol>                                                                                                    | 16ページ参照<br>16ページ参照<br>16ページ参照<br>布を向こう側に出す<br>指定の押さえに交換する                               |
| ぬい目がとぶ               | <ol> <li>1. 針の付け方がまちがっているか、針が曲がっている。</li> <li>2. 布に対して針と糸が合っていない。</li> <li>3. 伸縮性のある布や目とびのしやすい布地などのとき、付属のブルー針(または<br/>市販SP針)を使っていない。</li> <li>4. 上糸のかけ方がまちがっている。</li> <li>5. 品質の悪い針を使用している。</li> </ol>                                                                        | 16ページ参照<br>16ページ参照<br>16ページ参照<br>20ページ参照<br>針を交換する                                      |
| ぬい目がしわになる            | <ol> <li>1. 上糸調子が合っていない。</li> <li>2. 上糸・下糸のかけ方がまちがっていたり、糸が必要以外の部分にからみついている。</li> <li>3. 布に対して針が太すぎる。</li> <li>4. 布に対してぬい目があらすぎる。</li> <li>5. 押さえ圧が合っていない。</li> </ol>                                                                                                    | 13ページ参照<br>19、20ページ参照<br>16ページ参照<br>ぬい目を細かくする<br>12ページ参照                                |
| ぬいずれがおこる             | 1. 押さえ圧が合っていない。                                                                                                    | 12ページ参照                                                                                 |
| 布送りがうまくいかない          | 1. 送り歯に糸くずがたまっている。<br>2. ぬい目が細かすぎる。<br>3. 送り歯があがっていない。                                                                                                    | 81 ページ参照<br>ぬい目をあらくする<br>14 ページ参照                                                       |
| ぬい目に輪ができる            | 1. 上糸調子が弱すぎる。<br>2. 糸に対して針が太すぎるか、細すぎる。                                                                                                    | 13ページ参照<br>16ページ参照                                                                      |
| ミシンがまわらない            | <ol> <li>1.電源のつなぎ方がまちがっている。</li> <li>2.かまに糸やごみがたまっている。</li> <li>3.ボビンに糸がからまっている。</li> <li>4.押さえ上げがさがっていない。</li> </ol>                                                                                                    | 6 ページ参照<br>81 ページ参照<br>ボビンの糸を確認する<br>12 ページ参照                                           |
| ボタンホールが<br>うまくぬえない   | <ol> <li>1. 布に対してぬい目のあらさが合っていない。</li> <li>2. 伸縮性のある布のとき、伸びない芯地を使っていない。</li> <li>3. ボタンホール切りかえレバーがさがっていない。</li> </ol>                                                                                                    | 46、48、49ページ参照<br>41ページ参照<br>42、44ページ参照                                                  |
| 音が高い                 | <ol> <li>1.かまの部分に糸くずが巻きこまれている。</li> <li>2.送り歯にごみがたまっている。</li> <li>3.電源投入時、制御モータからわずかな共鳴音がでる。</li> </ol>                                                                                                    | 81 ページ参照<br>81 ページ参照<br>異常ではありません                                                       |
| 糸切りボタンで<br>うまく糸が切れない | 1. 使用している糸が太すぎる。<br>2. 糸がからまっている。                                                                                                    | 8ページ参照<br>81ページ参照                                                                       |

- ※ 静かな部屋で使うと「ウィーン」という小さな音がする場合があります。内部の制御モータから発生しているもので、ぬい作業上はとくに問題はありません。
- ※ 長時間使うと画面や操作パネル付近の温度が少し高くなります。内部の制御部の発熱によるもので、ぬい作業上 はとくに問題はありません。

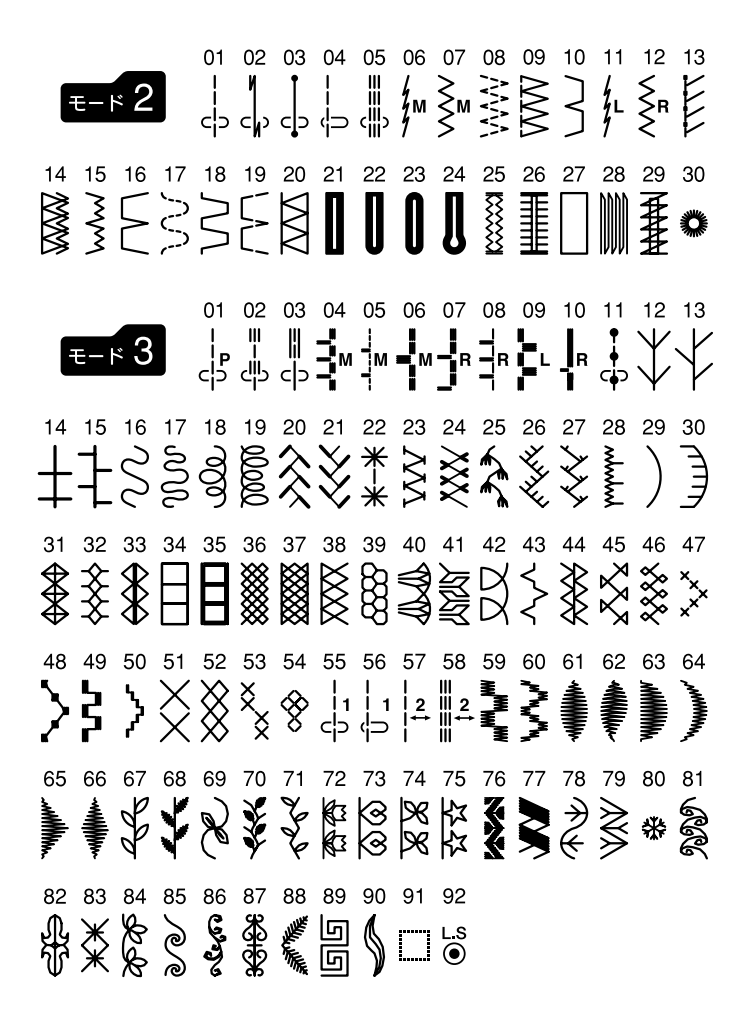

Comparison of the type of the type of the type of the type of the type of the type of type of ty

|        | 仕 様                            |
|--------|--------------------------------|
| 使用電圧   | 100V 50/60Hz                   |
| 消費電力   | 35W                            |
| 外形寸法   | 幅 40.6cm ×奥行 17.5cm ×高さ 30.2cm |
| 質 量    | 6.6kg(本体)                      |
| 使用針    | 家庭用 HA X 1                     |
| 同专业以生成 | 毎分 700 針                       |
| 最高ぬい速度 | フットコントローラー使用時 毎分820針(直線模様)     |

仕様および外観は改良のため予告 なく変更することがありますので ご了承ください。

#### 修理サービスのご案内

- お買い上げの際、販売店でお渡しする保証書は内容をお確かめの上、大切に保管してください。
- 無料修理保証期間内(お買い上げ日より1年間です)およびそれ以降の修理につきましても、お買い上げの 販売店が承りますのでお申し付けください。

#### 修理用部品の保有期間

● 当社は動力伝達部品、および縫製機能部品を原則として製造打ち切り後8年間を基準として保有し、必要に 応じて販売店に供給できる体制を整えています。

#### 無料修理保証期間経過後の修理サービス

- 取扱説明書に従って、正しいご使用とお手入れがなされていれば、無料修理保証期間を経過したあとでも、 修理用部品の保有期間内はお買い上げの販売店が有料で修理サービスをします。 ただし、次のような場合は修理できないときがあります。
  - 1. 保存上の不備または誤使用により不調、故障または損傷したとき。
  - 2. 浸水、冠水、火災等、天災、地変により不調、故障または損傷したとき。
  - 3. お買い上げ後の移動または輸送によって不調、故障または損傷したとき。
  - 4. お買い上げ店または当社の指定した販売店以外で修理、分解、改造をしたために不調、故障または損傷したとき。
  - 5. 職業用等過度なご使用により不調、故障または損傷したとき。
- 長期間にわたってご使用された場合の精度の劣化は、修理によっても元通りにならないことがあります。
- 有料修理サービスの場合の費用は必要部品代、交通費、およびお買い上げ店が別に定める技術料の合計になります。

## お客様の相談窓口

修理サービスについてのお問い合わせやご不審のある場合は下記にお申しつけください。

#### 蛇の目ミシン工業株式会社

 〒193-0941 東京都八王子市狭間町1463番地
 お客様相談室 TEL. 0120-026-557 (フリーダイヤル) 042-661-2600
 受付 平日 9:00~12:00 13:00~17:00 (土・日・祝日・年末年始を除く)
 ホームページ http://www.janome.co.jp
 メールでのお問い合わせ customer@gm.janome.co.jp

809800353 ②